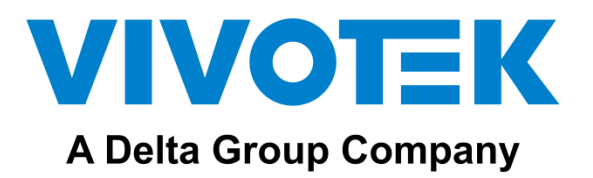

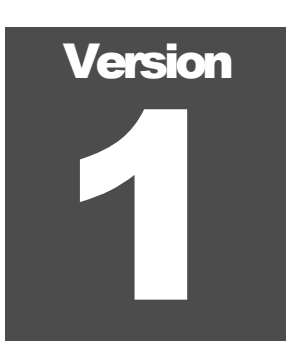

# FACE RECOGNITION ACCESS CONTROL SYSTEM

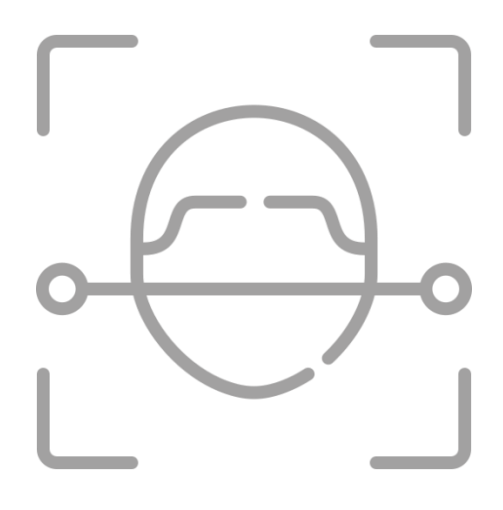

# Face Manager Server

# **Instructions for use**

September 2020

#### VIVOTEK

# Face Manager Server-User Manual

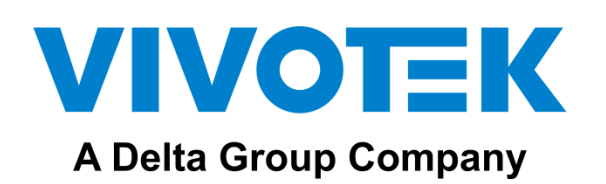

VIVOTEK INC. 6F, No.192, Lien-Cheng Rd., Chung-Ho, New Taipei City, 235, Taiwan, R.O.C. |T: +886-2-82455282|F: +886-2-82455532|E: sales⊕vivotek.com

VIVOTEK Europe Zandsteen 15, 2132 MZ Hoofddorp Delta Electronics T: +31 (0)20 800 3817 E: saleseurope@vivotek.com

VIVOTEK USA, INC. 2050 Ringwood Avenue, San Jose, CA 95131 |T: 408-773-8686|F: 408-773-8298|E: salesusa@vivotek.com

# **Table of Contents**

| 1. | VIV          | OTEK Face Manager Introduction              | 1  |
|----|--------------|---------------------------------------------|----|
|    | 1.1          | How VAST Face Manager works                 |    |
|    | 1.2          | System Architecture3                        |    |
|    | 1.3          | Face Manager System Requirements4           |    |
|    | 1.4          | Face Manager Features5                      |    |
| 2. | Face         | e Manager Server Operation                  | 7  |
|    | 2.1 B        | Basic server operation7                     |    |
|    |              | 2.1.1 Create Face Manager users             | 7  |
|    |              | 2.1.2 Modify user account password          | 10 |
|    |              | 2.1.3 Resetting the password                | 11 |
|    | 2.2          | Investigation Report15                      |    |
|    |              | 2.2.1 Real-time monitoring report           | 15 |
|    |              | 2.2.2 Historical Records                    | 17 |
|    |              | 2.2.3 Access control                        |    |
|    | <b>2.3</b> G | Group Management                            |    |
|    | 2.4          | Face Manager People Data Management25       |    |
|    |              | 2.4.1 Face Data Management                  | 25 |
|    |              | 2.4.2 Bulk enrollment                       |    |
|    | 2.5          | Scheduling Management31                     |    |
|    | 2.6          | Greeting Management                         |    |
|    | 2.7          | Label Management                            |    |
|    | 2.8          | Event Source Management (System Admin Only) |    |
|    |              | 2.8.1 List of event sources                 |    |
|    |              | 2.8.2 VAST FACE                             |    |
|    |              | 2.8.4 VIVOTEK FR Tablet Management          |    |
|    | 2.9 I        | Device Management                           |    |
|    |              | 2.9.1 I/O Box                               |    |
|    |              | 2.9.2 Moxa                                  | 53 |
|    |              | 2.9.3 Wiegand                               | 56 |
|    |              | 2.9.4 Advantech ADAM                        | 59 |
|    |              | 2.9.5 HTTP Command                          | 61 |
|    |              | 2.9.6 AO-20W I/O                            | 66 |
|    |              | 2.9.6 AO-20W WG                             | 69 |

|      | 2.9.6 Email Notification                         | 71 |
|------|--------------------------------------------------|----|
| 2.10 | Actions Trigger                                  |    |
| 2.11 | System Admin Only79                              |    |
|      | 2.11.1 Face Recognition Settings                 | 79 |
|      | 2.11.2 Face Recognition Engine Settings          | 79 |
|      | 2.11.3 ACS configuration                         | 81 |
|      | 2.11.4 SMTP configuration                        | 82 |
|      | 2.11.5 Registering a Face Manager Server license | 82 |
|      | 2.11.6 Record Retention Settings                 | 84 |
|      | 2.11.7 Other settings                            | 85 |
|      | 2.11.8 Notification Settings                     | 86 |
| 2.12 | Logs Management (System Admin Only)              |    |

# Chapter

# 1. VIVOTEK Face Manager Introduction

Simplify face recognition device management, unify face database and face recognition report

IVOTEK Face Manager is a security-enhanced face recognition system data integrator designed to facilitate the management of face recognition devices, authority control and compilation of face recognition data for complete attendance and access control reports.

VIVOTEK Face Manager acts as a unified portal, allowing users of face recognition devices/servers and managing the face data of registered persons, assigning access rights to each registered person and viewing face recognition reports under a single interface.

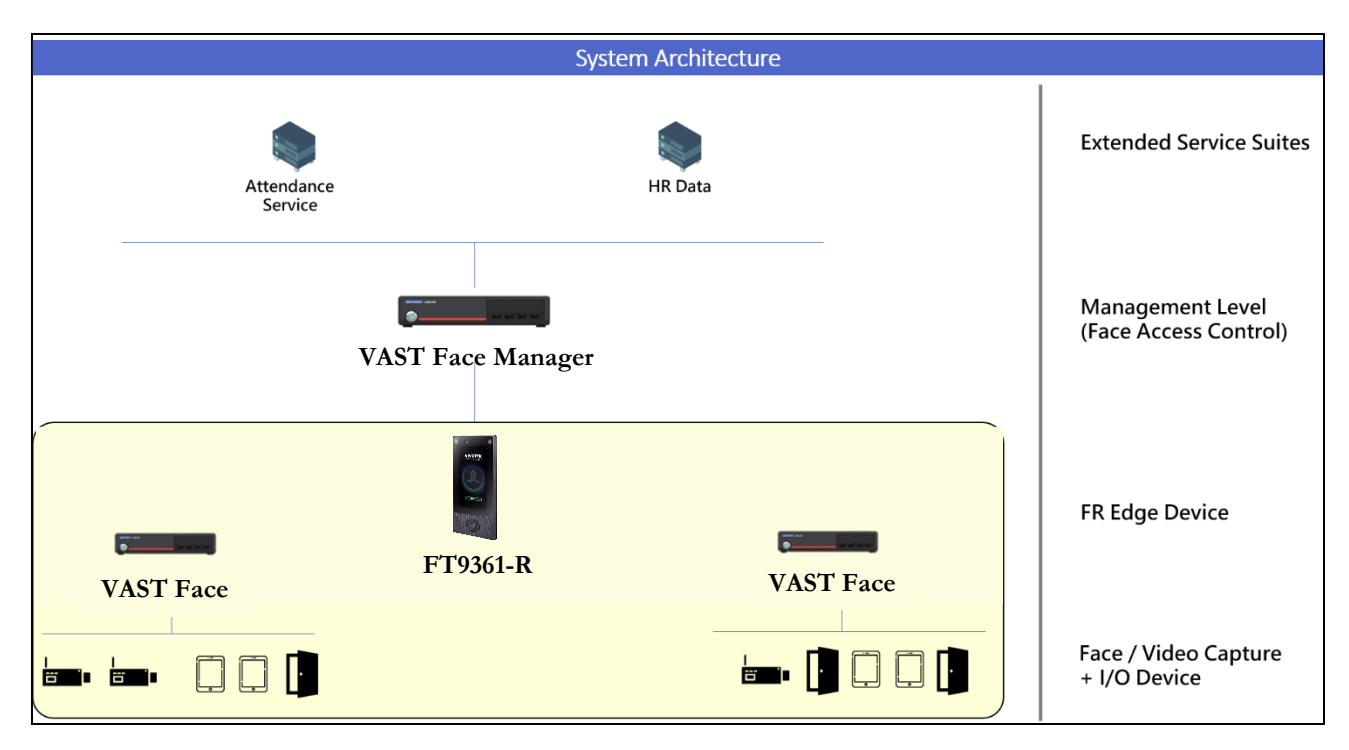

FIGURE 1.1 Overall Face Manager System design.

#### FACEENTRY SERVER - USER MANUAL

## 1.1 How VAST Face Manager works

VIVOTEK Face Manager integrates multiple brands (owned and third-party) of face recognition devices on a single platform, enabling system users to centralize face data, access control policies, face recognition reports, simplify device management, and trigger operations based on face recognition settings. Supported devices include face recognition servers and face recognition tablets; all face recognition tablets are integrated through the use of SDKs from face recognition tablet manufacturers.

When a face recognition device is connected to Face Manager, its local face database will be automatically synced to Face Manager's database. Similarly, all face recognition events (stranger, VIP, blacklist) will be forwarded to Face Manager to generate reports or trigger user-defined actions based on specific face/group data.

If integration with other systems is required, Face Manager comes with a RESTful JSON API that allows third-party developers to construct and receive face recognition events or manage face data through Face Manager.

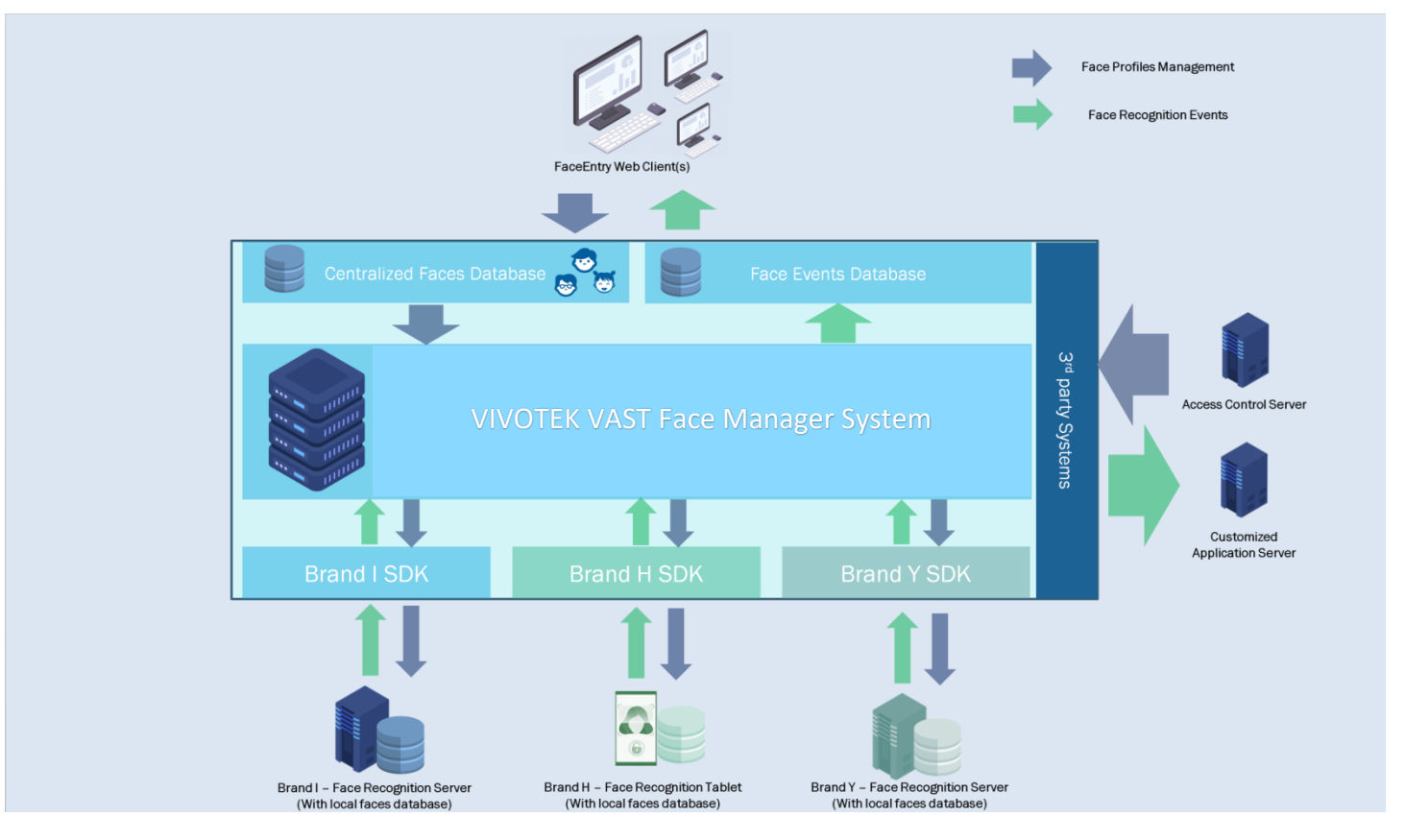

FIGURE 1.2 Face Manager System Design.

#### FACEENTRY SERVER - USER MANUAL

## **1.2** System Architecture

VIVOTEK Face Manager is a system based on docker Container running on Linux Ubuntu. The Face Manager system is not a single service application but an integration of distributed components.

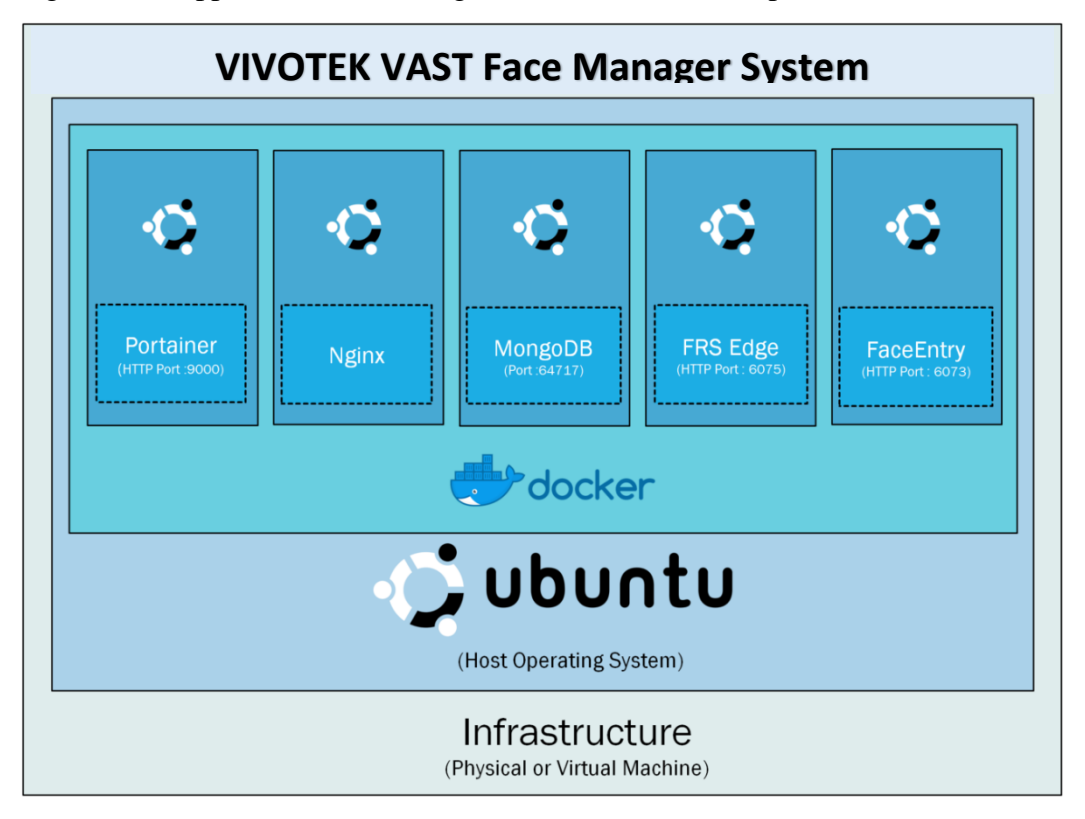

#### FIGURE 1.3 Face Manager System Architecture.

| System Components | Use                                                                                                    |
|-------------------|----------------------------------------------------------------------------------------------------|
| Linux Ubuntu OS   | Operating system for hosting docker and container                                                                                       |
| Docker            | OS-level virtualization platform designed to run Container-based applications                                                           |
| Portainer Docker  | UI management interface for docker Container                                                                                            |
| MongoDB           | NO-SQL database engine for storing face profile data, face recognition events, logs<br>and system configuration of registered personnel |
| Nginx             | Web reverse proxy for redirecting traffic from any underlying Container to a specific interface/protocol                                |
| VAST FACE Edge    | Local face recognition server for verifying whether a person is blacklisted or registered                                               |
| Face Manager      | The primary application server is responsible for.                                                                                      |
|                   | Centrally Hosted Face Database                                                                                                    |
|                   | Synchronize face data with underlying connected face recognition devices                                                                |
|                   | Acts as a gateway to receive face recognition events from all devices                                                                   |
|                   | Triggers user-defined actions based on face recognition events                                                                          |
|                   | Provides integration with external systems                                                                                              |

# **1.3** Face Manager System Requirements

In order to ensure stable system operation, the following are the minimum specifications for the hardware and software required for the Face Manager system

| System Components           | Minimum requirement specification                                              |
|-----------------------------|--------------------------------------------------------------------------------|
| Quantity                    | One Mainframe                                                                  |
| Operating System            | Ubuntu 16.04 Server                                                            |
| CPU                         | • Intel Core is <sup>8th</sup> generation or newer, Xeon Silver, or equivalent |
|                             | (Min 4 vCPU if using virtual machines)                                         |
| Memory                      | • At least 16 GB RAM                                                           |
| Operating System Hard Drive | • At least 250 GB                                                              |
| Data Hard Drive             | • At least 500 GB                                                              |
| Network Card                | • Ethernet RJ45 100 Mbps                                                       |
| Resolution                  | • 1920 * 1080 pixels                                                           |

#### Remark

• VIVOTEK Face Manager can be installed directly on a PC or a virtual machine, the latter being more convenient to manage and therefore the recommended choice.

### **1.4 Face Manager Features**

Face Manager allows users to centrally manage any brand of face recognition system/device under one umbrella platform, therefore, the platform provides users with the flexibility to choose their preferred type of face recognition devices.

Similarly, Face Manager acts as a face database hub to which all controlled face recognition devices can synchronize their databases. The user does not need to consider the brand or physical location of the underlying face recognition system to plan Face Manager so that it can trigger system operations based on specific face data or groups.

Even though Face Manager stores an organization's entire face profile database, the system administrator can segregate the data according to system roles, each with different functions; thus any given user can only view or edit the face data that he or she is authorized to manage.

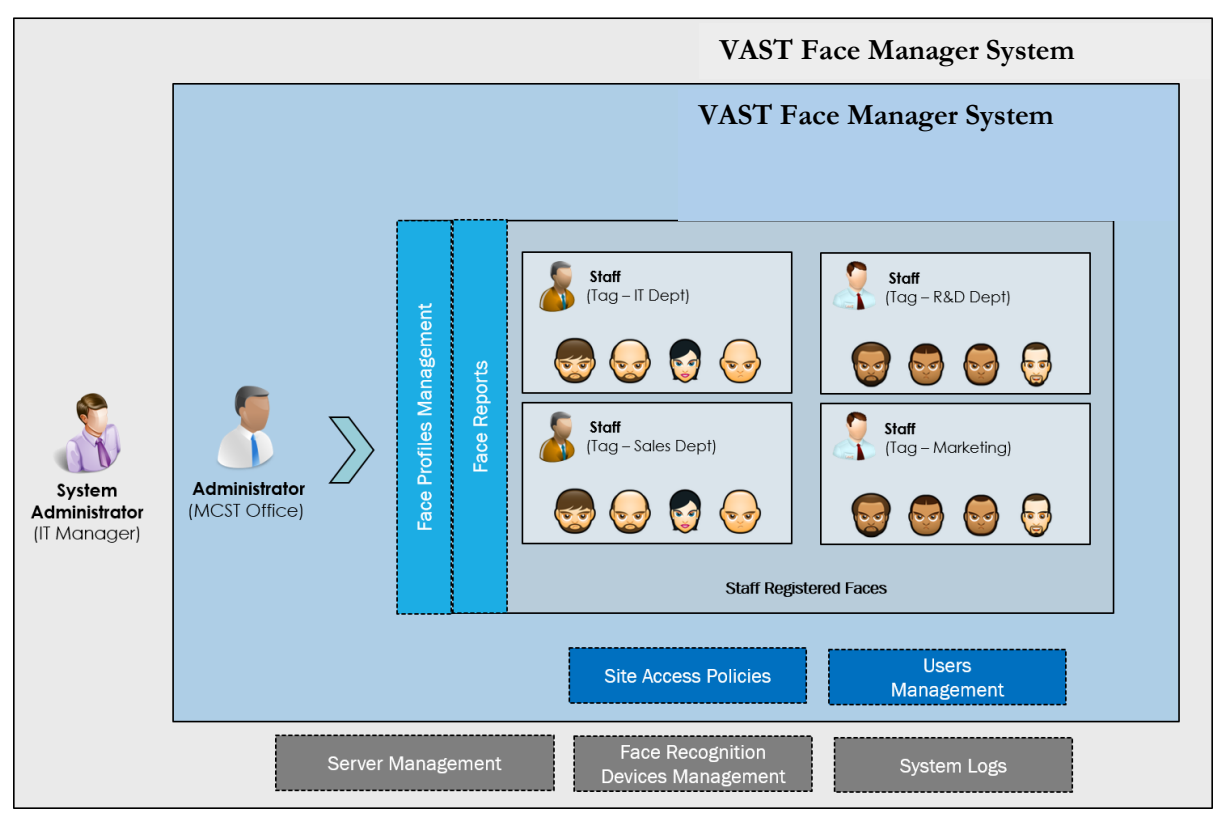

FIGURE 1.4 Face Manager system users' roles with data segregation

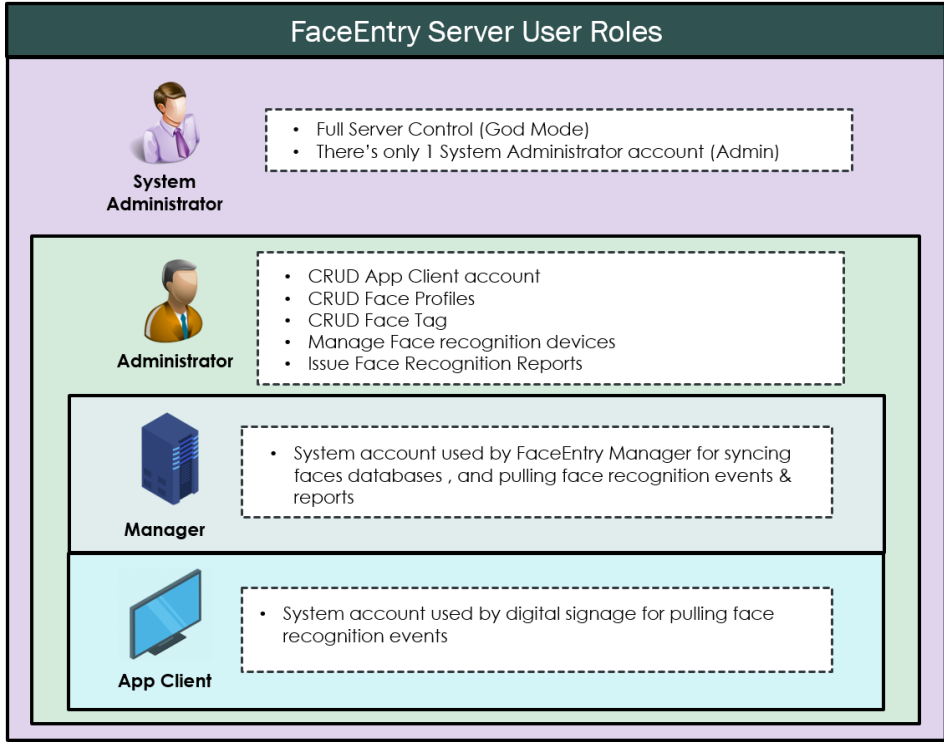

FIGURE 1.5 Face Manager system users' roles and functions

Similar to traditional card access systems, Face Manager allows Administrators to define face recognition devices in which registered personnel can be authenticated based on a specific face profile or group. Similarly, after creating a person's face profile, Face Manager will assign a unique virtual card number to identify that person.

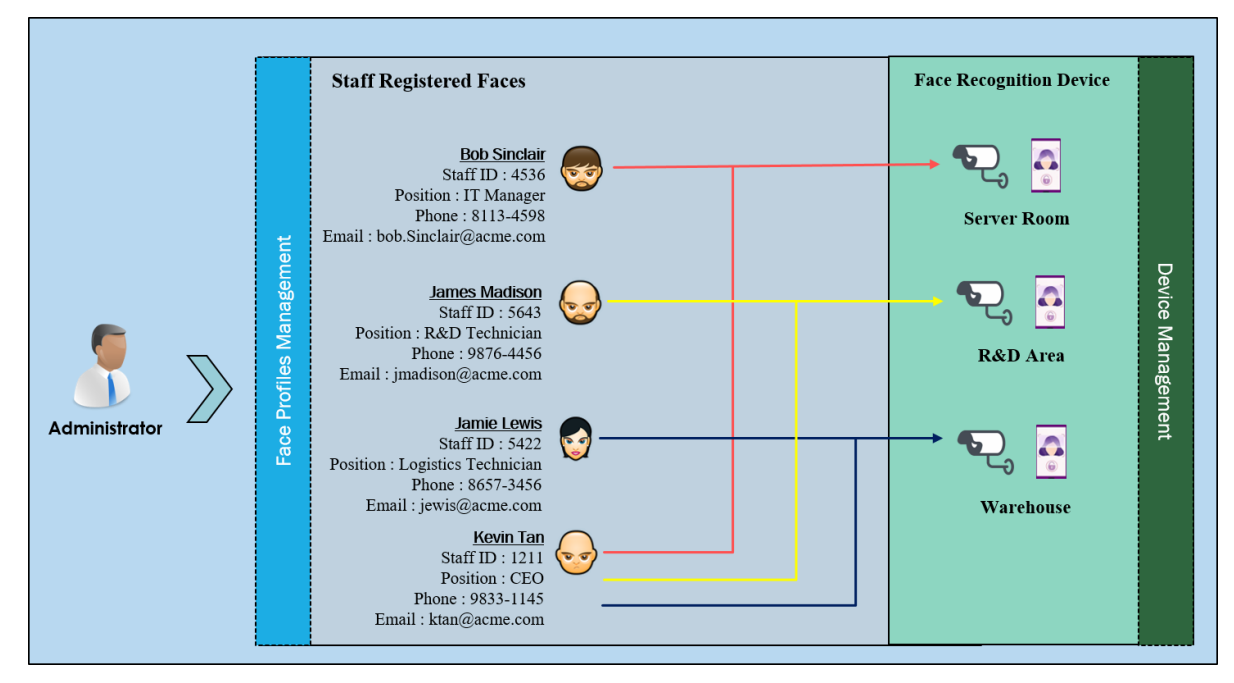

FIGURE 1.6 Face Manager Enrolled profiles access permission

# Chapter 2

# 2. Face Manager Server Operation

This chapter describes how to use the Face Manager server for basic operations

#### 2.1 Basic server operation

#### 2.1.1 Create Face Manager users

- 1. On a Windows PC, open Google Chrome and navigate to the Face Manager server IP address, port number 6073 (http://192.168.1.152:6073), which will display the "Face Manager Server Login" page
- 2. Enter your System Admin login credentials and click Login.
- 3. Navigate to the "Account" menu and click "+Create"
- 4. The "Create Account" menu will be displayed, and provide the following information:
  - a. Username ➡ Enter the new Face Manager user account
  - b. Password ➡ Enter the new Face Manager user password
  - c. Confirm Password ➡ Confirm the new Face Manager account password
  - d. Name ➡ Enter the name of the owner of the new Face Manager account
  - e. Role ➡ Select "Administrator"
  - f. Email ➡ Enter the email of a new Face Manager user
  - g. All other fields are optional.

#### Remark

- System Admin can create Administrator, Manager and App Client role accounts.
- Administrator role accounts can only create App Client role accounts.

| A Delta Group Company |                                                                                                    |                                         |
|-----------------------|----------------------------------------------------------------------------------------------------|-----------------------------------------|
| Account               | Create Account                                                                                                    | Sove Conce                              |
| Access Group          |                                                                                                    |                                         |
| Person                | * Account                                                                                                    |                                         |
| Event Source >        | Account                                                                                                    |                                         |
| Devices >             |                                                                                                    |                                         |
| Schedule              | A Password rules:     A Atleast 8 characters                                                                                                    |                                         |
| Creation              | Alleast I copilal english alphabet                                                                                                    |                                         |
| Tee                   | Alleot I number     Alleot I number                                                                                                    |                                         |
| 100                   |                                                                                                    |                                         |
| Action                | *Fassword *Confirm Password                                                                                                    |                                         |
| Settings >            | Password Confirm Password                                                                                                    |                                         |
| a Logs                | * Nome                                                                                                    |                                         |
|                       | Nome                                                                                                    |                                         |
|                       | *Emoi                                                                                                    |                                         |
|                       | ex, admini@advantech.com.tw                                                                                                    |                                         |
|                       | * Kole                                                                                                    | -                                       |
|                       | Putrinitr'ur                                                                                                    | -                                       |
|                       | Phone Phone |                                         |
|                       | Paulian                                                                                                    |                                         |
|                       | Pottion                                                                                                    |                                         |
|                       | Remark                                                                                                    |                                         |
|                       | Remark                                                                                                    |                                         |
|                       |                                                                                                    |                                         |
|                       |                                                                                                    |                                         |
|                       |                                                                                                    |                                         |
|                       |                                                                                                    |                                         |
|                       |                                                                                                    | Save Cancel                             |
|                       |                                                                                                    |                                         |
|                       | copyright # Advantesh Salukien 2021                                                                                                    | Web Version: v1.06.00 Server Version: v |

FIGURE 2.1 Face Manager server New Administrator Account

- 5. Click "Save" to create an account
- 6. On a Windows PC, open Google Chrome and navigate to the Face Manager server IP address, port number 6073 (http://192.168.1.152:6073), which will display the "Face Manager Server Login" page
- 7. Enter your Administrator login credentials and click Login.
- 8. Navigate to the "Account" menu and click "+Create"
- 9. The "Create Account" menu will be displayed, and providee the following information:
  - a. Username ➡ Enter a new Face Manager user account
  - b. Password ➡ Enter the new Face Manager user password
  - c. Confirm Password ➡ Confirm the new Face Manager account password
  - d. Name ➡ Enter the name of the owner of the new Face Manager account
  - e. Role ➡ Select"App Client" (App Client settings will appear after selection)
  - f. Email ➡ Enter the email of a new Face Manager user
  - g. All other fields are optional.

10. App Client Setting Items:

- a. Image source → Select face recognition image source
- b. Greeting → Select from configured greetings (Click the + sign in the upper right corner after selection to set more than one)
- c. Title  $\Rightarrow$  Set the greeting title
- d. Theme Style ➡Choose from "Light Style" or "Dark Style"
- e. Font Size ➡Choose from "Large", "Medium" or "Small"
- f. Font Color ➡ You can enter your own color code
- g. Recognition result display time ➡ The display time of the welcome message after a successful recognition
- h. Background images  $\Rightarrow$  can be uploaded and can preview the effect of the settings

#### 11. Click "Save" to create an account

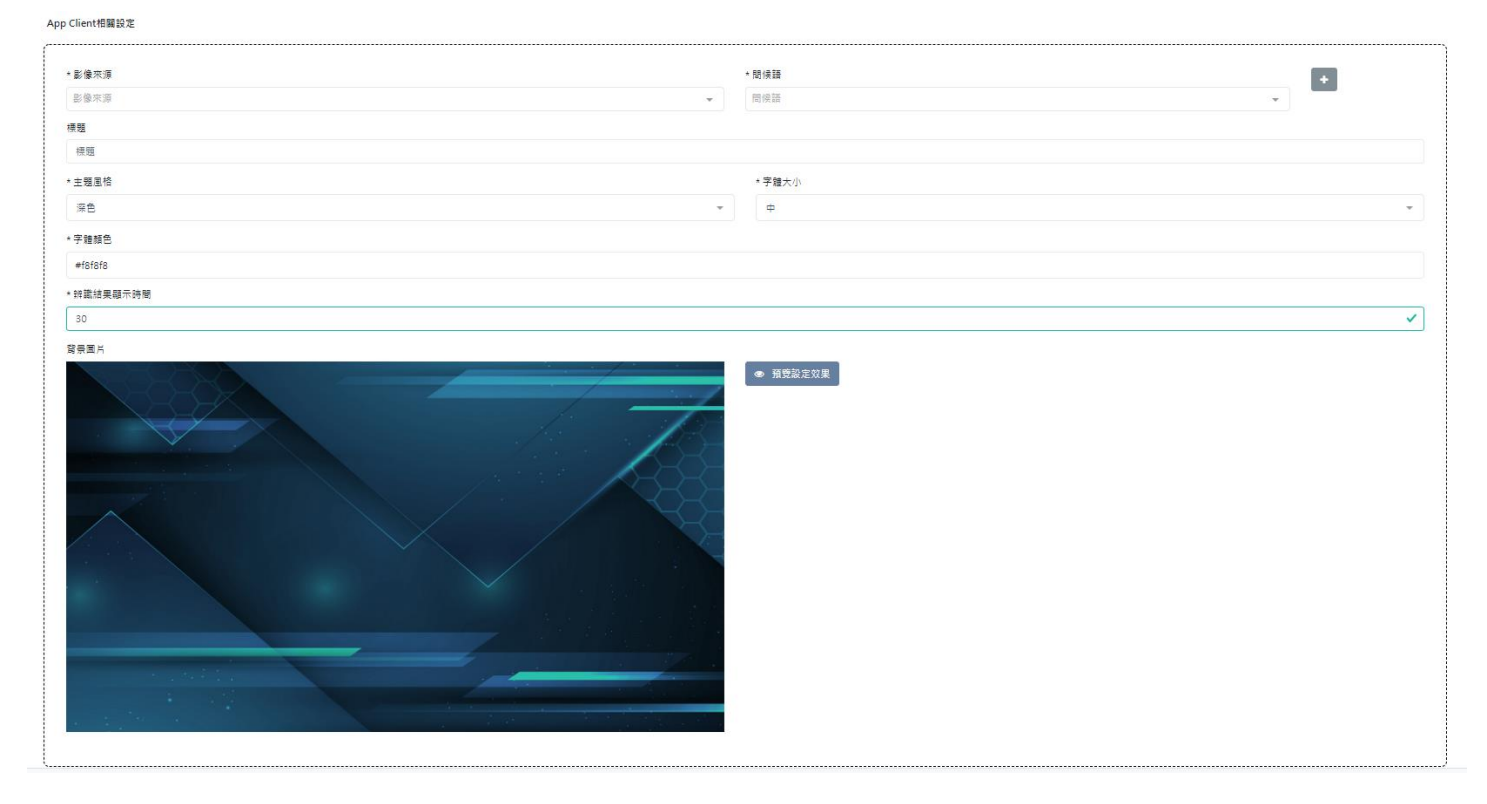

#### FIGURE 2.2 Face Manager server App Client Account

#### 2.1.2 Modify user account password

- 1. On a Windows PC, open Google Chrome and navigate to the Face Manager server IP address, port number 6073 (i.e. http://192.168.1.152:6073), which will display the Face Manager server login page
- 2. Enter your login credentials and click "Login".
- 3. Click on the avatar icon in the upper right corner to display the user's personal information
- 4. Click on the "Change Password" icon , which is represented by a key  $\sim$

| A Delta Group Company                                                                                                    | face_entry                                                                                                    |                      | i Admin 🗠                              |
|----------------------------------------------------------------------------------------------------|----------------------------------------------------------------------------------------------------|----------------------|----------------------------------------|
| <ul> <li>Account</li> <li>Investigation</li> <li>Access Group</li> </ul>                                                                             | , Change Password                                                                                                    |                      |                                        |
| <ul> <li>Person</li> <li>Event Source</li> <li>Devices</li> <li>Schedule</li> <li>Greeting</li> <li>Tag</li> <li>Action</li> <li>Settings</li> </ul> | A Password rules: A I least 8 characters A I least 1 capital english alphabet A I least 1 number A I least 1 special symbol  Previous Password | Password<br>Password | • Confirm Password<br>Confirm Password |
| Logs                                                                                                    | conright @ Adventech Solution 2021                                                                                                    |                      | Confirm                                |
|                                                                                                    |                                                                                                    |                      | The control through the second through |

FIGURE 2.3 Face Manager server User profile settings

- 5. Enter the user's current password, a new password, and confirm the new password
- 6. Click "Save" to apply changes
- 7. Login to Face Manager server with new password

```
VIVOTEK FACE Manager SERVER - USERS' GUIDE
2.1.3 Resetting the password
Remark
```

- In order to reset the user password, SMTP email must be set up and connected to the Face Manager server beforehand (see Section 2.11.4)
  - 1. On a Windows PC, open Google Chrome and navigate to the Face Manager server IP address, port number 6073 (i.e. http://192.168.1.152:6073), which will display the Face Manager server login page
  - 2. Click on the "Forgot Password" link
  - 3. On the "Verify Account" page, enter the user account and its associated email address to reset the password
  - 4. Click on "Get Verification Code"

|                             | 2                 | 3               | 4       |
|-----------------------------|-------------------|-----------------|---------|
| Account Details             | Verification Code | Update Password | Success |
| Account                     |                   |                 |         |
| Email                       |                   |                 |         |
| Ruby.Chang@advantech.com.tw |                   |                 |         |

Cancel Next

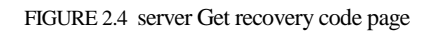

- 5. Click "Next"
- 6. Check the email associated with the user account and wait a few minutes for the password reset email

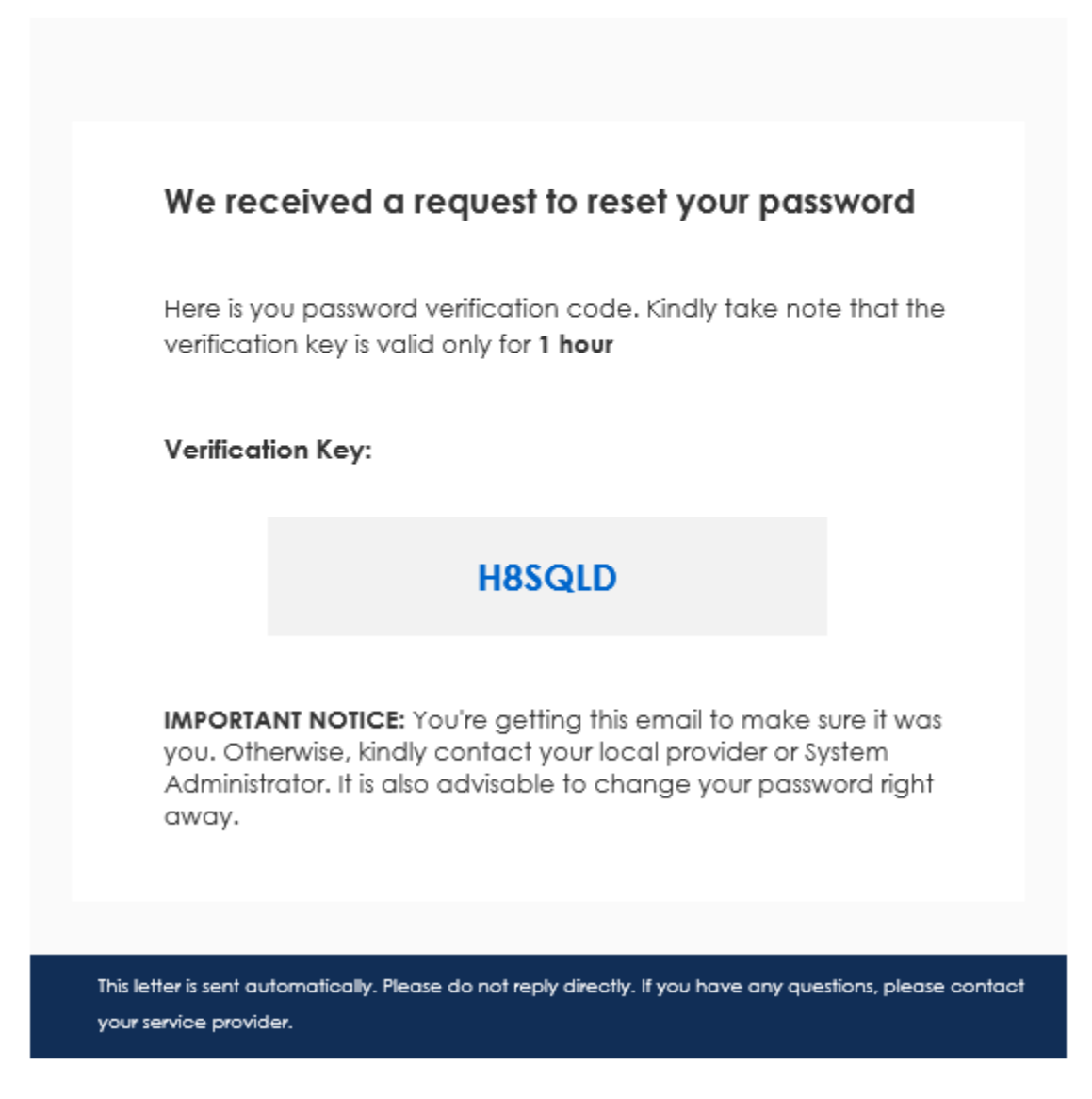

FIGURE 2.5 Face Manager password reset email code

7. Go back to the Face Manager server and enter the verification code from the email, click "Next", if you didn't receive the password reset email then click "Resend Verification Code" and wait for the password reset email

| Jpaate Passwora | SUCCess |
|-----------------|---------|
|                 |         |
|                 |         |

FIGURE 2.6 Face Manager password reset email code

8. If the verification code is correct, the user will be prompted to enter a new password, click "Next".

| 1                                                                                                    | 2                 | 3                  |         |
|----------------------------------------------------------------------------------------------------|-------------------|--------------------|---------|
|                                                                                                    | <u> </u>          |                    | 4       |
| Account Details                                                                                                    | Verification Code | Update Password    | Success |
| Please update your password   Please update your password  Alleast 8 characters  At least 1 copital english alphabet  At least 1 number  At least 1 number  At least 1 special symbol |                   |                    |         |
| * Password                                                                                                    |                   | * Confirm Password |         |
| •••••                                                                                                    | ✓                 |                    | ×       |

FIGURE 2.7 Face Manager setup new password

9. A confirmation message will be displayed to inform the user that the password for the account has been successfully reset.

| Password Recovery |                                                          |                      |         |
|-------------------|----------------------------------------------------------|----------------------|---------|
|                   | 2                                                        | 3                    | 4       |
| Account Details   | Verification Code                                        | Update Password      | Success |
| Account Reco      | very Successful!                                         |                      |         |
| You have su       | ccessfully set a new password! You may use this password | d on your next login |         |
|                   |                                                          |                      |         |
|                   | Return                                                   | n login              |         |
|                   |                                                          |                      |         |

FIGURE 2.8 Face Manager reset success

10. Login to Face Manager with the new password

# 2.2 Investigation Report

## 2.2.1 Real-time monitoring report

#### Remark

- This type of report (also known as "instant result report") is used to instantly display face recognition events for the purpose of immediately verifying a person's identity for possible applications such as: security guards, concierges, or service desks
- 1. On a Windows PC, open Google Chrome and navigate to the Face Manager server IP address, port number 6073 (i.e. http://192.168.1.152:6073), which will display the Face Manager server login page
- 2. Login to Face Manager with Administrator credentials
- 3. Navigate to "Investigation" menu ➡"Monitoring"

#### Remark

• By default, this report does not show face recognition events, only new events

| VIVOTEK     A Dette Group Company                                                              | face_entry                            |                                                                         |                                                                                          |                                                                                   |                                     | Displa                         | ay Filiters                                                |     | <b>9</b>                                                                                                    | Adm        |
|------------------------------------------------------------------------------------------------|---------------------------------------|-------------------------------------------------------------------------|------------------------------------------------------------------------------------------|-----------------------------------------------------------------------------------|-------------------------------------|--------------------------------|------------------------------------------------------------|-----|----------------------------------------------------------------------------------------------------|------------|
| Account                                                                                        | Monif                                 | oring                                                                   |                                                                                          |                                                                                   |                                     |                                |                                                            |     |                                                                                                    | -          |
|                                                                                                | × ///                                 | oning                                                                   |                                                                                          |                                                                                   |                                     |                                |                                                            |     |                                                                                                    |            |
| Monitoring                                                                                     | Filter Cor                            | dition                                                                  |                                                                                          |                                                                                   |                                     |                                |                                                            |     |                                                                                                    |            |
| Review                                                                                         | Keywo                                 | rd                                                                      |                                                                                          | Authorization                                                                     | n                                   |                                | Туре                                                       |     |                                                                                                    |            |
| Attendance                                                                                     | Searc                                 | h for name, employe                                                     | e # or event source                                                                      | Authorizatio                                                                      | n                                   | -                              | Staff                                                      |     |                                                                                                    | ٠          |
| Access Group                                                                                   |                                       |                                                                         |                                                                                          |                                                                                   |                                     |                                |                                                            |     |                                                                                                    |            |
|                                                                                                |                                       |                                                                         |                                                                                          |                                                                                   |                                     |                                |                                                            |     | Sea                                                                                                    | rch        |
| Person                                                                                         |                                       |                                                                         |                                                                                          |                                                                                   |                                     |                                |                                                            |     |                                                                                                    |            |
| Person<br>Event Source                                                                         | , –                                   |                                                                         |                                                                                          | 1.5.                                                                              |                                     |                                |                                                            |     |                                                                                                    |            |
| Person<br>Event Source<br>Devices                                                              |                                       |                                                                         |                                                                                          | Liv                                                                               | e Face Reco                         | ongition Eve                   | ents                                                       |     | Ever                                                                                                    | nt         |
| Person<br>Event Source<br>Devices<br>Schedule                                                  |                                       |                                                                         |                                                                                          | Liv                                                                               | e Face Reco                         | ongition Eve                   | ents                                                       |     | Ever                                                                                                    | nt<br>nils |
| Person<br>Event Source<br>Devices<br>Schedule<br>Greeting                                      |                                       | O Person Type                                                           | Datelime \$                                                                              | Liv<br>Name/Employee #                                                            | re Face Reco                        | Event Source                   | Authorization                                              | Ext | Snapshot                                                                                                    | nt<br>iils |
| Person<br>Event Source<br>Devices<br>Schedule<br>Greeting<br>Tag                               | ,<br>,<br>,<br>,                      | O Person Type                                                           | Datelime \$<br>2021/06/23<br>14:38:20                                                    | Liv<br>Name/Employee #<br>Hoschuon<br>1-0014                                      | re Face Reco<br>Togs<br>• Watchist  | Event Source<br>VLCSF          | Authorization<br>Access Granted                            | Ext | Snapshot                                                                                                    | nt<br>nils |
| Person<br>Event Source<br>Devices<br>Schedule<br>Greeting<br>Tag<br>Action                     | · · · · · · · · · · · · · · · · · · · | © Person Type                                                           | Datelime \$<br>2021/06/23<br>14:38:20                                                    | Liv<br>Name/Employee #<br>Haochuan<br>1-0014                                      | re Face Reco<br>Togs<br>• Watchist  | Event Source<br>VLCSF          | Authorization<br>Access Granted                            | Ext | Snapshot                                                                                                    | nt<br>nils |
| Person<br>Event Source<br>Devices<br>Schedule<br>Greeting<br>Tag<br>Action<br>Settings         |                                       | O Person Type 1 Staff 2 Staff                                           | Datetime •<br>2021/06/23<br>14:38:20<br>2021/06/23<br>14:38:20                           | Liv<br>Name/Employee #<br>Haochuan<br>Ho014                                       | re Face Reco<br>Togs<br>• Watchilst | Event Source<br>VLCSF          | Authorization<br>Access Granted<br>Access Granted          | Ext | Snapshot<br>Snapshot<br>Sna | nt<br>nils |
| Person<br>Event Source<br>Devices<br>Schedule<br>Greeting<br>Tag<br>Action<br>Settings<br>Logs | · · · · · · · · · · · · · · · · · · · | O     Person Type       1     Start       2     Start       3     Start | Datelime 2<br>2021/06/23<br>14:38:20<br>2021/06/23<br>14:38:20<br>2021/06/23<br>14:38:20 | Liv<br>Name/Employee #<br>Haochuan<br>1-0014<br>Jay<br>1-0004<br>Eugene<br>1-0013 | re Face Reco                        | Event Source<br>VLCSF<br>VLCSF | Authorization Access Granted Access Granted Access Granted | Ext | Snapshot<br>Snapshot<br>COC<br>COC<br>COC<br>COC<br>COC<br>COC<br>COC                                                                                                    | nt<br>ails |

FIGURE 2.9 Face Manager Monitoring Report

- 4. Use filters to narrow the results by name, person type or authorization
- 5. Click the "Filter" button
- 6. Only events that meet the filter criteria will be displayed on the screen
- 7. To view the full details of Face Recognition events, click on the "Event Details" 💷 icon

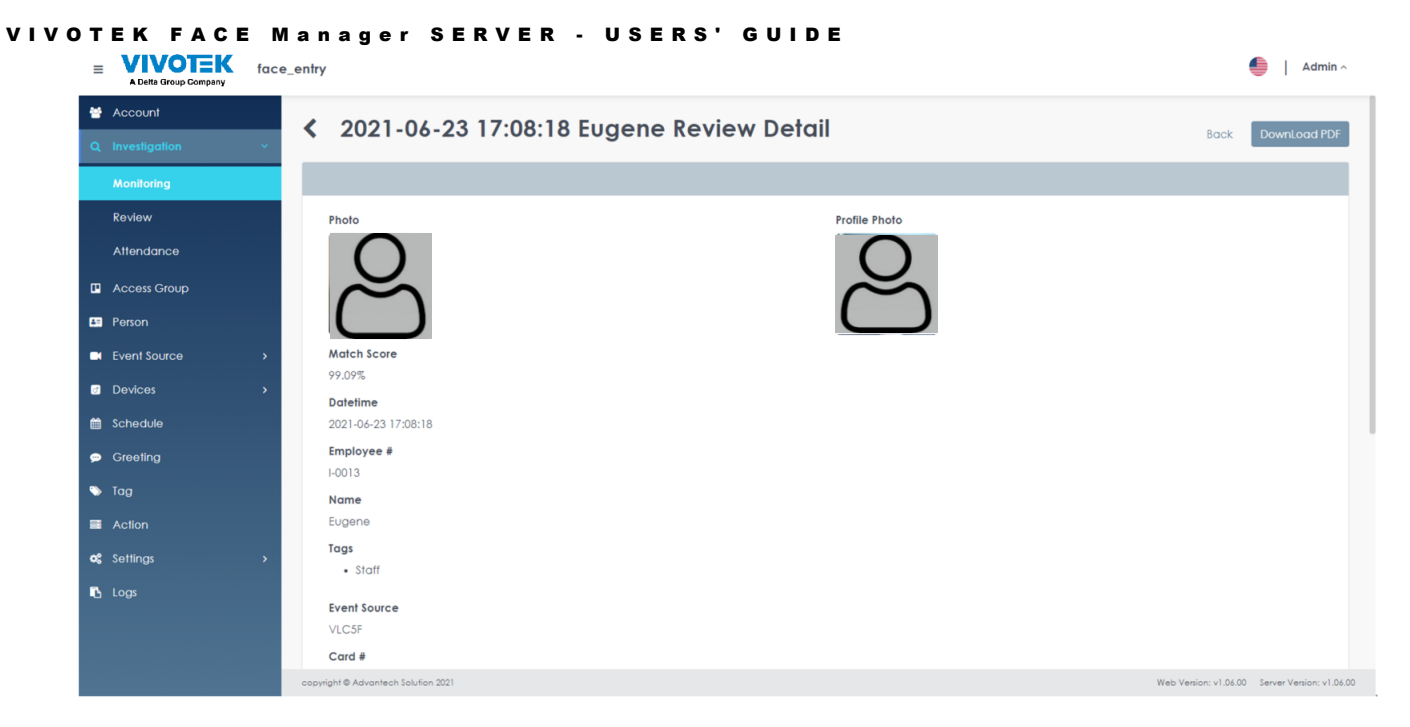

FIGURE 2.10 Face Manager Monitoring Report Event Details

8. If you need to export events, click on the "Export to PDF" button, which will export all the full details of the Face Recognition event to a .PDF file

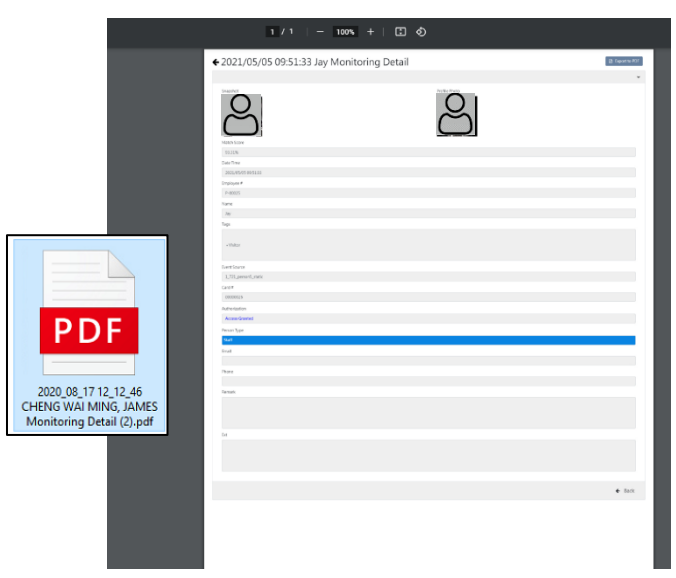

FIGURE 2.11 Face Manager Monitoring Report Export to PDF

```
VIVOTEK FACE Manager SERVER - USERS' GUIDE
2.2.2 Historical Records
Remark
```

- This type of report (also known as a "history report") is used to display past face recognition events with the goal of providing a reliable log of face recognition event access
- 1. On a Windows PC, open Google Chrome and navigate to the Face Manager server IP address, port number 6073 (i.e. http://192.168.1.152:6073), which will display the Face Manager server login page
- 2. Login to Face Manager with Administrator credentials
- 3. Navigate to "Investigation" menu ➡"Review"

| A Delta Group Company     for | e_entry                                                                           |                                 |                   |                |             | i Admin 🥎                                  |
|-------------------------------|-----------------------------------------------------------------------------------|---------------------------------|-------------------|----------------|-------------|--------------------------------------------|
| 😁 Account                     | Review                                                                            |                                 |                   |                |             | Download Ercel                             |
| Q Investigation ~             | Keview                                                                            |                                 |                   |                | Display Fil | ters                                       |
| Monitoring                    | Filter Condition                                                                  |                                 |                   |                |             | ^                                          |
| Review                        |                                                                                   |                                 |                   |                |             |                                            |
| Attendance                    | <ul> <li>Date search tip:</li> <li>Can only search data within 7 days.</li> </ul> |                                 |                   |                |             |                                            |
| Access Group                  | When search the same date, end time s                                             | hould be later than start time. |                   |                |             |                                            |
| Person                        | * Start Date                                                                      | • End Date                      | Start Time        |                | End Time    |                                            |
| Event Source >                | 2021/06/23                                                                        | 2021/06/23                      | 🖽 Start Time      |                | End Time    | 8                                          |
| Devices >                     | Keyword                                                                           | Authorization                   |                   | Туре           |             |                                            |
| 🛍 Schedule                    | Search for name, employee # or event source                                       | Authorization                   | Ŧ                 | Туре           |             | -                                          |
| 🗭 Greeting                    |                                                                                   |                                 |                   |                |             | Search                                     |
| 🏷 Tag                         |                                                                                   |                                 |                   |                |             |                                            |
| Action                        |                                                                                   |                                 | Past Face Record  | nition Eve     | ents        | Event                                      |
| 🕫 Settings >                  |                                                                                   |                                 |                   |                |             | Details                                    |
| 🖪 Logs                        | NO Person Type Datetime +                                                         | Name/Employee #                 | Tags Event Source | Authorization  | Ext Snaps   | hot Actions                                |
|                               |                                                                                   |                                 |                   |                |             |                                            |
|                               | 1 <b>Staff</b> 2021/06/23<br>17:09:34                                             | Haochuan • Wa                   | tchlist VLC5F     | Access Granted | č           |                                            |
|                               | 2. <b>Statt</b> 2021/06/23<br>17:09:34                                            | Eugene • Stat                   | ff VLCSF          | Access Granted | 2           |                                            |
|                               | copyright © Advantech Solution 2021                                               |                                 |                   |                | Web         | Version: v1.06.00 Server Version: v1.06.00 |

FIGURE 2.12 Face Manager Review Report

- 4. Use filters to narrow down results by name, person type, authorization or date range
- 5. Click the "Search" button
- 6. Only events that meet the filter criteria will be displayed on the screen
- 7. To view the full details of the Face Recognition event, click on the "Event Details" icon (1) and select "View"

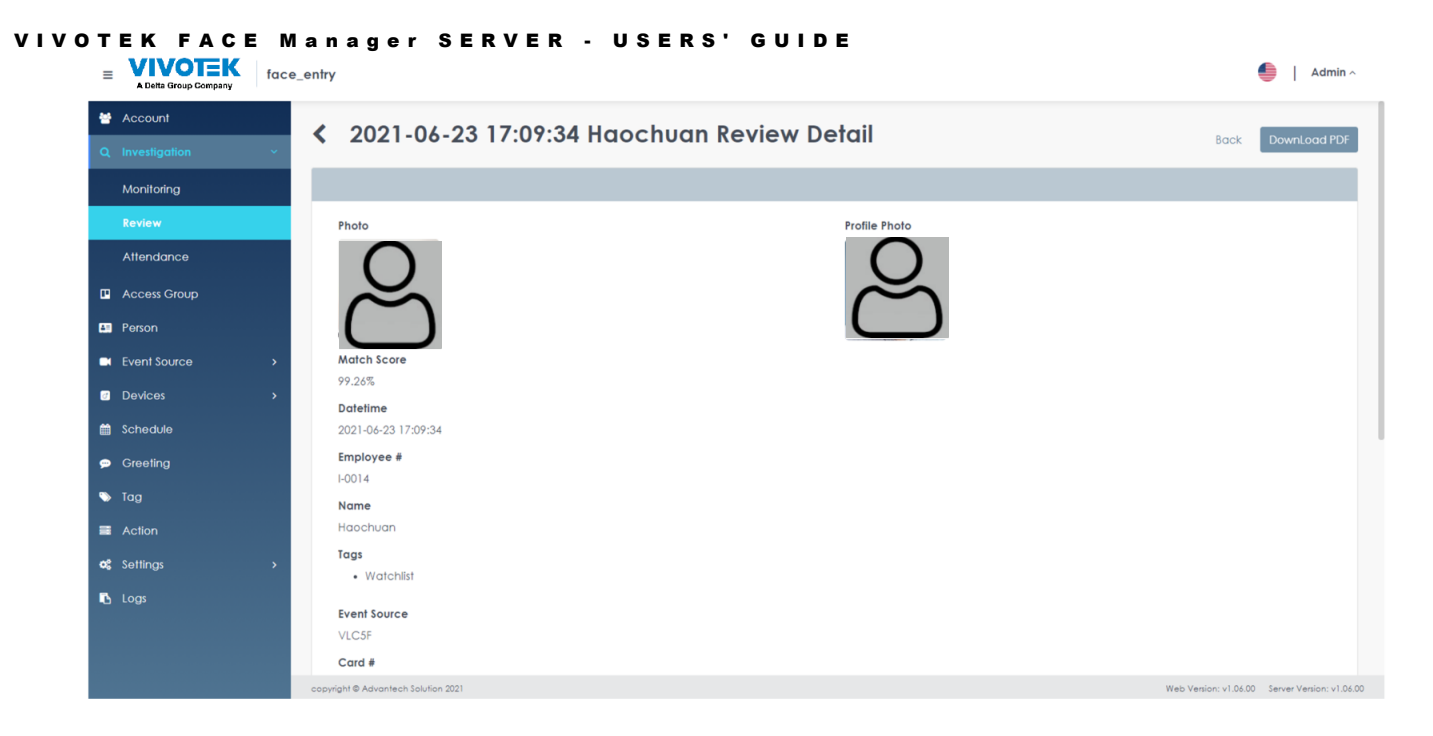

FIGURE 2.13 Face Manager Review Report Event Details

8. If you need to export events, click on the "Export to PDF" button, which will export all the full details of the Face Recognition event to a .PDF file

|                           | 1 / 1   - 100% +   🖸 🕹                                                                                                    |             |
|---------------------------|----------------------------------------------------------------------------------------------------|-------------|
|                           | € 2021/05/05 09:51:33 Jay Monitoring Detail                                                                                                    | B September |
|                           |                                                                                                    |             |
|                           | Intes<br>Len <sup>te</sup> se<br>Jacobristia<br>Languet<br>Jacobristia<br>Kene                                                                                                    |             |
|                           | ng<br>- calar<br>Johnson<br>Johnson ang                                                                                                    |             |
| PDF                       | U AF<br>BERRS<br>ARRAINE<br>Arradower<br>Arradower<br>Arradow |             |
| 2020_08_17 12_12_46       | end<br>Rem                                                                                                    |             |
| Monitoring Detail (2).pdf |                                                                                                    |             |
|                           |                                                                                                    | € lact      |
|                           |                                                                                                    |             |

FIGURE 2.14 Face Manager Review Report Export to PDF

9. To export all FR events on the screen to an Excel file, click the "Export to Excel" button

VIVOTEK FACE Manager SERVER - USERS' GUIDE

|    | Δ  | B        | C             | D           | E                   | F          | G      | Н                      | I                        | l        | K              | L           | М        |
|----|----|----------|---------------|-------------|---------------------|------------|--------|------------------------|--------------------------|----------|----------------|-------------|----------|
| 1  | No | Snapshot | Profile Photo | Match Score | Date Time           | Employee # | Name   | Tags                   | Event Source<br>Name     | Card #   | Authorization  | Person Type | Position |
| 2  | 1  | පි       | පි            | 25.93%      | 2021/05/05 10:42:53 | P-00028    | RC     | • Blacklist            | 1_721_person5_st<br>atic | 0000028  | Access Denied  | Stranger    | FAE      |
| 3  | 2  | පි       | පි            | 98.45%      | 2021/05/05 10:42:53 |            | George | • Missing-Person       | 1_721_person5_st<br>atic | 0000026  | Access Denied  | Staff       |          |
| 4  | 3  | පි       | පි            | 96.72%      | 2021/05/05 10:42:53 | P-10100    | Ruby   | • Staff<br>• Watchlist | 1_721_person5_st<br>atic | 0000006  | Access Granted | Staff       | PM       |
| 5  | 4  | ළ        | B             | 23.08%      | 2021/05/05 10:42:53 | P-0002     | VIP    | • VIP<br>• Watchlist   | 1_721_person5_st<br>atic | 0000002  | Access Denied  | Stranger    | Singer   |
| 6  | 5  | B        | B             | 93.61%      | 2021/05/05 10:42:53 | P-00025    | Jay    | • Visitor              | 1_721_person5_st<br>atic | 0000025  | Access Granted | Staff       | FAE      |
| 10 | 6  | B        | 8             | 92.63%      | 2021/05/05 10:42:43 | P-00025    | Jay    | • Visitor              | 1_721_person5_st<br>atic | 00000025 | Access Granted | Staff       | FAE      |

FIGURE 2.15 Face Manager Review Report Export to Excel

| νινοτεκ         | FACE   | Manager | SERVER | - | U S E R S ' | GUIDE |
|-----------------|--------|---------|--------|---|-------------|-------|
| 2.2.3 Access co | ontrol |         |        |   |             |       |
| Remark          |        |         |        |   |             |       |

- This type of report (also known as an "Attendance Report") is used to show when registered personnel enter/leave the premises, possible applications include: security personnel, shift supervisors or personnel managers
- In addition, the gate entry/exit report requires face recognition equipment at each gate direction (entry and exit) to verify whether the person is arriving or departing the station. Dwell time is calculated as the time difference between the exit event minus the entry event
- 1. On a Windows PC, open Google Chrome and navigate to the Face Manager server IP address, port number 6073 (i.e. http://192.168.1.152:6073), which will display the Face Manager server login page
- 2. Login to Face Manager with Administrator credentials
- 3. Navigate to "Investigation" menu " → "Attendance Report"

| A Delta Group Company | face_entry                                                 |                                                         |                                                 | i Admin 🥎                                       |
|-----------------------|------------------------------------------------------------|---------------------------------------------------------|-------------------------------------------------|-------------------------------------------------|
| Maccount              | Attendance                                                 |                                                         | Display Filters                                 | Download Excel                                  |
| Q Investigation       |                                                            |                                                         | Display Filters                                 |                                                 |
| Monitoring            | Filter Condition                                           |                                                         |                                                 | ^                                               |
| Review                |                                                            |                                                         |                                                 |                                                 |
| Attendance            | Date search tip:     O Can only search data within 7 days. |                                                         |                                                 |                                                 |
| Access Group          | When search the same date, time left                       | early than should be later than time arrived late than. | J                                               |                                                 |
| E Person              | * Start Date                                               | * End Date                                              | Time Arrived Late Than                          | Time Left Early Than                            |
| Event Source          | > 2021/06/23 E                                             | j 2021/06/23 🗎                                          | Time Arrived Late Than                          | Time Left Early Than                            |
| Devices               | > Offset Time                                              | Keyword                                                 | Stay Time Min Hour(s)                           | Stay Time Max Hour(s)                           |
| 🗰 Schedule            | 0000 E                                                     | Search for name or employee #                           | Hour(s) should be positive integer between 0 to | Hour(s) should be positive integer between 0 to |
| 🤿 Greeting            |                                                            |                                                         |                                                 | Search                                          |
| 🏷 Tag                 |                                                            |                                                         |                                                 |                                                 |
| E Action              |                                                            | Access Re                                               | ecords Event                                    | Event                                           |
| 📽 Settings            | •                                                          |                                                         |                                                 | Details                                         |
| 🖪 Logs                | NO Person Type Name/Employe                                | e∉≎ Tags Entry Date ≎                                   | Departure Date © Stay Time In                   | Snapshot Out Snapshot Actions                   |
|                       | 1 Staff Eugene<br>1-0013                                   | • Staff 2021/06/23 11:36:31                             | 2021/06/23 17:15:53 05:39:21                    | S S .                                           |
|                       | 2 Stoff Jay 10004                                          | 2021/06/23 11:36:52                                     | 2021/06/23 17:15:53 05 : 39 : 01                | <u> </u>                                        |
|                       | copyright @ Advantech Solution 2021                        |                                                         |                                                 | Web Version: v1.06.00 Server Version: v1.06.00  |

FIGURE 2.16 Face Manager Review Report Export to Excel

- 4. Use filters to narrow down results by name, stay time or date range
- 5. Click the "Search" button
- 6. Only events that meet the filter criteria will be displayed on the screen
- 7. To view the full details of the Face Recognition event, click on the "Event Details" icon ( 1) and select "View"

#### VIVOTEK FACE Manager SERVER - USERS' GUIDE = VIVOTEK face\_entry

| 😤 Account                                      | A Loss Alless Loss - Detail         |                                       |                                                |
|------------------------------------------------|-------------------------------------|---------------------------------------|------------------------------------------------|
| Q Investigation ~                              | < Jay Attendance Defail             |                                       | Back DownLoad PDF                              |
| Monitoring                                     |                                     |                                       |                                                |
| Review<br>Attendance                           | Person Type<br>Stoff                |                                       |                                                |
| Access Group                                   | I-0004                              |                                       |                                                |
| Person                                         | Name<br>Jay                         |                                       |                                                |
| Event Source >                                 | Tags                                |                                       |                                                |
| Devices >                                      | Position                            |                                       |                                                |
| <ul> <li>Schedule</li> <li>Greeting</li> </ul> | Email<br>Kelvin@amail.com           |                                       |                                                |
| 🗣 Tag                                          | Phone                               |                                       |                                                |
| I Action                                       | Stay Time<br>05:39:01               |                                       |                                                |
| Settings >                                     | In Snapshot                         | Out Snapshot                          |                                                |
| to logi                                        | Enty Date<br>2021/06/23 11:36:52    | Departure Date<br>2021/06/23 17:15:53 |                                                |
|                                                | copyright © Advantech Solution 2021 |                                       | Web Version: v1.06.00 Server Version: v1.06.00 |

Admin ^

FIGURE 2.17 Face Manager Access Report Event Details

8. If you need to export events, click on the "Export to PDF" button, which will export all the full details of the Face Recognition events to a .PDF file

| Access Report Detail      | LSang Long Tang pdf                                                                                                    |                       | 10     |              |
|---------------------------|----------------------------------------------------------------------------------------------------|-----------------------|--------|--------------|
|                           | 2020/08/17 08:00:00 Sang Lei                                                                                                    | ng Tang Review Detail |        | 2 Separa 199 |
| PDF                       | Inclusion<br>Enclose<br>Enclose<br>E |                       |        |              |
| Access Report Detail_Sang | TUB<br>stipplanty<br>on Tau                                                                                                    | Date:                 | 20/Tms |              |
| Leng lang.pat             | RE<br>Interest<br>Autor<br>Autor<br>Reference<br>Agricuto National<br>Agricuto National<br>Agricuto Natio                                                                                                    | 9:0                   | 0.0    |              |
|                           | bral<br>Dena                                                                                                    |                       |        |              |

FIGURE 2.18 Face Manager Access Report Export to PDF

9. To export all FR events on the screen to an Excel file, click the "Export to Excel" button

| A1   |                    | $f_{x}$         | No        |               |           |            |            |                     |                  |                   |                        |                        |                        |                        |                |                 |               |                |             |
|------|--------------------|-----------------|-----------|---------------|-----------|------------|------------|---------------------|------------------|-------------------|------------------------|------------------------|------------------------|------------------------|----------------|-----------------|---------------|----------------|-------------|
| 1 No | B<br>Profile Photo | C<br>Employee # | D<br>Name | E<br>Position | F<br>Tags | G<br>Email | H<br>Phone | I<br>Stay Time      | J<br>In-Snapshot | K<br>Out-Snapshot | L<br>Entry Datetime    | M<br>Departure Time    | N<br>In Video Source   | Out Video Source       | P<br>In Status | Q<br>Out Status | R<br>In Score | S<br>Out Score | T<br>In Ext |
| 1    | Staff              | P-00025         | Jay       | FAE           | • Visitor |            |            | 7 Hour 59<br>Minute | B                | 8                 | 2021/05/05<br>00:00:03 | 2021/05/05<br>07:59:55 | 721_person5_stati<br>c | 721_person5_stati<br>c | Access Granted | Access Granted  | 93.31%        | 91.07%         |             |

FIGURE 2.19 Face Manager Review Report Export to Excel

## 2.3 Group Management

- 1. On a Windows PC, open Google Chrome and navigate to the Face Manager server IP address, port number 6073 (i.e. http://192.168.1.152:6073), which will display the Face Manager server login page
- 2. Login to Face Manager with Administrator credentials
- 3. Navigate to "Access Group" in the menu, which will display a list of the groups that have been set up for area access

| ≡          | A Delta Group Company | face | e_entry                         |              | i Admin 🥎     |
|------------|-----------------------|------|---------------------------------|--------------|---------------|
| ۲          | Account               |      | Access Group                    |              |               |
| ۹          | Investigation         | >    |                                 |              | Delete Create |
| œ          |                       |      | Filter Condition                |              | ^             |
| 63         | Person                |      | Keyword                         | Event Source |               |
| •          | Event Source          | >    | Search for group name           | Event Source | Ŧ             |
|            | Devices               | >    |                                 |              | Sograh        |
|            | Schedule              |      |                                 |              | sedich        |
| ۶          | Greeting              |      |                                 |              |               |
| •          |                       |      |                                 |              |               |
|            |                       |      |                                 |              |               |
| <b>0</b> 6 | Settings              | >    | No                              | Name 🛩       | Actions       |
| 6          |                       |      | i                               | 1F           | 6 @ 1         |
|            |                       |      | Show Rows 10 V of 1 Item(s)   C |              |               |

FIGURE 2.20 Face Manager Access Area Group

- 4. Use filters to narrow down results by group name or event source
- 5. Click the "Search" button
- 6. Only groups that meet the filter criteria will be displayed on the screen
- 7. To view the full details of the group, click on the "Event details" icon (<sup>1</sup>) and select "View"

| ≡  | A Delta Group Company | face | _entry       |                                                          | l Admin ^ |
|----|-----------------------|------|--------------|----------------------------------------------------------|-----------|
| *  | Account               |      | / 15         |                                                          |           |
| ۹  | Investigation         | >    |              |                                                          | Back      |
|    |                       |      |              |                                                          |           |
| 63 | Person                |      | Name         |                                                          |           |
| •  | Event Source          | >    | 1F           |                                                          |           |
| ø  | Devices               | >    | Event Source | Schedule (Only applicable for face recongnition servers) |           |
| •  | Schedule              |      | VLC5F        | No Schedule                                              |           |
| •  | Greeting              |      | Remark       |                                                          |           |
| •  | Tag                   |      |              |                                                          |           |
|    | Action                |      |              |                                                          | Back      |
| œ  | Settings              | >    |              |                                                          |           |
| •  | Logs                  |      |              |                                                          |           |

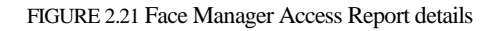

8. To edit the group details, click on the "Event details" icon ( <sup>1</sup>) and select "Modify"

9. Modify content according to requirements

| =   | A Delta Group Company | face_ | entry          |   |                                                          | • 1  | Admin ^ |
|-----|-----------------------|-------|----------------|---|----------------------------------------------------------|------|---------|
| ۲   | Account               |       | Z 15           |   |                                                          | _    |         |
| ٩   | Investigation         | *     | × 11           |   |                                                          | Save | Cancel  |
|     | Access Group          |       |                |   |                                                          |      |         |
| 63  | Person                |       | * Name         |   |                                                          |      |         |
| •   | Event Source          | *     | IF             |   |                                                          |      | ~       |
| ۵   | Devices               | *     | * Event Source |   | Schedule (Only applicable for face recongnition servers) | +    |         |
| 8   | Schedule              |       | Event Source   | * | Schedule *                                               |      |         |
| •   | Greeting              |       | VLC5F          |   | No Schedule                                              | ×    |         |
| •   | Tag                   |       | Remark         |   |                                                          |      |         |
| =   | Action                |       | Remark         |   |                                                          |      |         |
| °\$ | Settings              | •     |                |   |                                                          |      |         |
| •   |                       |       |                |   |                                                          |      |         |
|     |                       |       |                |   | Save                                                     | Co   | ncel    |

FIGURE 2.22 Face Manager Access Report Edit

- 10. Click Save to apply changes
- 11. To delete data, click on the "Event Details" icon (<sup>1</sup>) and select "Delete".
- 12. A pop-up window will appear on the screen, prompting the user to confirm the action

| =  | A Deita Group Company | fac | e_entry                         |                                                |              | 🥚   Admin 🥎 |
|----|-----------------------|-----|---------------------------------|------------------------------------------------|--------------|-------------|
| *  |                       |     | Access Group                    |                                                |              | Delete      |
| ۹  |                       |     |                                 |                                                |              |             |
| •  | Access Group          |     | Filter Condition                |                                                |              | ^           |
| -  |                       |     | Keyword                         |                                                | Event Source |             |
| •  |                       |     | Search for group name           | Confirm                                        | it Source    | *           |
| ۵  |                       |     |                                 |                                                |              |             |
| •  |                       |     |                                 |                                                |              | Search      |
| ,  |                       |     |                                 |                                                |              |             |
| -  |                       |     |                                 | Question                                       |              |             |
| -  |                       |     |                                 | Are you sure you want to delete selected data? | e the        |             |
| 06 |                       |     | <u>о</u> NO                     | Confirm Cancel                                 |              | Actions     |
| В  |                       |     |                                 |                                                |              |             |
|    |                       |     | Show Rows 10 • of 1 Item(s)   « |                                                |              |             |

FIGURE 2.23 Face Manager Access Report Delete

- 13. Click "Confirm" to delete the selected group data
- 14. To add a new group, click the "+ Create" button

| νινα | ) Т | EK FACE                   | Ма      | nager SERVER – USERS' GUIDE                                             |         |         |
|------|-----|---------------------------|---------|-------------------------------------------------------------------------|---------|---------|
|      | ≡   | A Detta Group Company for | ce_entr | ,<br>,                                                                  | •       | Admin ^ |
|      | ۲   | Account                   | ~       | Group?                                                                  | - Court | Const   |
|      | ٩   | Investigation >           |         | 010002                                                                  | Save    | Cancel  |
|      |     |                           |         |                                                                         |         |         |
|      | 8   | Person                    |         | * Name                                                                  |         |         |
|      | •   | Event Source >            |         | Group2                                                                  |         | ~       |
|      | 0   | Devices >                 |         | * Event Source Schedule (Only applicable for face recongnition servers) |         |         |
|      | m   | Schedule                  |         | SP * Schedule                                                           | *       |         |
|      | ۶   | Greeting                  |         | Remark                                                                  |         |         |
|      | ۵   | Tag                       |         | Reflixik                                                                |         |         |
|      |     | Action                    |         |                                                                         |         |         |
|      | ¢   | Settings >                |         |                                                                         |         | lė      |
|      | ъ   |                           |         |                                                                         | Save C  | ancel   |

FIGURE 2.24 Face Manager Access Report Create

- 15. On the "Create Group" menu, enter data for the new:
  - a. Group Name ➡ Enter a custom group name
  - b. Image Source Name ➡ Select Image Source
  - c. Scheduling ➡ Select the scheduling rules to be set (multiple groups can be set, please click the + sign in the upper right corner to add new settings after selection)
  - d. Remarks ➡ (optional) You can enter your own description for this group

16. Click "Save" to create group data

## 2.4 Face Manager People Data Management

#### 2.4.1 Face Data Management

- 1. On a Windows PC, open Google Chrome and navigate to the Face Manager server IP address, port number 6073 (i.e. http://192.168.1.152:6073), which will display the Face Manager server login page
- 2. Login to Face Manager with Administrator credentials
- 3. Navigate to "Person" in the menu, which will display a list of all people who have registered their face information

| a Delta Group Company  | face | _entry                              |                             |          |             |                      |                   | l Admin 🥎                         |
|------------------------|------|-------------------------------------|-----------------------------|----------|-------------|----------------------|-------------------|-----------------------------------|
| 😁 Account              |      | Person                              |                             |          |             |                      |                   |                                   |
| <b>Q</b> Investigation | >    | reison                              |                             |          | De          | lete Create DownLoad | Excel DownLoad Er | roll Files Batch Enroll           |
| Access Group           |      | Filter Condition                    |                             |          |             |                      |                   | ^                                 |
| Person                 |      | Keyword                             |                             |          | Card #      |                      | Display Filte     | ers                               |
| Event Source           | >    | Search for name, employee #         | t, position, phone or email |          | Card #      |                      |                   |                                   |
| Devices                | >    | Tags                                |                             | Resync   |             | Access Group         |                   |                                   |
| 🛗 Schedule             |      | Tags                                | *                           | Resync   |             | ▼ Access Group       |                   | · ·                               |
| 🗭 Greeting             |      |                                     |                             |          |             |                      |                   | Search                            |
| 🏷 Tag                  |      |                                     |                             |          |             |                      |                   |                                   |
| Action                 |      |                                     |                             |          | Enrolled F  | ace Profiles         |                   |                                   |
| 😋 Settings             | >    |                                     |                             |          | Entoned I   | aceriones            |                   | 1                                 |
| 🖪 Logs                 |      | Resync all sync fail perso          | n Employee # -              | Name #   | Teat        | Profile status       | Persova Image     | Profile<br>Details                |
|                        |      |                                     | s Employee • •              | Nume V   | lugs        | Promie statos        | kemove image      | Actions                           |
|                        |      |                                     | <b>1</b> -0014              | Haochuan | • Watchlist | Ok Ok                |                   | 601                               |
|                        |      | copyright © Advantech Solution 2021 | 1-0013                      | Eugene   | • Staff     | Ok                   | Web Version       | v1.06.00 Server Version: v1.06.00 |

FIGURE 2.25 Face Manager enrolled face profiles

- 4. Use filters to narrow down results by name, tag, access group or card number
- 5. Click the "Search" button to display only the information that meets the filter criteria.
- 6. In order to view the details of a person's data, click on the "Details" <sup>1</sup> icon and select "Edit", which will display the full details of the selected data
- 7. Edit data as required

| vо | TEK FAG               | CE   | Manager                        | SERVER - USE                     | ERS' GUIDE |                                            |      |
|----|-----------------------|------|--------------------------------|----------------------------------|------------|--------------------------------------------|------|
| =  | A Detta Group Company | face | e_entry                        |                                  |            | 🥌   Admin                                  | ^    |
| *  | Account               |      | < Kevin                        |                                  |            | Save Cance                                 | 1    |
| ٩  | Investigation         | >    |                                |                                  |            |                                            |      |
|    | Access Group          |      | _                              |                                  |            |                                            |      |
| -  |                       |      | Photo                          |                                  |            |                                            |      |
| -  | Event Source          | >    | $\mathbf{O}$                   |                                  |            |                                            |      |
| ø  | Devices               | >    | $\sim$                         |                                  |            |                                            |      |
| •  | Schedule              |      | $\square$                      |                                  |            |                                            |      |
| ,  | Greeting              |      | Employee #                     |                                  |            |                                            |      |
| •  | Tag                   |      | 1-0005                         |                                  |            |                                            |      |
| =  | Action                |      | Kevin                          |                                  |            | ✓                                          |      |
| 08 | Settings              | >    | Tags                           |                                  |            |                                            |      |
| •  |                       |      | VIP ×                          |                                  |            | *                                          |      |
|    |                       |      | Position                       |                                  |            |                                            |      |
|    |                       |      | Position                       |                                  |            |                                            |      |
|    |                       |      | Phone                          |                                  |            |                                            |      |
|    |                       |      | For example, +803-             | 65454545                         |            |                                            |      |
|    |                       |      | ID Number                      |                                  |            |                                            |      |
|    |                       |      | Id number only alp             | hanumeric characters are allowed |            |                                            |      |
|    |                       |      | copyright © Advantech Solution | 2021                             |            | Web Version: v1.06.00 Server Version: v1.0 | 6.00 |

FIGURE 2.26 Face Manager face profile with full details

8. Click "Save" to apply changes

v

- 9. To delete data, click on the "Details" icon <sup>1</sup> and select Delete
- 10. A pop-up window will appear on the screen, prompting the user to confirm the action

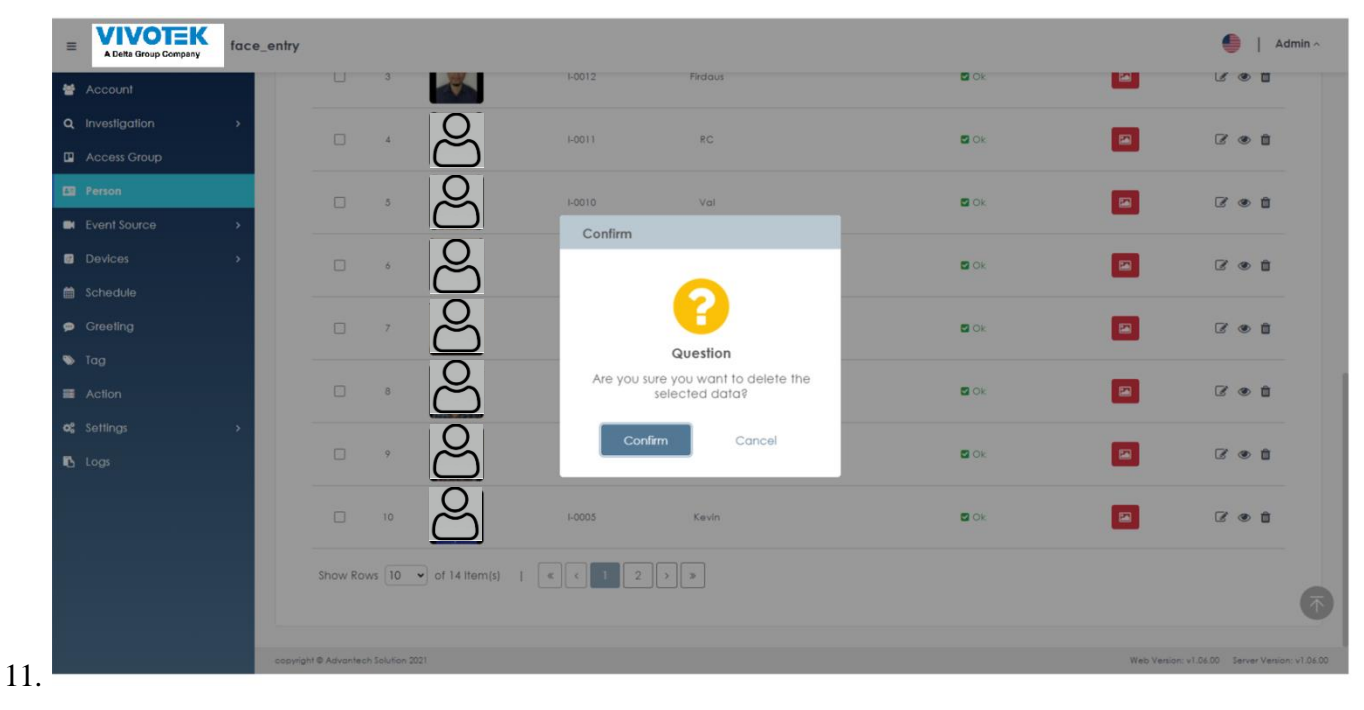

FIGURE 2.27 Face Manager delete face profile

12. Click "Confirm" to delete the selected person's information

| Rem | lark                                           |                |                  |               |                   |                        | jr             | <u> </u> |
|-----|------------------------------------------------|----------------|------------------|---------------|-------------------|------------------------|----------------|----------|
| •   | If you need to delete more than one person's   | data at        | a time, on the l | eftmost colum | nn (to the left o | f the number), chec    | k the boxes    |          |
|     | to select persons and click on the delete icon | ( <sup>(</sup> | )                |               |                   |                        |                |          |
|     |                                                | No             | Photo            | Employee # 🗸  | Name 0            | Tags                   | Profile status |          |
|     |                                                | <b>D</b> 1     | ප                | P-10100       | Ruby              | • Staff<br>• Watchlist | © Ok           | ŧ.       |
|     |                                                | 2              | පි               | P-10093       | Min               | Missing-Person         | © Ok           | I        |
|     |                                                |                |                  |               |                   |                        |                |          |

- 13. To add personnel information, click the "+ Create" button ( + Create)
- 14. On the "Create Profile" menu, enter data for the new person:
  - a. Photo ➡ Personal profile photo for face recognition (selected image must be .PNG, .JPG or .JPEG and must be less than 1 MB)
  - b. Employee Number  $\Rightarrow$  (optional)
  - c. Name  $\Rightarrow$  Name of person
  - d. Tags  $\Rightarrow$  (optional) Additional tags used to further classify this person
  - e. Position  $\Rightarrow$  (optional)
  - f. Phone  $\Rightarrow$  (optional)
  - g. Identification (ID)  $\Rightarrow$  (optional)
  - h. Email  $\Rightarrow$  (optional)
  - i. Remark  $\Rightarrow$ (optional)
  - j. Card Number (Optional) The virtual card number to be assigned to this person's data.
  - k. Access password ⇒ (optional) The password to be set for using the tablet
  - 1. Expiration Date → The last approved date that a registered person can be authenticated on the Face Manager server, after which the person's data will be automatically deleted from the system
  - m. Access Group  $\Rightarrow$ (optional) Select a group that has been set up

| DTEK FACE<br>UVVOTEK<br>A Detta Group Company        | Manager SERVER - USERS' GUIDE<br>ace_entry | 🇐   Admin                                  |
|------------------------------------------------------|--------------------------------------------|--------------------------------------------|
| <ul> <li>Account</li> <li>Q Investigation</li> </ul> | ≮ RC                                       | Save Cance                                 |
| Access Group                                         |                                            |                                            |
|                                                      | Photo                                      |                                            |
| Event Source                                         |                                            |                                            |
| Devices                                              | $\sim$                                     |                                            |
| 🛗 Schedule                                           |                                            |                                            |
| 🗭 Greeting                                           | Employee #                                 |                                            |
| 🏷 Tag                                                | Employee #                                 |                                            |
| Action                                               | * Name                                     |                                            |
| 😋 Settings                                           | RC                                         | ✓                                          |
| 🖪 Logs                                               | Tags                                       | Ŧ                                          |
|                                                      | Position                                   |                                            |
|                                                      | Position                                   |                                            |
|                                                      | Phone                                      |                                            |
|                                                      | For example, +803465454545                 |                                            |
|                                                      | ID Number                                  |                                            |
|                                                      | copyright © Advantech Solution 2021        | Web Version: v1.06.00 Server Version: v1.0 |

FIGURE 2.28 Face Manager Create face profile

# 15. Click "Save" to create a person

|   |     | 1                                 |                                        |                                 |                                                |                         |                         |                      |                                                                                                    |
|---|-----|-----------------------------------|----------------------------------------|---------------------------------|------------------------------------------------|-------------------------|-------------------------|----------------------|----------------------------------------------------------------------------------------------------|
| _ | kem | lark                              |                                        |                                 |                                                |                         |                         |                      |                                                                                                    |
| • | ,   | After a n<br>Recognit<br>complete | ew person<br>tion devic<br>ed in all F | n is crea<br>es. The<br>R devic | ted, it will take s<br>newly created fa<br>es. | ome addit<br>ice data w | tional tir<br>ill be ma | ne for t<br>arked as | he Face Manager server to register it to all connected Face<br>"not synchronized" until the process is successfully |
|   | ,   | If the syn<br>device w<br>devices | nchronizat<br>vas offline              | tion pro                        | cess takes longer<br>er can click the (        | than usua               | al, or if a             | any Fac<br>n to try  | e Recognition device was unavailable at the time (i.e., FR to register the person's data to all Face Recognition    |
| ſ | No  | Photo                             | Employee # 🗸                           | Name ¢                          | Location                                       | Tag                     | Profile status          |                      |                                                                                                    |
|   | □ 1 | පි                                | 88                                     | bad profile                     | (West Coast Bose) Main Lobby                   |                         | Force sync              |                      |                                                                                                    |
|   | □ 2 | ප                                 | 009                                    | good profile                    | (West Coast Base) Main Lobby                   |                         | C Ok                    | 0                    |                                                                                                    |

# VIVOTEK FACE Manager SERVER - USERS' GUIDE 2.4.2 Bulk enrollment

- 1. On a Windows PC, open Google Chrome and navigate to the Face Manager server IP address, port number 6073 (i.e. http://192.168.1.152:6073), which will display the Face Manager server login page
- 2. Login to Face Manager with Administrator credentials
- 3. Navigate to "Person" in the menu, which will display a list of all people who have registered their face information
- 4. Click on the "Enroll" button to display the bulk enrollment page ( $\stackrel{\bullet}{}$ )

| ≡ | A Delta Group Company | face | e_entry |                |                 |            |          |                |            |                |        |      |             |                 |                 |                  | 🛑   Admin 🗠 |
|---|-----------------------|------|---------|----------------|-----------------|------------|----------|----------------|------------|----------------|--------|------|-------------|-----------------|-----------------|------------------|-------------|
| ۲ | Account               |      |         | Batc           | h Enroll        |            |          |                |            |                |        |      |             |                 |                 |                  |             |
| ٩ | Investigation         | >    |         | buic           |                 |            |          |                |            |                |        |      |             |                 |                 |                  |             |
|   | Access Group          |      |         |                |                 |            |          |                |            |                |        |      |             |                 |                 |                  |             |
|   |                       |      | Or      | nly first 1000 | person can be e | nrolled in | one sing | gle file, othe | er records | will be droped | d.     |      |             |                 |                 |                  |             |
| • | Event Source          | >    | • 0     | Choose .xlsx   | file            |            |          |                |            |                |        | Cho  | ose Image D | irectory        |                 |                  |             |
| ø | Devices               | >    | 1       | lo file chose  | n               |            |          |                |            |                | Browse | N    | file chosen |                 |                 |                  | Browse      |
| • | Schedule              |      |         |                |                 |            |          |                |            |                |        |      |             |                 | Dov             | vnlogd Excel Ter | nolate File |
| • | Greeting              |      |         |                |                 |            |          |                |            |                |        |      |             |                 |                 |                  |             |
| • | Tag                   |      |         |                |                 |            |          |                |            |                |        |      |             |                 |                 |                  |             |
|   | Action                |      |         |                |                 |            |          |                |            |                |        |      |             |                 |                 |                  |             |
| œ | Settings              | >    | •       | O Photo        | Employee #      | Name       | Tags     | Position       | Phone      | ID Number      | Email  | Rema | rk Card #   | Access Password | Expiration Date | Access Group     | API Message |
| • | Logs                  |      |         |                |                 |            |          |                |            |                |        |      |             |                 |                 | Save             | Back        |

FIGURE 2.29 Face Manager Bulk Enrollment page

- 5. Click on "Download Excel template file"
- 6. On a PC with Microsoft Excel, open the example file, edit it as required and save all changes

| E  |    |           |            |       |                     |          |             |           | 1              |              |            |                 |                 |                                          |
|----|----|-----------|------------|-------|---------------------|----------|-------------|-----------|----------------|--------------|------------|-----------------|-----------------|------------------------------------------|
| 1  | No | Photo     | Employee # | Name  | Tag                 | Position | Phone       | ID Number | Email          | Remark       | Card #     | Access Password | Expiration Date | Access Group                             |
| 2  | 1  | 坂本昌行.jpg  | v6_1       | 坂本昌行  | VIP;VIP             | 演員       | +0139399688 | v6001     | v6_1@gmail.com | Love-v6x1    | 11223344   | \$555           | 2025/02/05      | Company 3 - Group 3;Company 3 - Group 3  |
| 3  | 2  | 長野博.jpg   | v6_2       | 長野博   | Blacklist;Blacklist | 偶像       | +0633249806 | v6002     | v6_2@gmail.com | Like-v6x2    | 55667788   | fgdfgd          | 2030/12/24      | Company 3 - Group 2;Company 3 - Group 2  |
| 4  | 3  | 并之原快彦.jpg | v6_3       | 并之原快彦 | Missing-Person;VIP  | 歌手       | +0242911905 | v6003     | v6_3@gmail.com | Heart-v6x3   | 99001122   | fgjgyi          | 2035/09/19      | ;Company 3 - Group 3;Company 3 - Group 1 |
| 5  | 4  | 森田剛.jpg   | v6_4       | 森田剛   | Watchlist;Blacklist | 演員       | +0974919128 | v6004     | v6_4@gmail.com | Love-v6x100  | 33445566   | tyhj            | 2040/08/18      | ;Company 3 - Group 2;Company 3 - Group 3 |
| 6  | 5  | 三宅健.jpg   | v6_5       | 三宅健   | VIP;VIP             | 偶像       | +0592170395 | v6005     | v6_5@gmail.com | Like-v6x200  | 77889900   | dddddddd.       | 2045/11/11      | Company 3 - Group 3;Company 3 - Group 2  |
| 7  | 6  | 岡田准一.jpg  | V6_6       | 同田准一  | Blacklist;Blacklist | 歌手       | +0704916221 | v6006     | v6_6@gmail.com | Heart-v6x300 | 9876543210 | gjghjgj         | 2055/12/12      | ;Company 3 - Group 2;Company 3 - Group 1 |
| 8  | 7  | 坂本昌行.jpg  | v6_1       | 坂本昌行  | Missing-Person;VIP  | 演員       | +0622827141 | v6001     | v6_1@gmail.com | Love-v6x1    | 11223344   | \$555           | 2025/02/05      | ;Company 3 - Group 3;Company 3 - Group 3 |
| 9  | 8  | 長野博.jpg   | v6_2       | 長野博   | Watchlist;Blacklist | 偶像       | +0631430929 | v6002     | v6_2@gmail.com | Like-v6x2    | 55667788   | fgdfgd          | 2030/12/24      | Company 3 - Group 2;Company 3 - Group 2  |
| 10 | 9  | 井之原快彦.jpg | v6_3       | 并之原快彦 | VIP;VIP             | 歌手       | +0814298502 | v6003     | v6_3@gmail.com | Heart-v6x3   | 99001122   | fgjgyi          | 2035/09/19      | ;Company 3 - Group 3;Company 3 - Group 1 |
| 11 | 10 | 森田剛.jpg   | v6_4       | 森田剛   | Blacklist;Blacklist | 演員       | +0420560492 | v6004     | v6_4@gmail.com | Love-v6x100  | 33445566   | tyhj            | 2040/08/18      | ;Company 3 - Group 2;Company 3 - Group 3 |
| 12 | 11 | 三宅健.jpg   | v6_5       | 三宅健   | Missing-Person;VIP  | 偶像       | +0816795518 | v6005     | v6_5@gmail.com | Like-v6x200  | 77889900   | dddddddd.       | 2045/11/11      | Company 3 - Group 3;Company 3 - Group 2  |
| 13 | 12 | 岡田准一.jpg  | V6_6       | 同田准一  | Watchlist;Blacklist | 歌手       | +0511402395 | v6006     | v6_6@gmail.com | Heart-v6x300 | 9876543210 | gjghjgj         | 2055/12/12      | ;Company 3 - Group 2;Company 3 - Group 1 |
| 4  | 13 | 坂本昌行.jpg  | v6_1       | 坂本昌行  | VIP;VIP             | 演員       | +0680442928 | v6001     | v6_1@gmail.com | Love-v6x1    | 11223344   | \$555           | 2025/02/05      | Company 3 - Group 3;Company 3 - Group 3  |
| 15 | 14 | 長野博.jpg   | v6_2       | 長野博   | Blacklist;Blacklist | 偶像       | +0821498870 | v6002     | v6_2@gmail.com | Like-v6x2    | 55667788   | fgdfgd          | 2030/12/24      | Company 3 - Group 2;Company 3 - Group 2  |
| 16 | 15 | 并之原快彦.jpg | V6_3       | 并之原快彦 | Missing-Person;VIP  | 歌手       | +0348025697 | v6003     | v6_3@gmail.com | Heart-v6x3   | 99001122   | fgjgyi          | 2035/09/19      | ;Company 3 - Group 3;Company 3 - Group 1 |
| 17 | 16 | 森田剛.jpg   | v6_4       | 森田剛   | Watchlist;Blacklist | 演員       | +0510661961 | v6004     | v6_4@gmail.com | Love-v6x100  | 33445566   | tyhj            | 2040/08/18      | ;Company 3 - Group 2;Company 3 - Group 3 |
| 18 | 17 | 三宅健.jpg   | v6_5       | 三宅健   | VIP;VIP             | 偶像       | +0590597424 | v6005     | v6_5@gmail.com | Like-v6x200  | 77889900   | dddddddd.       | 2045/11/11      | Company 3 - Group 3;Company 3 - Group 2  |
| 9  | 18 | 岡田准一.jpg  | V6_6       | 同田准一  | Blacklist;Blacklist | 歌手       | +0910903690 | v6006     | v6_6@gmail.com | Heart-v6x300 | 9876543210 | gjghjgj         | 2055/12/12      | ;Company 3 - Group 2;Company 3 - Group 1 |
| _  |    |           |            |       |                     |          |             |           |                |              |            |                 |                 |                                          |

FIGURE 2.30 Face Manager Bulk Enrollment template file (Mandatory fields are highlighted in yellow)

- 7. Return to the Face Manager server, click on "Choose .xlsx file" and browse to select the edited excel file
- 8. Click "Choose image directory" and browse to select the folder where the person images are located
- 9. If there are some data validation errors in the file, Face Manager will mark the cell where the data needs to be modified, please note that all errors must be corrected before the person data can be created.

| A Delta Group Company |   |        |                             |             |                    |                   |               |              |           |           |               |            |            |                 |                 |                  |              |
|-----------------------|---|--------|-----------------------------|-------------|--------------------|-------------------|---------------|--------------|-----------|-----------|---------------|------------|------------|-----------------|-----------------|------------------|--------------|
| Account               |   |        |                             |             |                    |                   |               |              |           |           |               |            |            |                 |                 |                  |              |
| Investigation         |   | * Choo | st 1000 pe<br>ise .xlsx fil | e<br>e<br>e | rolled in one sing | le file, other re | cords will be | droped.      |           | 0         | Choose Imag   | e Director | Y          |                 |                 |                  |              |
| Access Group          |   | Batci  | h Enroll Pe                 | rson.xlsx   |                    |                   |               |              |           | Browse    | No file chose | ien        |            |                 |                 |                  | Brows        |
|                       |   |        |                             |             |                    |                   |               |              |           |           |               |            |            |                 |                 |                  |              |
| Event Source          | > |        |                             |             |                    |                   |               |              |           |           |               |            |            |                 |                 | Download Excel 1 | emplate File |
| Devices               |   |        |                             |             |                    |                   |               |              |           |           |               |            |            |                 |                 |                  |              |
| Schedule              |   |        |                             |             |                    |                   |               |              |           |           |               |            |            |                 |                 |                  |              |
| Greeting              |   | NO     | Photo                       | Employee #  | Name               | Tags              | Position      | Phone        | ID Number | Email     | 1             | Remark     | Card #     | Access Password | Expiration Date | Access Group     | API Message  |
|                       |   | 1      |                             | 1-0001      | Kelvin             | Staff             | RD            | 0123456789   | Id1       | emp_1@gmc | ail.com       |            | 11223344   | qwefvbvbfh      | 2025/02/05      | • 1F             | Wait Enroll  |
| Action                |   |        |                             |             |                    |                   |               |              |           |           |               |            |            |                 |                 | • 2F             |              |
| Settings              |   | 2      |                             | 1-0004      | Alex               | • Staff           | QA            | 9876543210   | ld2       | emp_2@gmc | ail.com       | Docker     | 55667788   | okijgfnfjf      | 2030/12/24      | • 1F             | Wait Enroll  |
|                       |   |        |                             |             |                    |                   |               |              |           |           |               |            |            |                 |                 | • 2F             |              |
|                       |   | 3      |                             | 1-0015      | Jasmine            | Stoff             | Backend       | +8864561230  | id3       | emp_3@gmc | ail.com i     | ios        | 99001122   | ciblodsfsnm     | 2035/09/19      | • 1F<br>• 2F     | Wait Enroll  |
|                       |   | 4      |                             | 1-0022      | Neo                | • Staff           | Frontend      | +88615613123 | ld4       | emp_4@gmc | ail.com       | Android    | 33445566   | jgfdsss         | 2040/08/18      | • 1F<br>• 2F     | Wait Enroll  |
|                       |   | 5      |                             | 1-0028      | Jay                | • Staff           | PG            | 0123456789   |           | emp_5@gmc | ail.com       |            | 77889900   | qwefvbvbfh      | 2045/11/11      | • 1F<br>• 2F     | Wait Enroll  |
|                       |   | 6      |                             | 1-0029      | Morris             | • Staff           | RD            | 9876543210   | ld1       | emp_6@gmc | ail.com       |            | 9876543210 | okijgfnfjf      | 2055/12/12      | • 1F<br>• 2F     | Wait Enroll  |
|                       |   | 7      |                             | 1-0034      | Rack               | • Staff           | QA            | +8864561230  | Id2       | emp_1@gmc | ail.com I     | Docker     | 11223344   | cbbdsfsnm       | 2025/02/05      | • 1F<br>• 2F     | Wait Enroll  |
|                       |   | 8      |                             | 1-0037      | HaoChuan           | • Staff           | Backend       | +88615613123 | Id3       | emp_2@gmc | ail.com i     | iOs        | 55667788   | jgfdsss         | 2030/12/24      | • 1F             | Wait Enroll  |

Admin o

FIGURE 2.31 Face Manager Bulk Enrollment file and images showing an error

- 10. Once the file is correct, upload it again, click "Save", and wait for the person data to be created.
- 11. Once the person data is created, the system will display the bulk enrollment results

| A Delta Group Company  | face_e | entry |                               |                 |                  |                  |              |              |              |                 |            |               |            |                    |              | •                      | Admin  |
|------------------------|--------|-------|-------------------------------|-----------------|------------------|------------------|--------------|--------------|--------------|-----------------|------------|---------------|------------|--------------------|--------------|------------------------|--------|
| 🗎 Account              |        |       | Ratch F                       | nroll           |                  |                  |              |              |              |                 |            |               |            |                    |              |                        |        |
| <b>Q</b> Investigation | •      |       | Buich                         |                 |                  |                  |              |              |              |                 |            |               |            |                    |              |                        |        |
| Access Group           |        |       |                               |                 |                  |                  |              |              |              |                 |            |               |            |                    |              |                        |        |
| E Person               |        | Onl   | ly first 1000 perso           | on can be enr   | olled in one sin | ngle file, other | records will | be droped.   |              |                 |            |               |            |                    |              |                        |        |
| Event Source           | •      | • ci  | hoose .xlsx file              |                 |                  |                  |              |              |              |                 | Choose Im  | age Directory |            |                    |              |                        |        |
| Devices                | >      | BC    | aton Enroll Perso             | n.xisx          |                  |                  |              |              |              | Browse          | 62 Files 5 | elected       |            |                    |              |                        | Browse |
| 曽 Schedule             |        |       |                               |                 |                  |                  |              |              |              |                 |            |               |            |                    |              | Download Excel Templat | e File |
| 🗭 Greeting             |        |       |                               |                 |                  |                  |              |              |              |                 |            |               |            |                    |              |                        |        |
| 🕒 Tag                  |        |       |                               |                 |                  |                  |              |              |              |                 |            |               |            |                    |              |                        |        |
| Action                 |        | Sur   | 29 Eai                        | l: 4. Total: 25 |                  |                  |              |              |              |                 |            |               |            |                    |              |                        |        |
| o: Settings            | >      | 300   |                               |                 |                  |                  |              |              |              |                 |            |               |            |                    |              |                        |        |
| 🔥 Logs                 |        | N     | O Photo                       | #               | Name             | Tags             | Position     | Phone        | ID<br>Number | Email           | Remark     | Card #        | Password   | Expiration<br>Date | Group        | API Message            |        |
|                        |        | 1     | $\stackrel{\circ}{\boxminus}$ | 1-0001          | Kelvin           | • Staff          | RD           | 0123456789   | ld1          | emp_1@gmail.com |            | 11223344      | qwefvbvbfh | 2025/02/05         | • 1F<br>• 2F | Enroll Success         |        |
|                        |        | 2     | ළු                            | 1-0004          | Alex             | • Staff          | QA           | 9876543210   | ld2          | emp_2@gmail.com | Docker     | 55667788      | okijgfnfjf | 2030/12/24         | • 1F<br>• 2F | Enroll Success         |        |
|                        |        | 3     | පි                            | 1-0015          | Jasmine          | • Staff          | Backend      | +8864561230  | ld3          | emp_3@gmail.com | iOS        | 99001122      | cbbdsfsnm  | 2035/09/19         | • 1F<br>• 2F | Enroll Success         |        |
|                        |        | 4     | R                             | 1-0022          | Neo              | • Staff          | Frontend     | +88615613123 | ld4          | emp_4@gmail.com | Android    | 33445566      | jgfdsss    | 2040/08/18         | • 1F<br>• 2F | Enroll Success         |        |

FIGURE 2.32 Face Manager Bulk Enrollment results

## 2.5 Scheduling Management

- 1. On a Windows PC, open Google Chrome and navigate to the Face Manager server IP address, port number 6073 (i.e. http://192.168.1.152:6073), which will display the Face Manager server login page
- 2. Login to Face Manager with Administrator credentials
- 3. Navigate to "Schedule" in the menu, which will display a list of all set schedules

| A Delta Group Company | face | entry                       | ●   A     | Admin ^ |
|-----------------------|------|-----------------------------|-----------|---------|
| Account               |      | Schodulo                    |           |         |
| Q Investigation       | >    | schedole                    | Delete    | Create  |
| Access Group          |      |                             |           |         |
| Person                |      |                             |           |         |
| Event Source          | >    | NO Name                     | e Actions |         |
| Devices               | >    | 9-18                        | 8 û       |         |
| 🛗 Schedule            |      | Show Rows 10 v of 1 Item(s) |           |         |
| 🗩 Greeting            |      |                             |           |         |
| 🏷 Tag                 |      |                             |           |         |
| Action                |      |                             |           |         |
| <b>og</b> Settings    | >    |                             |           |         |
| 🚯 Logs                |      |                             |           |         |

FIGURE 2.33 Face Manager Schedule List

- 4. In order to view the schedule details, click on the "Details" <sup>1</sup> icon and select "Edit", which will display the full details of the selected data
- 5. Edit related data as required

| A Delta Group Company | face | _entry |                                       |                    |       |   |       | •          | Admin $\land$ |
|-----------------------|------|--------|---------------------------------------|--------------------|-------|---|-------|------------|---------------|
| 😁 Account             |      | 1      |                                       |                    |       |   |       |            |               |
| Q Investigation       | >    |        | All Ddy                               |                    |       |   |       | Sa         | ve Cancel     |
| Access Group          |      |        |                                       |                    |       |   |       |            |               |
| Person                |      |        | * Name                                |                    |       |   |       |            |               |
| Event Source          | •    |        | All Day                               |                    |       |   | ~     | <u>-</u> ] |               |
| Devices               | >    |        | * Schedules                           |                    |       |   |       |            |               |
| 📋 Schedule            |      |        | Monday *                              | Custom Time Period | 00:00 | 8 | 23:59 | _          |               |
| Greeting              |      |        | Manday                                | All Day            |       |   |       |            |               |
| 🏷 Tag                 |      |        | Tuesday                               | All Day            |       |   |       |            |               |
| Action                |      |        | i i i i i i i i i i i i i i i i i i i | Alboy              |       |   |       |            |               |
| og Settings           | >    |        | Wednesday                             | All Day            |       |   |       | ×          |               |
| 🖪 Logs                |      |        |                                       |                    |       |   |       |            |               |
|                       |      |        |                                       |                    |       |   |       | ave        | Cancel        |

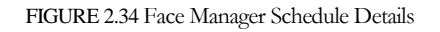

- 6. Click "Save" to apply changes
- 7. To delete data, click on the "Details" icon <sup>1</sup> and select Delete
- 8. A pop-up window will appear on the screen, prompting the user to confirm the action

| A Delta Group Company  | face_en | try                         |                                                    | i Admin - |
|------------------------|---------|-----------------------------|----------------------------------------------------|-----------|
| Maccount               |         | a ha dula                   |                                                    |           |
| <b>Q</b> Investigation |         | chequie                     |                                                    | Delete    |
| Access Group           |         |                             |                                                    |           |
| Person                 |         |                             |                                                    |           |
| Event Source           |         | NO                          | Name                                               | Actions   |
| Devices                |         |                             | 9-18                                               | 2 B       |
|                        |         | 2                           | Al Dav                                             | 2 B       |
| Greeting               |         | Show Pows 10 Y of 2 Item/st | Confirm                                            |           |
| 🕨 Tag                  |         |                             |                                                    |           |
| Action                 |         |                             |                                                    |           |
| <b>os</b> Settings     |         |                             | Question                                           |           |
| 🖪 Logs                 |         |                             | Are you sure you want to delete the selected dato? |           |
|                        |         |                             | Confirm Cancel                                     |           |

HEEPS' CHI

FIGURE 2.35 Face Manager Schedule Delete

- 9. Click "Confirm" to delete the selected scheduling data
- 10. To add scheduling data, click the "+ Create" button ( + Create)
- 11. On the "Create Schedule" menu, enter data for the new schedule.

SEDVED

- a. Name  $\Rightarrow$  Custom name for the schedule
- b. Schedules Set the schedule and custom time period (multiple sets can be set)

| A Delta Group Company  | fac | e_eni | try                                                                                                    |   |                    |       |       |   |       |       |      | <b>9</b> I | Admin ^ |
|------------------------|-----|-------|----------------------------------------------------------------------------------------------------|---|--------------------|-------|-------|---|-------|-------|------|------------|---------|
| Maccount               |     |       |                                                                                                    |   |                    |       |       |   |       |       |      | -          |         |
| <b>Q</b> Investigation |     |       | All Duy                                                                                                    |   |                    |       |       |   |       |       |      | Save       | Cancel  |
| Access Group           |     |       |                                                                                                    |   |                    |       |       |   |       |       |      |            |         |
| Person                 |     |       | * Name                                                                                                    |   |                    |       |       |   |       |       |      |            |         |
| Event Source           |     |       | All Day                                                                                                    |   |                    |       |       |   |       |       | ~    |            |         |
| Devices                | ,   |       | * Schedules                                                                                                    |   |                    |       |       |   |       |       |      |            |         |
| 🛱 Schedule             |     |       | Monday                                                                                                    | * | Custom Time Period | 00:00 |       | 8 | 23:59 |       | 8    |            |         |
| 🗭 Greeting             |     |       | Monday                                                                                                    |   | Custom Time Period |       | 09:00 |   |       | 18:00 |      |            |         |
| 🏷 Tag                  |     |       | Tuesday                                                                                                    |   | All Day            |       |       |   |       |       |      |            |         |
| Action                 |     |       | in the second second seco |   |                    |       |       |   |       |       |      | 100        |         |
| og Settings            |     |       | Wednesday                                                                                                    |   | Custom Time Period |       | 09:00 |   |       | 18:00 |      |            |         |
| 🚯 Logs                 |     |       | Thursday                                                                                                    |   | All Day            |       |       |   |       |       |      | ×          |         |
|                        |     |       |                                                                                                    |   |                    |       |       |   |       |       |      |            |         |
|                        |     |       |                                                                                                    |   |                    |       |       |   |       |       | Save | Co         | ncel    |

FIGURE 2.36 Face Manager Schedule Create

12. Click "Save" to create a schedule

......
### 2.6 Greeting Management

- 1. On a Windows PC, open Google Chrome and navigate to the Face Manager server IP address, port number 6073 (i.e. http://192.168.1.152:6073), which will display the Face Manager server login page
- 2. Login to Face Manager with Administrator credentials
- 3. Navigate to "Greetings" in the menu, which will display a list of all the greetings that have been set

| ≡           | A Delta Group Company | face     | _entry                          |         | 🥌   Admin 🥎  |
|-------------|-----------------------|----------|---------------------------------|---------|--------------|
| 🗑 A         | Account               |          | Greeting                        |         |              |
| Q ir        | nvestigation          | ,        | Greening                        |         | DeleteCreate |
|             | Access Group          |          |                                 |         |              |
| <b>53</b> P | 'erson                |          |                                 |         |              |
| E E         | vent Source           | <b>`</b> |                                 | Name    | Actions      |
| <b>D</b>    | Devices               | •        | - 1                             | Welcome | C 🖞          |
| 🗰 s         | chedule               |          | Show Rows 10 v of 1 Item(s)   « |         |              |
| <b>p</b> 0  |                       |          |                                 |         |              |
| 🄊 T         | ag                    |          |                                 |         |              |
| •           | Action                |          |                                 |         |              |
| og S        | ettings               | >        |                                 |         |              |
| <b>B</b> 0  | ogs                   |          |                                 |         |              |

FIGURE 2.37 Face Manager Greeting List

- 4. To view the details of the greeting, click on the "Details" <sup>1</sup> icon and select "Edit", which will display the full details of the selected data
- 5. Edit related data as required

.....

| =  | A Detta Group Company | face | e_entry |            |         |            |      | <b>•</b> 1 | Admin ^ |
|----|-----------------------|------|---------|------------|---------|------------|------|------------|---------|
| *  | Account               |      |         | Welcome    |         |            |      |            |         |
| ۹  | Investigation         | >    |         | Welcome    |         |            |      | save       | Cancel  |
| •  | Access Group          |      |         |            |         |            |      |            |         |
| 63 | Person                |      |         | • Name     |         |            |      |            |         |
| -  | Event Source          | >    |         | Welcome    |         |            |      |            | ~       |
| 3  | Devices               | >    |         | • Greeting | Tags    | Schedule   |      | +          |         |
| •  | Schedule              |      |         | Greeting   | Tags    | * Schedule | ÷    |            |         |
| 9  |                       |      |         | Welcome    | • Staff |            |      | ×          |         |
| >  | Tag                   |      |         |            |         |            |      |            |         |
| =  | Action                |      |         |            |         |            | Save | Ca         | ncel    |
| 08 | Settings              | >    |         |            |         |            |      | -          |         |
| •  | Logs                  |      |         |            |         |            |      |            |         |

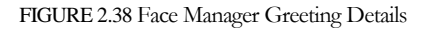

- 6. Click "Save" to apply changes
- 7. To delete data, click on the "Details" icon <sup>1</sup> and select Delete
- 8. A pop-up window will appear on the screen, prompting the user to confirm the action

| E A Deita G         | OTEK<br>roup Company | face | e_entry                     |                                                    | 🍯   Ac  |
|---------------------|----------------------|------|-----------------------------|----------------------------------------------------|---------|
| 嶜 Account           |                      |      | Greeting                    |                                                    |         |
| <b>Q</b> Investigat |                      | >    | Greening                    |                                                    | Delete  |
| 🖬 Access G          |                      |      |                             |                                                    |         |
| 🛤 Person            |                      |      |                             |                                                    |         |
| 🖿 Event Sou         |                      | >    | - NO                        | Confirm                                            | Actions |
| Devices             |                      | >    |                             |                                                    | C 🖬     |
| 🛗 Schedule          |                      |      | Show Rows 10 v of 1 Item(s) |                                                    |         |
|                     |                      |      |                             |                                                    |         |
| 🖜 Tag               |                      |      |                             | Question                                           |         |
| Action              |                      |      |                             | Are you sure you want to delete the selected data? |         |
| <b>og</b> Settings  |                      | >    |                             | Confirm                                            |         |
| 🖪 Loas              |                      |      |                             | Curcer                                             |         |

FIGURE 2.39 Face Manager Greeting Delete

- 9. Click "Confirm" to delete the selected scheduling data
- 10. To add greeting data, click the "+ Create" button ( + Create)
- 11. On the "Create greeting" menu, enter data for the new greeting:
  - a. Name  $\Rightarrow$  Custom greeting name
  - b. Greetings ➡ Content of the greeting, applicable tags and custom scheduling (multiple sets can be set)

| ≡  | A Detta Group Company | face_ | _entry |          |   |         |   |          |      |       | Admin ^ |
|----|-----------------------|-------|--------|----------|---|---------|---|----------|------|-------|---------|
| *  | Account               |       | ~      | GoodBye  |   |         |   |          |      | Court | Canad   |
| ٩  | Investigation         | •     | _      | cocabye  |   |         |   |          |      | 20ve  | Cancel  |
| •  | Access Group          |       |        |          |   |         |   |          |      |       |         |
| 63 | Person                |       |        | Name     |   |         |   |          |      |       |         |
| •  | Event Source          | >     | (      | GoodBye  |   |         |   |          |      |       | ~       |
| ø  | Devices               | >     |        | Greeting |   | Tags    |   | Schedule |      | +     |         |
| 8  | Schedule              |       | (      | GoodBye  | ~ | Staff × | * | Schedule | *    |       |         |
| ۶  |                       |       |        |          |   |         |   |          |      |       |         |
| •  | Tag                   |       |        |          |   |         |   |          | Save | Can   | cel     |
| =  | Action                |       |        |          |   |         |   |          |      | -     |         |
| ¢  | Settings              | >     |        |          |   |         |   |          |      |       |         |
| 6  | Logs                  |       |        |          |   |         |   |          |      |       |         |

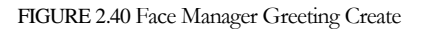

12. Click "Save" to create a greeting

### 2.7 Label Management

- 1. On a Windows PC, open Google Chrome and navigate to the Face Manager server IP address, port number 6073 (http://192.168.1.152:6073), which will display the "Face Manager Server Login" page
- 2. Login to Face Manager server with Administrator credentials
- 3. Navigate to "Tag" in the menu and click "+Create"

| ≡        | A Delta Group Company | face | e_entry |           |              |                       |         | <b>(</b> | Admin ^ |
|----------|-----------------------|------|---------|-----------|--------------|-----------------------|---------|----------|---------|
| *        | Account               |      | Iaa     |           |              |                       |         | _        |         |
| ۹        | Investigation         | >    | iug     |           |              |                       |         | Delete   | Create  |
| •        | Access Group          |      |         |           |              |                       |         |          |         |
| 69       | Person                |      |         |           |              |                       |         |          |         |
| •        | Event Source          | >    |         | Q Search  | for tag name |                       |         |          |         |
| ۵        | Devices               | >    |         |           | NO           | Name                  | Default | Actio    | ns      |
| <b>m</b> | Schedule              |      |         |           | 1            | Blacklist             | ~       |          |         |
| ۶        | Greeting              |      |         |           | 2            | Watchlist             | *       |          |         |
| •        | Ταg                   |      |         |           | 3            | VIP                   | *       |          |         |
| =        | Action                |      |         |           | 4            | Missing-Person        | *       |          |         |
| 08       | Settings              | >    |         |           | 5            | Staff                 | ~       |          |         |
| •        |                       |      |         |           | 6            | Visitor               | ~       |          |         |
|          |                       |      |         | Show Rows | s 10 🗸 of    | 6 Item(s)   < < 1 > > |         |          |         |

FIGURE 2.41 Face Manager Tag List

- 4. The "Create Tag" menu will be displayed
- 5. Enter a new tag name
- 6. Click "Save" to apply changes

#### Remark

- Tags provide a simple way to tag registered faces and provide additional information. Tags can be assigned based on organizational role (i.e. contractor, employee, part-time), assigned unit (i.e. IT, marketing, logistics) or any other form of logical grouping.
- Tags are universal and once created, they can be used by all Administrators in all companies for use on their assigned face data

2.8 Event Source Management (System Admin Only)

#### 2.8.1 List of event sources

- 1. On a Windows PC, open Google Chrome and navigate to the Face Manager server IP address, port number 6073 (i.e. http://192.168.1.152:6073), which will display the Face Manager server login page
- 2. Login to Face Manager with System Admin credentials
- 3. Navigate to the "Event Source" menu ➡ "Event Source List", which will display a list of all the image sources that have been set up

| ≡  | A Detta Group Company | ce_entry  |                                      |       |                       | 🛑   Admin ^              |
|----|-----------------------|-----------|--------------------------------------|-------|-----------------------|--------------------------|
| *  | Account               | All       | Event Source                         |       |                       |                          |
| ۹  | Investigation >       | All       | Lvelli Soorce                        |       |                       |                          |
| •  | Access Group          |           |                                      |       |                       |                          |
| 60 | Person                |           |                                      |       |                       |                          |
| •  |                       |           | Q. Search for event source name      |       |                       |                          |
|    | All Event Source      |           | NO                                   | Name  | Event Source Type     |                          |
|    |                       |           | 1                                    | VLC5F | FRS Camera            |                          |
|    | H Tablet              |           | 2                                    | SP    | VIVOTEK FR Tablet     |                          |
|    | VIVOTEK FR Tablet     |           | Show Rows 10 	v of 2 Item(s)   ≪ < 1 | > >>  |                       |                          |
| ۵  | Devices >             |           |                                      |       |                       |                          |
| •  | Schedule              |           |                                      |       |                       |                          |
| •  | Greeting              |           |                                      |       |                       |                          |
| •  |                       |           |                                      |       |                       |                          |
| =  |                       |           |                                      |       |                       |                          |
| ¢  | Settings >            |           |                                      |       |                       |                          |
| •  |                       |           |                                      |       |                       |                          |
|    |                       | _         |                                      |       |                       |                          |
|    |                       | copyright | t © Advantech Solution 2021          |       | Web Version: v1.06.00 | Server Version: v1.06.00 |

FIGURE 2.42 Face Manager Event Sources List

- 4. The list shows the following information:
  - a. Number of licenses available Displays number of licenses currently in use/total licenses
  - b. Event Source Name → Custom image source name
  - C. Source type ➡ Shows the type of image source (e.g. VAST Face Camera, H tablet...etc)
- 5. Use filters to narrow down results by event source name
- 6. Click the "Search" button to display only the information that meets the filter criteria.

# VIVOTEK FACE Manager SERVER - USERS' GUIDE 2.8.2 VASTFACE

- 1. On a Windows PC, open Google Chrome and navigate to the Face Manager server IP address, port number 6073 (i.e. http://192.168.1.152:6073), which will display the Face Manager server login page
- 2. Login to Face Manager with System Admin credentials
- 3. Navigate to "Event Source" menu → "VAST FACE", which will display a list of all the VAST FACE that have been set up

| =             | A Detta Group Company fo               | ace_entry |                            |                 |          |      |           |                     | i Admin ^                             |
|---------------|----------------------------------------|-----------|----------------------------|-----------------|----------|------|-----------|---------------------|---------------------------------------|
| <b>*</b><br>Q | Account Investigation                  | FRS       |                            |                 |          |      |           |                     | Delete                                |
| •             | Access Group<br>Person<br>Event Source | Ľ.        | Q Search for FRS na        | me or hostname. |          |      |           |                     |                                       |
|               | All Event Source                       |           | □ NO                       | Name            | Hostname | Port | Connect   | Force Sync          | Actions                               |
|               | H Tablet<br>VIVOTEK FR Tablet          |           | Show Rows 10               | of 1 Item(s)    | (< 1 > ≫ | 6075 | Connected | Person Event Source |                                       |
| •             | Devices :                              | •         |                            |                 |          |      |           |                     |                                       |
| •             | Greeting<br>Tag                        |           |                            |                 |          |      |           |                     |                                       |
| •             | Action<br>Settings                     | >         |                            |                 |          |      |           |                     |                                       |
| 6             |                                        |           |                            |                 |          |      |           |                     |                                       |
|               |                                        | copyrigh  | t © Advantech Solution 202 | 21              |          |      |           | Web Veni            | on: v1.06.00 Server Version: v1.06.00 |

FIGURE 2.43 Face Manager VAST FACE List

- 4. Use filters to narrow the result range by VAST FACE name or VAST FACE host location
- 5. Click the "Search" button to display only the information that meets the filter criteria.
- 6. To view the VAST FACE details, click on the "Details" <sup>1</sup> icon and select "View", which will display the full details of the selected data:
  - a. VAST FACE Detailed Information
  - b. Event Sources List

| VIVOTEK F7                                                                                                    | ACE Mana                                          | ger SERV                                               | ER - USERS                | GUIDE               | •                  | 🌖   Admin ^                                    |
|----------------------------------------------------------------------------------------------------|---------------------------------------------------|--------------------------------------------------------|---------------------------|---------------------|--------------------|------------------------------------------------|
| Account     Investigation     Access Group     Person     Ferent Source     Y                                                                                                    | FRS-edge<br>Sync Status<br>Not Sync : 41 / 44     |                                                        |                           |                     | Force Sync Pend    | n Sync Event Source Bock                       |
| All Event Source<br>FES<br>H Tablet                                                                                                    | Name<br>FRS-edge                                  | Protocol<br>http                                       | Hosfname<br>172.16.10.169 | <b>Port</b><br>6075 | Account<br>fram    |                                                |
| VIVOTEK FR Tablet  VIVOTEK FR Tablet  Davices  Government  Government  Governm | Camera<br>[FRS Video Source<br>[FR Tablet] - Used | ] - Used / Total : 1 / 8<br>/ Total : 1 / 8<br>ce nome |                           |                     |                    | Delate Create                                  |
| III Action<br>⊄ Settings →<br>Ko Logs                                                                                                    | C Jedich d Well bold                              | Name<br>VLC5F<br>f 1 Item(s)   ()                      | Source Nan<br>VLCSF       | ne                  | Source Type<br>rhp | Actions<br>27 ট                                |
|                                                                                                    | copylight © Advantech Solution 2021               |                                                        |                           |                     |                    | Web Version: v1.06.00 Server Version: v1.06.00 |

FIGURE 2.44 Face Manager VAST FACE Details

7. To modify the VAST FACE information, please click on the "Edit" button and modify the information according to your needs.

| A Delta Group Company     fac | e_entry 🍨   Admi                                                              | in ^    |
|-------------------------------|-------------------------------------------------------------------------------|---------|
| 😁 Account                     | L EPS addra                                                                   |         |
| Q Investigation >             | < rks-edge                                                                    |         |
| Access Group                  | Sync Status                                                                   | acel.   |
| Person                        | Not Sync : 41 / 44                                                            | Cer     |
| Event Source 🗸 🗸              |                                                                               |         |
| All Event Source              | * Name                                                                        |         |
| FRS                           | FRS-edge                                                                      |         |
| H Tablet                      | * Prolocol                                                                    |         |
| VIVOTEK FR Tablet             | нпр • •                                                                       |         |
| Devices >                     | * hostname                                                                    |         |
| Sebedule /                    | * Port                                                                        | ÷       |
| Schedule                      | 6075                                                                          |         |
| Greening                      | * Account                                                                     |         |
|                               | fam 🗸 🗸                                                                       | 1       |
|                               | * Password                                                                    |         |
| <b>©\$</b> Settings →         | ········                                                                      | J       |
| 🔥 Logs                        | Test Save Cancel                                                              |         |
|                               |                                                                               |         |
|                               | copyright @ Advantech Solution 2021 Web Version: v1.06.00 Server Version: v1. | 1.06.00 |

FIGURE 2.1 F Face Manager VAST FACE Edit

- 8. Click "Save" to apply changes
- 9. In order to view the details of the image source, click on the "Details" <sup>1</sup> icon and select "Modify", which will display the full details of the selected data

#### VIVOTEK FACE Manager SERVER - USERS' GUIDE 10. Modify image source information as required

| E A Detta Group Company                            | face_entry                        | 🌗   Admin ^                                    |
|----------------------------------------------------|-----------------------------------|------------------------------------------------|
| <ul> <li>Account</li> <li>Investigation</li> </ul> | , VLC5F                           | Save Cancel                                    |
| Access Group                                       |                                   |                                                |
| Person                                             | * Name                            |                                                |
| Event Source                                       | VLC5F                             | ✓                                              |
| All Event Source                                   | * Source Name                     |                                                |
| FRS                                                | ViCSF                             | · · · ·                                        |
| H Tablet                                           | risp                              |                                                |
| VIVOTEK FR Tablet                                  |                                   |                                                |
| Devices                                            |                                   | Save Cancel                                    |
| 🛗 Schedule                                         |                                   |                                                |
| 🗭 Greeting                                         |                                   |                                                |
| 🏷 Tag                                              |                                   |                                                |
| Action                                             |                                   |                                                |
| og Settings                                        |                                   |                                                |
| Logs                                               |                                   |                                                |
|                                                    |                                   | Web Verlage J 0/ 00 Prove Verlage 10/ 00       |
|                                                    | copyright @ Advontech source 2021 | Web Version: v1.06.00 Server Version: v1.06.00 |

FIGURE 2.45 Face Manager VAST FACE Video Source Edit

- 11. Click "Save" to apply changes
- 12. To add image source data, click the "+ Create" button ( + Create)

| ≡      | A Deita Group Company    | face_e | _entry    |                           |                       | 🛑   Admin ^              |
|--------|--------------------------|--------|-----------|---------------------------|-----------------------|--------------------------|
| *<br>a | Account<br>Investigation | >      | <         | Door                      | 1                     | Save Cancel              |
| •      | Access Group             |        |           |                           |                       |                          |
|        | Person                   |        | - 1       | lame                      |                       |                          |
| -      |                          | ~      |           | Door                      |                       | ✓                        |
|        | All Event Source         |        | • \$      | iource Name               |                       |                          |
|        | FRS                      |        | S         | iource Name               |                       | Ψ                        |
|        | H Tablet                 |        | So        | urce Type                 |                       |                          |
|        | VIVOTEK FR Tablet        |        |           |                           |                       |                          |
| •      | Devices                  | >      |           |                           | Save                  | Cancel                   |
|        | Schedule                 |        |           |                           |                       |                          |
| •      | Greeting                 |        |           |                           |                       |                          |
| •      |                          |        |           |                           |                       |                          |
| =      |                          |        |           |                           |                       |                          |
| œ      | Settings                 | >      |           |                           |                       |                          |
| ъ      |                          |        |           |                           |                       |                          |
|        |                          |        |           |                           |                       |                          |
|        |                          |        | copyright | © Advantech Solution 2021 | Web Version: v1.06.00 | Server Version: v1.06.00 |

FIGURE 2.46 Face Manager VAST FACE Video Source Create

- 13. On the "New Source Create" menu, enter data for the new event source:
  - a. Event Source Name → Custom Event Source Name

- b. Event Source⇒Select from cameras that have been set
- c. Event Source Type ➡ (Non-editable) Automatically filled by the system when the event source is selected.
- 14. Click "Save" to create an event source
- 15. To delete the event source, click on the "Details" icon 1 and select Delete
- 16. A pop-up window will appear on the screen, prompting the user to confirm the action

| = | A Detta Group Company | ace_er  | ntry                               |                        |                |                                                |                   | 🌖   Ac            | imin ^ |
|---|-----------------------|---------|------------------------------------|------------------------|----------------|------------------------------------------------|-------------------|-------------------|--------|
| * | Account               |         | Not Sync : 41 / 44                 |                        |                |                                                | Force Sync Person | Sync Event Source | Back   |
| ٩ |                       |         |                                    |                        |                |                                                |                   |                   |        |
| • |                       |         | Name                               | Protocol               | Hostname       | Port                                           | Account           |                   |        |
| - |                       |         | FRS-edge                           | http                   | 172.16.10.169  | 6075                                           | frsm              |                   |        |
| • |                       | 1       |                                    |                        | Confirm        |                                                |                   |                   |        |
|   |                       |         |                                    |                        |                |                                                |                   |                   |        |
|   |                       |         |                                    |                        |                |                                                |                   |                   | - 1    |
|   |                       |         | Camera                             |                        |                |                                                |                   | Delete Create     |        |
|   |                       |         | [ FRS Video Sourc                  | e 1 - Used / Total : 1 | Question       | te the                                         |                   |                   |        |
| 8 |                       | ,       | [FR Tablet ] - Use                 | d / Total : 1 / 8      | selected data? |                                                |                   |                   |        |
| • |                       |         | Q Search for event se              | ource name             | Confirm Cance  |                                                |                   |                   |        |
| , |                       |         |                                    |                        |                |                                                |                   |                   |        |
| • |                       |         | П NO                               | Name                   | Source Nam     | •                                              | Source Type       | Actions           |        |
| = |                       |         |                                    | VLC5F                  | VLC5F          |                                                | rtsp              | 6 8               |        |
| • |                       | ,       | Show Rows 10 👻                     | of 1 Item(s)   «       | < 1 > >        |                                                |                   |                   |        |
| C |                       |         |                                    |                        |                |                                                |                   |                   |        |
|   |                       |         |                                    |                        |                |                                                |                   |                   |        |
|   |                       | · · · · | opyright © Advantech Solution 2021 |                        |                | Web Version: v1.06.00 Server Version: v1.06.00 |                   |                   |        |

FIGURE 2.47 Face Manager VAST FACE Video Source Delete

- 17. Click "Confirm" to delete the selected event source data
- 18. To add VAST FACE data, click the "+ Create" button ( + Create )
- 19. On the "Create VAST FACE" menu, enter data for the new VAST FACE:
  - a. VAST FACE Name ➡ Custom VAST FACE Name
  - b. Protocol ➡ Select protocol for connecting to VAST FACE (HTTP/HTTPS)
  - c. Hostname  $\Rightarrow$  Enter the host location of the VAST FACE to connect to.
  - d. Port ➡ Enter the port number of the VAST FACE to connect to.
  - e. Account ➡ Enter the Manager account of the VAST FACE to connect with.
  - f. Password 
    FACE to connect with

| 🖶 Account              |               |                         |               |
|------------------------|---------------|-------------------------|---------------|
| <b>Q</b> Investigation | , <b>&lt;</b> | FRS1                    | Save          |
| Access Group           |               |                         |               |
| 😂 Person               |               | łame                    |               |
| Event Source           | ~             | RS1                     |               |
| All Event Source       |               | rotocol                 |               |
| FRS                    |               | ITP                     |               |
| H Tablet               |               | iostname<br>7216.10.111 |               |
| VIVOTEK FR Tablet      |               |                         |               |
| Devices                | •             | 075                     |               |
| 🛗 Schedule             |               | ccount                  |               |
| 🗭 Greeting             |               | udmin .                 |               |
| 🏷 Tag                  |               | assword                 |               |
| Action                 |               |                         |               |
| 😋 Settings             | >             |                         |               |
| 🖪 Loas                 |               |                         | Test Save Can |

FIGURE 2.48 Face Manager VAST FACE Create

- 20. Click "Test" to confirm that the VAST FACE connection is working before clicking "Save" to create an VAST FACE connection.
- 21. To delete the VAST FACE connection, click on the "Details" icon <sup>1</sup> and select Delete.
- 22. A pop-up window will appear on the screen, prompting the user to confirm the action

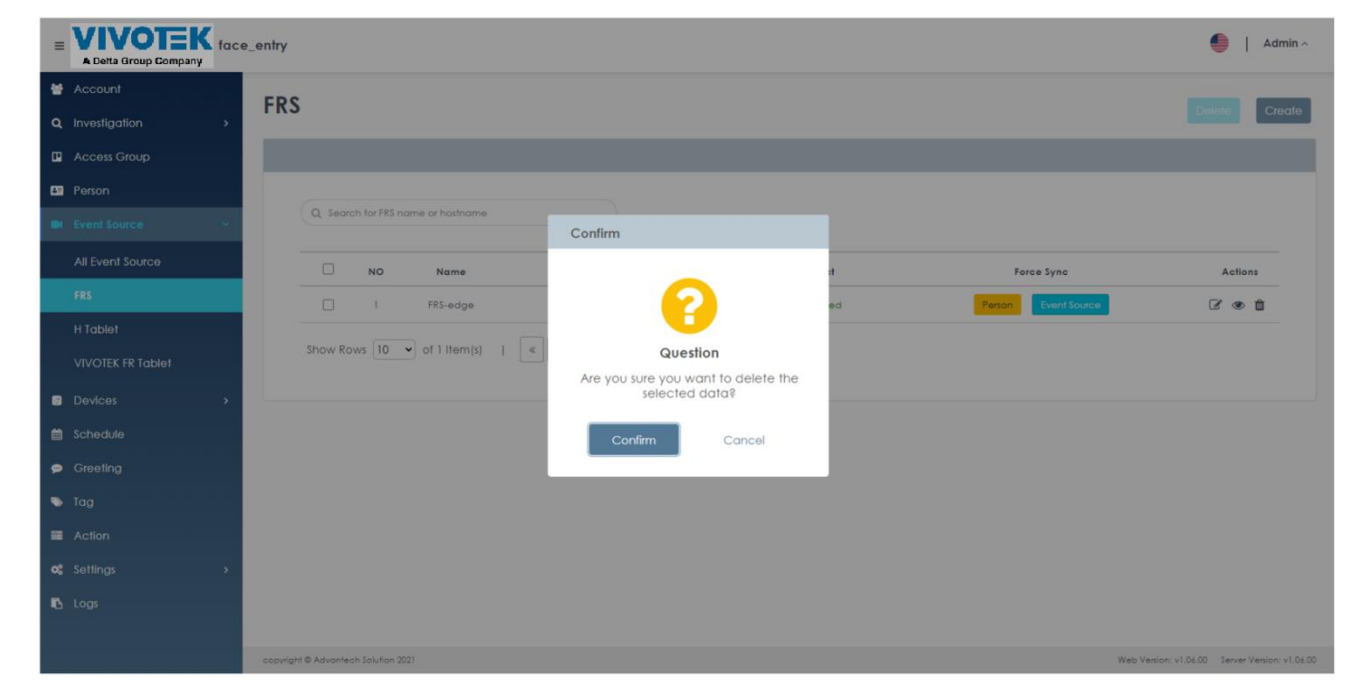

FIGURE 2.49 Face Manager VAST FACE Delete

23. Click "Confirm" to delete the selected VAST FACE connection data

#### 2.8.3 H Tablet Management

- 1. On a Windows PC, open Google Chrome and navigate to the Face Manager server IP address, port number 6073 (i.e. http://192.168.1.152:6073), which will display the Face Manager server login page
- 2. Login to Face Manager with System Admin credentials
- 3. Navigate to the "Event Source" menu ➡"H Tablet", which will display a list of all configured H Tablets

| E A Delta Group        | Company | face_ | _entry                                     |                                       |      |          |      |                | 🛑   Admin ^                      |
|------------------------|---------|-------|--------------------------------------------|---------------------------------------|------|----------|------|----------------|----------------------------------|
| Maccount               |         |       | H Tablet                                   |                                       |      |          |      |                | Datata Qualt                     |
| <b>Q</b> Investigation |         | *     | in rubici                                  |                                       |      |          |      |                | Credie                           |
| Access Group           |         |       | [ FRS Video Source<br>[ FR Tablet ] - Used | ] - Used / Total :<br>/ Total : 1 / 8 | 1/8  |          |      |                |                                  |
| 🚛 Person               |         |       |                                            |                                       |      |          |      |                |                                  |
| Event Source           |         | ~     | _                                          |                                       |      |          |      |                | _                                |
| All Event Sou          |         |       | Q Search for H                             | Tablet name                           |      |          |      |                |                                  |
| FRS                    |         |       |                                            |                                       |      |          |      |                |                                  |
| H Tablet               |         |       |                                            | NO                                    | Name | Hostname | Port | Force Sync     | Actions                          |
| VIVOTEK FR T           | ablet   |       | Show Rows 10                               | of 0 Item(s)                          |      | >        |      |                |                                  |
| Devices                |         | •     |                                            |                                       |      |          |      |                |                                  |
| 前 Schedule             |         |       |                                            |                                       |      |          |      |                |                                  |
| 🗭 Greeting             |         |       |                                            |                                       |      |          |      |                |                                  |
| 🏷 Tag                  |         |       |                                            |                                       |      |          |      |                |                                  |
| Action                 |         |       |                                            |                                       |      |          |      |                |                                  |
| <b>o:</b> Settings     |         | >     |                                            |                                       |      |          |      |                |                                  |
| 🖪 Logs                 |         |       |                                            |                                       |      |          |      |                |                                  |
|                        |         |       |                                            |                                       |      |          |      |                |                                  |
|                        |         |       | copyright © Advantech Solutio              | on 2021                               |      |          |      | Web Version: v | 1.06.00 Server Version: v1.06.00 |

FIGURE 2.50 Face Manager H Tablet List

- 4. Use filters to narrow down results by tablet name
- 5. Click the "Search" button to display only the information that meets the filter criteria.
- 6. In order to view the schedule details, click on the "Details" <sup>1</sup> icon and select "Edit", which will display the full details of the selected data
- 7. Edit any related data as required

| =  | A Detta Group Company | ace_er | ntry                                | •                     |              | Admin ^       |
|----|-----------------------|--------|-------------------------------------|-----------------------|--------------|---------------|
| *  | Account               |        | K HTablet1                          | s                     | ave          | Cancel        |
| ۹  | Investigation >       | ۰.     |                                     |                       | _            | _             |
| •  | Access Group          |        |                                     |                       |              |               |
| 63 | Person                |        | * Name                              |                       |              |               |
| •  |                       |        | Hīcbleti                            |                       |              | ~             |
|    | All Event Source      |        | * Hostname                          |                       |              | _             |
|    |                       |        | 172.16.10.111                       |                       |              | ~             |
|    | H Tablet              |        | * Port                              |                       |              | _             |
|    | VIVOTEK FR Tablet     |        | 80                                  |                       |              | <u>~</u>      |
|    |                       |        | * Account                           |                       |              | ~             |
|    | Devices               |        | Contrat                             |                       |              | <u> </u>      |
|    | Schedule              |        | russionu                            |                       |              | 2             |
| 2  | Greeting              |        |                                     |                       |              | -             |
| >  |                       |        | _                                   | _                     |              |               |
| •  |                       |        | Test                                | Save                  | Cano         | :el           |
| ¢  | Settings >            |        |                                     |                       |              |               |
| в  |                       |        |                                     |                       |              |               |
|    |                       |        |                                     |                       |              |               |
|    |                       | •      | copyright @ Advantech Solution 2021 | Web Version: v1.06.00 | Server Versi | ion: v1.06.00 |

FIGURE 2.51 Face Manager H Tablet Details

- 8. Click "Save" to apply changes
- 9. To delete data, click on the "Details" icon <sup>1</sup> and select Delete
- 10. A pop-up window will appear on the screen, prompting the user to confirm the action

| E VIVO                                               | DTEK fac | e_entry                             |                                                 |           | 🥌   Admin ^                                  |
|------------------------------------------------------|----------|-------------------------------------|-------------------------------------------------|-----------|----------------------------------------------|
| <ul> <li>Account</li> <li>Q Investigation</li> </ul> |          | FRS                                 |                                                 |           | Delets Create                                |
| Access Grou                                          |          |                                     |                                                 |           |                                              |
| Person     Event Source                              |          | Q. Search for FRS name or hostname  | Confirm                                         |           |                                              |
| All Event So                                         | urce     | NO Name                             |                                                 | :t Fo     | rce Sync Actions                             |
| FRS<br>H Tablet                                      |          | 1 FRS-edge                          | 8                                               | ed Person | Event Source                                 |
| VIVOTEK FR                                           |          | Show Rows 10 v of 1 Item(s)   «     | Question<br>Are you sure you want to delete the |           |                                              |
| Devices                                              |          |                                     | selected data?                                  |           |                                              |
| 🛗 Schedule                                           |          |                                     | Confirm Cancel                                  |           |                                              |
| Greeting                                             |          |                                     |                                                 |           |                                              |
| 🐚 Tag                                                |          |                                     |                                                 |           |                                              |
| Action                                               |          |                                     |                                                 |           |                                              |
| o: Settings                                          |          |                                     |                                                 |           |                                              |
| Logs                                                 |          |                                     |                                                 |           |                                              |
|                                                      |          | copyright © Advantech Solution 2021 |                                                 |           | Web Venion: v1.06.00 Server Venion: v1.06.00 |

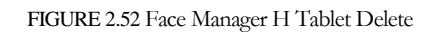

11. Click "Confirm" to delete the selected H Tablet data

- 12. To add H Tablet data, click the "+ Create" button ( + Create)
- 13. On the "Create H Tablet" menu, enter data for the new H Tablet:
  - a. Event Source Name → Custom Event Source Name
  - b. Hostname ➡ Set host location of the H tablet to connect to
  - c. Port  $\Rightarrow$  Set port number of the H tablet to connect to
  - d. Account  $\Rightarrow$  Set the account of the H tablet to connect with
  - e. Password  $\Rightarrow$  Set the password of the H tablet to connect with

| ≡           | A Detta Group Company | face_entry | <i>,</i>                        |                  | <b>•</b> 1     | Admin ^         |
|-------------|-----------------------|------------|---------------------------------|------------------|----------------|-----------------|
| *           | Account               | <          | HTablet1                        |                  | Save           | Cancel          |
| ۹           | Investigation         | >          |                                 |                  |                |                 |
|             | Access Group          |            |                                 |                  |                |                 |
| 69          | Person                |            | * Name                          |                  |                |                 |
| •           |                       | <b>~</b>   | HTablet1                        |                  |                | ~               |
|             | All Event Source      |            | • Hostname                      |                  |                |                 |
|             |                       |            | 172.16.10.111                   |                  |                | ~               |
|             | H Tablet              | _          | • Port                          |                  |                | _               |
|             | VIVOTEK FR Tablet     |            |                                 |                  |                | <u> </u>        |
| 8           | Devices               |            | admin                           |                  |                | ~               |
|             | Schodula              |            | * Password                      |                  |                |                 |
|             | Creation              |            | •••••                           |                  |                | ~               |
|             | Greening              |            |                                 |                  |                | _               |
|             |                       |            |                                 | Test             | Car            |                 |
|             |                       |            |                                 | 1651 3dve        | Car            | icei            |
| <b>0</b> \$ | Settings              | >          |                                 |                  |                |                 |
| ъ           |                       |            |                                 |                  |                |                 |
|             |                       |            |                                 |                  |                |                 |
|             |                       | copyr      | right © Advantech Solution 2021 | Web Vesion: v1.0 | 5.00 Server Ve | rsion: v1.06.00 |

#### FIGURE 2.53 Face Manager H Tablet Create

14. Click "Save" to create H Tablet

## VIVOTEK FACE Manager SERVER - USERS' GUIDE 2.8.4 VIVOTEK FR Tablet Management

- 1. On a Windows PC, open Google Chrome and navigate to the Face Manager server IP address, port number 6073 (i.e. http://192.168.1.152:6073), which will display the Face Manager server login page
- 2. Login to Face Manager with System Admin credentials
- 3. Navigate to the "Event Source" menu ➡ "VIVOTEK FR Tablet", which will display a list of all configured VIVOTEK FR Tablets

| A Detta Group Company                                                                                                    | face_entry                                                                                                    |                                                                                                    |                      | 🛑   Admin ^                    |  |  |  |  |
|----------------------------------------------------------------------------------------------------|----------------------------------------------------------------------------------------------------|----------------------------------------------------------------------------------------------------|----------------------|--------------------------------|--|--|--|--|
| <ul> <li>Account</li> <li>Investigation</li> <li>Access Group</li> <li>Person</li> <li>Vent Source</li> </ul>                | <pre>&gt; VIVOTEK FR Tablet [FRS Video Source] - Used / Total : 1 / 8 [FR Tablet] - Used / Total : 1 / 8</pre> | VIVOTEK FR Tablet [ FRS Video Source ] - Used / Total : 1 / 8 [ FR Tablet ] - Used / Total : 1 / 8 |                      |                                |  |  |  |  |
| All Event Source<br>FRS<br>H Tablet<br>VIVOTEK FR Tablet                                                                     | Q. Search for VIVOTEK FR Tablet nome           NO         Name           I         SP                          | Cennect<br>Disconnected                                                                            | Force Sync<br>Passon | Actions                        |  |  |  |  |
| <ul> <li>Devices</li> <li>Schedule</li> <li>Greeting</li> <li>Tag</li> <li>Action</li> <li>Settings</li> <li>Logs</li> </ul> | > Show Rows 10 • of 1 Item(s)   « < 1                                                                          |                                                                                                    |                      |                                |  |  |  |  |
|                                                                                                    | copyright © Advantech Solution 2021                                                                            |                                                                                                    | Web Venion: v1.0     | 06.00 Server Version: v1.06.00 |  |  |  |  |

FIGURE 2.54 Face Manager VIVOTEK FR Tablet List

- 4. Use filters to narrow down results by tablet name
- 5. Click the "Search" button to display only the information that meets the filter criteria.
- 6. In order to view the schedule details, click on the "Details" <sup>1</sup> icon and select "Edit", which will display the full details of the selected data
- 7. Edit any related data as required

| UIVOTEK FA                                                                                                    | CE Manager SERVER - USERS' GUIDE                                                                                                    | Admin ^          |
|----------------------------------------------------------------------------------------------------|----------------------------------------------------------------------------------------------------|------------------|
| <ul> <li>Account</li> <li>Investigation </li> <li>Access Group</li> <li>Person</li> <li>Event Source</li> <li>FRS</li> </ul> | SP          * Name       gp         * Account       gp         * Account       gp         * P       gp         * Account       gp         * P       gp         * Account       gp         * P       gp         * Account       gp         * P       gp         * Faraward       * Confirm Paraward | Cancel           |
| H Tablet                                                                                                    | Tablet Setting                                                                                                    | ~                |
| Devices     Schedule     Greeting                                                                                            | Device Setting * Language English                                                                                                    | v                |
| <ul> <li>Tag</li> <li>■ Action</li> <li>∞ Settings &gt;</li> </ul>                                                           | Use Mode<br>Access Control<br>* Authorization Mode                                                                                                    |                  |
| 🖪 Logs                                                                                                    | Foce *Buzzer copyright @ Advantech Solution 2021 Web Version: v1.04.00 Serve                                                                                                    | Venion: v1.06.00 |

FIGURE 2.55 Face Manager VIVOTEK FR Tablet Details

- 8. Click "Save" to apply changes
- 9. To delete data, click on the "Details" icon 1 and select Delete
- 10. A pop-up window will appear on the screen, prompting the user to confirm the action

| A Detta Group Company | ice_entry                                                                       |                                                    |            | 🥌   Admin ^                                    |
|-----------------------|---------------------------------------------------------------------------------|----------------------------------------------------|------------|------------------------------------------------|
| 👹 Account             | VIVOTEK ER Tablet                                                               |                                                    |            | -                                              |
| Q Investigation       | VIV OTER TR TODICT                                                              |                                                    |            | Deidie                                         |
| Access Group          | [FRS Video Source] - Used / Total : 1 / 8<br>[FR Tablet] - Used / Total : 1 / 8 |                                                    |            |                                                |
| E Person              |                                                                                 |                                                    |            |                                                |
| Event Source          |                                                                                 | Confirm                                            |            |                                                |
| All Event Source      | Q Search for VIVOTEK FR Tablet name                                             |                                                    |            |                                                |
| FRS                   |                                                                                 |                                                    |            |                                                |
| H Tablet              | NO Name                                                                         |                                                    | Force Sync | Actions                                        |
| VIVOTEK FR Tablet     | 1 SP                                                                            | Question                                           | Perior     | C 🖬                                            |
| Devices >             | Show Rows 10 👻 of 1 Item(s)   <                                                 | Are you sure you want to delete the selected data? |            |                                                |
| 🛗 Schedule            |                                                                                 | Confirm Cancel                                     |            |                                                |
| 🗭 Greeting            |                                                                                 |                                                    |            |                                                |
| 👒 Tag                 |                                                                                 |                                                    |            |                                                |
| Action                |                                                                                 |                                                    |            |                                                |
| oc Settings           |                                                                                 |                                                    |            |                                                |
| 🖪 Logs                |                                                                                 |                                                    |            |                                                |
|                       |                                                                                 |                                                    |            |                                                |
|                       | copyright © Advantech Solution 2021                                             |                                                    |            | Web Version: v1.05.00 Server Version: v1.06.00 |

FIGURE 2.56 Face Manager VIVOTEK FR Tablet Delete

11. Click "Confirm" to delete the selected VIVOTEK FR Tablet data

- 12. To add VIVOTEK FR Tablet data, click the "+ Create" button ( + Create)
- 13. On the "Setup VIVOTEK FR Tablet" menu, enter the new VIVOTEK FR Tablet information.
  - a. VIVOTEK FR Tablet Name ➡ VIVOTEK FR Tablet Name
  - b. Account ➡ account to connect to the VIVOTEK FR Tablet.
  - c. Password ➡ password to connect to the VIVOTEK FR Tablet
  - d. Reconfirm Password ➡ verify password for the VIVOTEK FR Tablet flat panel connection.
  - e. Language  $\Rightarrow$  Set language for the tablet display
  - f. Use mode  $\Rightarrow$  (not editable) Fixed to access control mode
  - g. Authentication mode **>** Face, card and QR code can be selected as authentication method
  - h. Buzzer ➡After turning on the detection of the corresponding abnormalities will trigger an alarm, close the local no buzzer alarm
  - i. Auto Restart ➡ If Auto Restart is turned on, you can set the restart time
  - j. Door opening method 
    Trigger action after successful recognition can be selected
  - k. GPIO-A output point ➡ (optional) Device that can be triggered after recognition failure
  - 1. GPIO-B input port ⇒ (optional) can trigger the abnormal event report of the tablet
  - m. GPIO-C input port ➡ (optional) can trigger the abnormal event report of the tablet
  - n. Wiegand entrance → (optional) by swiping the card to open the door, if this setting is required, card verification is required in the verification mode
  - o. Liveness Detection ➡ Turn on to avoid face recognition in photos or videos
  - p. Liveness detection threshold value ➡ (range: 0-1) Accuracy of live detection can be set
  - q. Face Recognition Threshold (Range: 0-1) → The minimum face recognition reliability (also known as the match rate) between the captured image and the registered face in the database. A higher value (from 0.0 to 1.0) indicates that the event needs to be more similar to a standard sample image and the system marks the event as a positive face recognition
  - r. Recognition distance  $\Rightarrow$  Set the recognition detection distance
  - s. Auto light compensation → When the device detects that the brightness is below a certain value and the infrared distance sensor detects someone, the recognition page will automatically switch to the fill light page to achieve face fill light through the background, thus realizing normal face recognition. If there is no one, the page will be switched to the normal recognition page again. Intelligent switching of the fill light background can realize the fill light in dark conditions, and the non-continuous maintenance of the fill light background can prolong the life of the screen.
  - t. Welcome Message displayed ➡ self-defined message when tablet is on standby mode
  - u. Authentication Success display message ⇒ self-defined message upon successful recognition
  - v. Authentication Failure display message ➡ self-defined message upon recognition failed
  - w. Standby mode → If on, the device will automatically enter standby mode when no one passes for a period of time, the standby mode will turn off the camera and other functions, which can reduce

power consumption and extend the life of the device. When someone is detected approaching or clicking the screen, the device will automatically enter the recognition page and run normally.

- x. Trigger facial recognition distance ➡ Set facial recognition distance
- y. Display Staff Work ID number ➡ Select whether or not to display the employee's work number.
- z. Display Staff functional title 
  Select whether to show staff title

| E VIVOTEK                                            | face_entry                                               | 🛑   Admin ^              |
|------------------------------------------------------|----------------------------------------------------------|--------------------------|
| <ul> <li>Account</li> <li>Q Investigation</li> </ul> | , < SP2                                                  | Save Cancel              |
| Access Group                                         |                                                          |                          |
| Person                                               | * Name                                                   |                          |
| Event Source                                         | vSP2                                                     | ~                        |
| All Event Source                                     | * Account                                                |                          |
| FRS                                                  | admin                                                    | ~                        |
| H Tablet                                             | * Password * Confirm Password                            | ~                        |
| VIVOTEK FR Tablet                                    |                                                          |                          |
| Devices                                              | Tablet Setting                                           |                          |
| 🗎 Schedule                                           | Device Setting                                           |                          |
| 🗩 Greeting                                           | * Language                                               |                          |
| 👒 Tag                                                | English                                                  |                          |
| Action                                               | Use Mode<br>Access Control                               |                          |
| oc Settings                                          | * Authorization Mode                                     |                          |
| Logs                                                 | Foce                                                     | *                        |
|                                                      | * Buzzer                                                 |                          |
|                                                      | copyright © Advantech Solution 2021 Web Venion: v1.06.00 | Server Version: v1.06.00 |

FIGURE 2.57 Face Manager VIVOTEK FR Tablet Create

14. Click "Save" to setup VIVOTEK FR Tablet

### VIVOTEK FACE Manager SERVER - USERS' GUIDE 2.9 Device Management

#### 2.9.1 I/O Box

- 1. On Windows OS PC, open Google Chrome and navigate to the Face Manager server IP address, port number 6073 (http://192.168.1.152:6073), which will display the "Face Manager Server Login" page
- 2. Login Face Manager server with Administrator credentials
- 3. Navigate to "I/O Box" in the "Device" menu, which will display all the setup I/O Box information

| =  | A Detta Group Company | face | entry                               |   |                  | 🥌   Admin ^                                    |
|----|-----------------------|------|-------------------------------------|---|------------------|------------------------------------------------|
| ۲  | Account               |      | SP2                                 |   |                  | _                                              |
| ٩  | Investigation         | •    | 512                                 |   |                  | Save Cancel                                    |
| •  | Access Group          |      |                                     |   |                  |                                                |
| 80 | Person                |      | • Name                              |   |                  |                                                |
|    |                       | ~    | SP2                                 |   |                  | ~                                              |
|    | All Event Source      |      | * Account                           |   |                  |                                                |
|    | FRS                   |      | admin                               |   |                  | ~                                              |
|    | H Tablet              |      | Password                            | 2 | Confirm Password | ~                                              |
|    | VIVOTEK FR Tablet     |      |                                     |   |                  |                                                |
| •  | Devices               | >    | Tablet Setting                      |   |                  |                                                |
| 8  | Schedule              |      | Device Setting                      |   |                  |                                                |
| •  | Greeting              |      | • Language                          |   |                  |                                                |
|    |                       |      | English                             |   |                  | *                                              |
|    | Action                |      | Use Mode<br>Access Control          |   |                  |                                                |
| •  | Settings              | >    | * Authorization Mode                |   |                  |                                                |
| •  |                       |      | Face                                |   |                  | *                                              |
|    |                       |      | * Buzzer                            |   |                  |                                                |
| -  |                       |      | copyright @ Advantech Solution 2021 |   |                  | Web Version: v1.06.00 Server Version: v1.06.00 |

#### FIGURE 2.58 Face Manager Device List

- 4. To view the details of the I/O Box, click on the "Details" <sup>1</sup> icon and select "Modify", which will display the full details of the selected I/O Box
- 5. Modify any required changes

| A Delta Group Con      | pany  |                                 |   |          |                      |                     |
|------------------------|-------|---------------------------------|---|----------|----------------------|---------------------|
| 😁 Account              |       | IORox                           |   |          |                      | _                   |
| <b>Q</b> Investigation |       | IOBOX                           |   |          |                      | Save Can            |
| Access Group           |       |                                 |   |          |                      |                     |
| Person                 |       | * Name                          |   |          |                      |                     |
| Event Source           | >     | IOBox                           |   |          |                      | ~                   |
|                        | ~     | * Protocol                      |   |          |                      |                     |
| I/O Box                |       | TCP                             |   |          |                      | *                   |
| Моха                   |       | • IP                            |   |          |                      |                     |
| Wiegand                |       | 172.16.10.65                    |   |          |                      | ~                   |
|                        | м     | • Port                          |   |          |                      |                     |
| HTTP Command           |       | Delay Seconds                   |   |          |                      | <b>`</b>            |
|                        |       | 1                               |   |          |                      | ~                   |
| Email Notificatio      |       |                                 |   |          |                      |                     |
|                        | ·     | Out Points                      |   |          |                      |                     |
| 🛗 Schedule             |       | * Channel                       |   | • Status |                      |                     |
| 🗩 Greeting             |       | Channel 2                       | ٣ | Open     |                      | *                   |
| 🏷 Tag                  |       |                                 |   |          |                      |                     |
| Action                 |       |                                 |   |          |                      |                     |
| of Settings            | copyr | right © Advantech Solution 2021 |   |          | Web Version: v1.06.0 | ) Server Version: v |

EDCI

- 6. Click "Save" to apply changes
- 7. To delete data, click on the "Details" icon (  $\blacksquare$  and select Delete (  $\blacksquare$  Delete
- 8. A pop-up window will appear on the screen, prompting the user to confirm the action

| A Detta Group Company | ace_entry                                           | 🥌   Admin ~                           |
|-----------------------|-----------------------------------------------------|---------------------------------------|
| 👹 Account             | 1/O Box                                             |                                       |
| Q Investigation >     | I/O BOX                                             | Dekite                                |
| C Access Group        |                                                     |                                       |
| D Person              |                                                     |                                       |
| Event Source >        | NO Name Protocol Confirm s Out Points               | Actions                               |
| Devices y             | 1 108ax tcp     • Channel: Channel 2 / Status: Open | C D                                   |
| I/O Box               |                                                     |                                       |
| Моха                  |                                                     |                                       |
| Wiegand               | Question                                            |                                       |
| Advantech ADAM        | selected data?                                      |                                       |
| HTTP Command          | Confirm Cancel                                      |                                       |
| AO-20W I/O            |                                                     |                                       |
| Email Notification    |                                                     |                                       |
| Conedule Schedule     |                                                     |                                       |
| 🗭 Greeting            |                                                     |                                       |
| S Tag                 |                                                     |                                       |
| Action                |                                                     |                                       |
| M. Tallan             | copyright & Advantech Iphilan 2021 Web Veni         | on: v1.05.00 Server Version: v1.05.00 |

FIGURE 2.60 Device delete I/O Box

- 9. Click "Confirm" to delete the selected I/O Box data
- 10. To add I/O Box data, click the "+ Create" button ( + Create").

| νινοτεκ      | FACE    | Manager | SERVER | - | U S E R S ' | GUIDE |
|--------------|---------|---------|--------|---|-------------|-------|
| <b>_VIVO</b> | TEK for | e entry |        |   |             |       |

| E A Deita Group Company | ce_entry                                                   | Admin 🥎                  |
|-------------------------|------------------------------------------------------------|--------------------------|
| Account                 | < IOBOX2                                                   | we Cancel                |
| Q Investigation >       |                                                            |                          |
| E Person                | * Name                                                     |                          |
| Event Source >          | 1080/2                                                     | ~                        |
| Devices *               | * Protocol TCP                                             | -                        |
| I/O Box                 | - eq. (1)                                                  |                          |
| Моха                    | 172.16.10.65                                               | ~                        |
| Wiegand                 | * Port                                                     |                          |
| Advantech ADAM          | 12345                                                      | ~                        |
| HTTP Command            | * Delay Seconds                                            |                          |
| AO-20W I/O              | 1                                                          |                          |
| Email Notification      | Out Points                                                 |                          |
| 🗎 Schedule              | * Channel * Status                                         |                          |
| Greeting                | Channel 1                                                  | -                        |
| 🔊 Tag                   |                                                            |                          |
| E Action                |                                                            |                          |
| <b>°\$</b> Settings →   | Test Save                                                  | Cancel                   |
| Logs                    |                                                            |                          |
|                         | copyright @ Advantech Solution 2021 Web Venion: v1.64.00 1 | Server Version: v1.06.00 |

#### FIGURE 2.61 DEVICE - CREATE I/O BOX

- 11. On the "Create I/O Box" menu, enter the new I/O Box related information.
  - a. Name ➡ self-defined I/O Box Name
  - b. Protocol ➡ Select protocol (TCP / UDP) for connecting to the I/O Box
  - c. IP setting  $\Rightarrow$  setup IP address of the I/O Box
  - d. Port Setting  $\Rightarrow$  setup port number to connect to this I/O Box
  - e. Delay seconds Setting → setup required time delay after each action triggered by the I/O Box, after the delay time, the I/O Box will return to the original state.

#### Remark

- The original status of I/O Box depends on the trigger state, if the trigger state is "On", the original state is "Off", and vice versa if the trigger state is "Off", the original state is "On".
  - f. Trigger Location Set the DO output (Channel 1 / Channel 2) and trigger status (on/off) of ⇒the I/O Box.

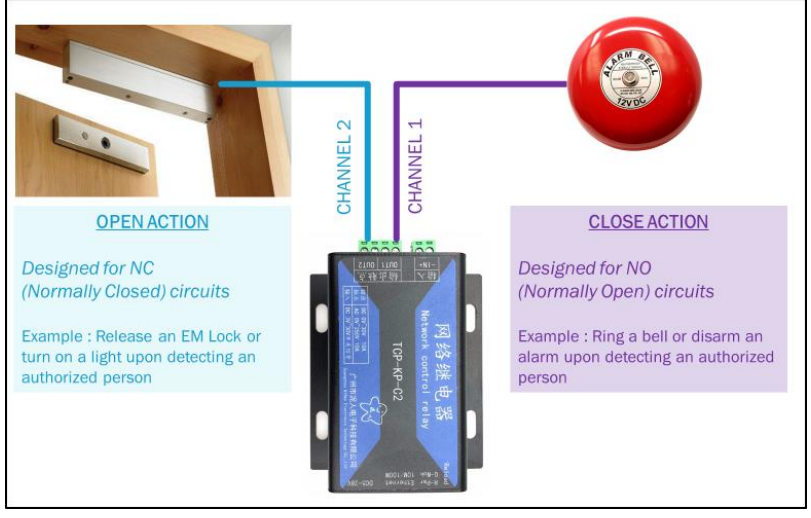

FIGURE 2.62 Channel and status explanation.

- 12. Click "Test" to test if the IP and port can be properly connected to the I/O Box, if the test fails, the device data cannot be saved
- 13. Click "Save" to create I/O Box data

## VIVOTEK FACE Manager SERVER - USERS' GUIDE 2.9.2 Moxa

- 1. On Windows OS PC, open Google Chrome and navigate to the Face Manager server IP address, port number 6073 (http://192.168.1.152:6073), which will display the "Face Manager Server Login" page
- 2. Login to Face Manager server with Administrator credentials
- 3. Navigate to "➡Moxa" in the "Devices" menu, which will show all the created Moxa I/O data

| E A Delta Group Company | e_entry                                                                                                    | Admin ^                 |
|-------------------------|----------------------------------------------------------------------------------------------------|-------------------------|
| 😭 Account               | < IOBOX2                                                                                                    | ve Cancel               |
| Q Investigation >       |                                                                                                    |                         |
| Access Group            |                                                                                                    |                         |
| 🖽 Person                | *Name                                                                                                    |                         |
| Event Source >          | 1080X2                                                                                                    | ~                       |
| Devices ~               | * Prolocal                                                                                                    |                         |
| I/O Box                 | TCP                                                                                                    |                         |
| Moxa                    | - pp<br>- sport - sport - spor |                         |
| Wegged                  | 1721610/03                                                                                                    |                         |
|                         | 12345                                                                                                    | ~                       |
|                         | * Delay Seconds                                                                                                    |                         |
| HIIP Command            | 1                                                                                                    |                         |
| AO-20W I/O              |                                                                                                    |                         |
| Email Notification      | Out Points                                                                                                    |                         |
| 🗰 Schedule              | * Channel * Slatus                                                                                                    |                         |
| 🗭 Greeting              | Channel 1 * Open                                                                                                    |                         |
| 🏷 Tag                   |                                                                                                    |                         |
|                         |                                                                                                    |                         |
| <b>©\$</b> Settings →   | Test Save                                                                                                    | Cancel                  |
| 🚯 Logs                  |                                                                                                    |                         |
|                         | copyright @ Advantech Solution 2021 Web Version: v1.06.00 S                                                                                                    | erver Version: v1.06.00 |

FIGURE 2.63 Device - Moxa I/O list

- 4. To view the details of the Moxa I/O, click on the "Details" <sup>1</sup> icon and select "Modify", which will display the full details of the selected Moxa I/O
- 5. Modify any required changes

| =             | A Delta Group Company | face | _entry | (                               |   |          |         | <b>(</b>                | Admin ^          |
|---------------|-----------------------|------|--------|---------------------------------|---|----------|---------|-------------------------|------------------|
| <b>*</b><br>a | Account               | >    | <      | IOBOX2                          |   |          |         | Save                    | Cancel           |
|               | Access Group          |      |        |                                 |   |          |         |                         |                  |
|               | Person                |      |        | • Name                          |   |          |         |                         |                  |
| -             | Event Source          | >    |        | IOBOX2                          |   |          |         |                         | ~                |
| •             |                       | *    |        | * Protocol                      |   |          |         |                         | -                |
|               | I/O Box               |      |        | • IP                            |   |          |         |                         |                  |
|               | Моха                  |      |        | 172.16.10.65                    |   |          |         |                         | ~                |
|               | Wiegand               |      |        | • Port                          |   |          |         |                         |                  |
|               | Advantech ADAM        |      |        | 12345                           |   |          |         |                         | ~                |
|               | HTTP Command          |      |        | Delay Seconds                   |   |          |         |                         |                  |
|               |                       |      |        |                                 |   |          |         |                         |                  |
|               | Email Notification    |      |        | Out Points                      |   |          |         |                         |                  |
| •             | Schedule              |      |        | • Channel                       |   | • Status |         |                         |                  |
| ~             |                       |      |        | Channel 1                       | * | Open     |         |                         | *                |
| •             |                       |      |        |                                 |   |          |         |                         |                  |
|               |                       |      |        |                                 |   |          |         |                         |                  |
| ٩             |                       | >    |        |                                 |   |          | Test    | Save Car                | cel              |
| 10            |                       |      |        |                                 |   |          |         |                         |                  |
|               |                       |      | copyr  | right © Advantech Solution 2021 |   |          | Web Ver | sion: v1.06.00 Server V | ersion: v1.06.00 |

FIGURE 2.64 Device - Moxa details

- 6. Click "Save" to apply changes
- 7. To delete data, click on the "Details" icon ( $\square$  and select Delete ( $\square$
- 8. A pop-up window will appear on the screen, prompting the user to confirm the action

|                    | e Entry                                            | 🥌   Min ~ |
|--------------------|----------------------------------------------------|-----------|
| Maccount           | Nova 1/0                                           |           |
| Q Investigation >  | Mox 1/0                                            | Delete    |
| Access Group       |                                                    |           |
| Person             |                                                    |           |
| Event Source >     | NO Name IP Delay Seconds Out Points                | Actions   |
| B Devices 11       |                                                    | ⊠ ti      |
| I/O Box            |                                                    |           |
| Moxa               |                                                    |           |
| Wiegand            |                                                    |           |
| Advantech ADAM     |                                                    |           |
| HTTP Command       | Question                                           |           |
| AO-20W 1/O         | Are you sure you want to delete the selected data? |           |
| Email Notification |                                                    |           |
| 📫 Schedule         | Confirm                                            |           |
| Greeting           |                                                    |           |
| 🐚 Tag              |                                                    |           |
| Action             |                                                    |           |
| og Settings >      |                                                    |           |
| K Logs             |                                                    |           |

FIGURE 2.65 Device delete Moxa

- 9. Click "Confirm" to delete the selected Moxa I/O data
- 10. To add Moxa I/O data, click the "+ Create" button ( + Create").

| A Detta Group Company        | entry                                                     | b   Admin ^              |
|------------------------------|-----------------------------------------------------------|--------------------------|
| Maccount                     | < MOXA                                                    | Save Cancel              |
| Q Investigation >            |                                                           |                          |
| 41 Person                    | *Name                                                     |                          |
| Event Source >               | MOXA                                                      | ~                        |
| Devices Y                    | Mexa Channel Connection Information                       |                          |
| I/O Box                      | • IP                                                      |                          |
| Wiegand                      | 172.16.10.112                                             |                          |
| Advantech ADAM               |                                                           |                          |
| HTTP Command                 | * Delay Seconds                                           |                          |
| AO-20W I/O                   |                                                           |                          |
|                              | Out Points  Channel Status                                |                          |
| <ul> <li>Greeting</li> </ul> | Channel                                                   | •                        |
| 🗣 Tag                        |                                                           |                          |
| E Action                     |                                                           | Grand                    |
| Settings >                   | Test Save                                                 | Cancel                   |
|                              | copylight © Advantech Solution 2021 Web Version: v1.06.00 | Server Version: v1.06.00 |

FIGURE 2.66 Device - create Moxa

- 11. On the "Create Moxa" menu, enter the new Moxa I/O data message.
  - a. Name ➡ self-defined Moxa I/O Name
  - b. Delay seconds → Set the delay time which the Moxa I/O will remain after each action trigger state change, after which the Moxa I/O will return to its original state

#### Remark

- The original state of Moxa I/O depends on the trigger state, if the trigger state is "On", the original state is "Off", and vice versa if the trigger state is "Off", the original state is "On".
  - c. IP settings and the → address of the connection to the Moxa I/O
  - d. Synchronize Moxa links to get the ➡Moxa I/O with several DO outputs
  - e. Trigger position Set which DO output (Channel 1 / Channel 2) and trigger status (on/off) for ⇒the Moxa I/O.
- 12. Click "Test" to test if the IP can connect to the Moxa I/O correctly, if the test fails, the device data cannot be saved
- 13. Click "Save" to create Moxa I/O data

# VIVOTEK FACE Manager SERVER - USERS' GUIDE 2.9.3 Wiegand

- 1. On Windows OS PC, open Google Chrome and navigate to the Face Manager server IP address, port number 6073 (http://192.168.1.152:6073), which will display the "Face Manager Server Login" page
- 2. Login to Face Manager server with Administrator credentials
- 3. Navigate to "♥Wiegand" in the "Devices" menu, which will show all the created Wiegand data

| ■ VIVOTEK   f          | face_entry                          |                   |       |             | 🛑   Admin                       |
|------------------------|-------------------------------------|-------------------|-------|-------------|---------------------------------|
| 🖶 Account              | Wiegand                             |                   |       |             | _                               |
| <b>Q</b> Investigation | wieguna                             |                   |       |             | Delete                          |
| Access Group           |                                     |                   |       |             |                                 |
| Person                 |                                     |                   |       |             |                                 |
| Event Source >         | » П NO                              | Name IP           | Port  | Mode        | Actions                         |
|                        | - I I                               | WG1 172.16.10.111 | 12345 | iClass_WG34 | 2 8                             |
| I/O Box                | Show Rows 10 v of 1 Iter            | n(s) 1 « < 1 > »  |       |             |                                 |
| Моха                   |                                     |                   |       |             |                                 |
| Wiegand                |                                     |                   |       |             |                                 |
| Advantech ADAM         |                                     |                   |       |             |                                 |
| HTTP Command           |                                     |                   |       |             |                                 |
| AO-20W I/O             |                                     |                   |       |             |                                 |
| Email Notification     |                                     |                   |       |             |                                 |
| Schedule               |                                     |                   |       |             |                                 |
| Greeting               |                                     |                   |       |             |                                 |
|                        |                                     |                   |       |             |                                 |
| Action                 |                                     |                   |       |             |                                 |
| Settings               | copyright © Advantech Solution 2021 |                   |       | Web Version | : v1.06.00 Server Version: v1.0 |

FIGURE 2.67 Device - Wiegand list

- 4. To view the Wiegand details, click on the "Details" icon and select "Modify" to display the full details of the selected Wiegand
- 5. Modify any required changes

| 😁 Account          | 4                                   |                                       |
|--------------------|-------------------------------------|---------------------------------------|
| Q Investigation >  | K WGI                               | Save Car                              |
| Access Group       |                                     |                                       |
| Person             | • Name                              |                                       |
| Event Source >     | WG1                                 | ✓                                     |
|                    | • IP                                |                                       |
| I/O Box            | 172.16.10.111                       | ✓                                     |
| Моха               | • Port                              |                                       |
| Wiegand            | 12345                               | · · · · · · · · · · · · · · · · · · · |
| Advantech ADAM     | Closs_WG34                          |                                       |
| HTTP Command       |                                     |                                       |
| AO-20W I/O         |                                     | Test Save Cancel                      |
| Email Notification |                                     |                                       |
| 🛗 Schedule         |                                     |                                       |
| 🗭 Greeting         |                                     |                                       |
| 🏷 Tag              |                                     |                                       |
| Action             |                                     |                                       |
|                    | copyright @ Advantech Solution 2021 | Web Version: v1.06.00 Server Version: |

ILCEDC'

- 6. Click "Save" to apply changes
- 7. To delete data, click on the "Details" icon ( $\square$  and select Delete ( $\square$
- 8. A pop-up window will appear on the screen, prompting the user to confirm the action

| E VIVO                 | ce_entry                            |                |       |             | 🥌   Admin ^                       |
|------------------------|-------------------------------------|----------------|-------|-------------|-----------------------------------|
| 🔮 Account              | Wieggnd                             |                |       |             |                                   |
| <b>Q</b> Investigation | Wiegana                             |                |       |             | Delete                            |
| Access Grou            |                                     |                |       |             |                                   |
| Person                 |                                     |                |       |             |                                   |
| Event Source           | NO Name                             | Confirm        | Port  | Mode        | Actions                           |
| B Devices              |                                     |                | 12345 | IClass_WG34 | 8 8                               |
| I/O Box                | Show Rows 10 v of 1 Item(s)   «     | 0              |       |             |                                   |
| Моха                   |                                     |                |       |             |                                   |
| Wiegand                |                                     | Question       |       |             |                                   |
| Advantech /            |                                     | selected data? |       |             |                                   |
| HTTP Commo             |                                     | Confirm Cancel |       |             |                                   |
| AO-20W I/O             |                                     |                |       |             |                                   |
| Email Notific          |                                     |                |       |             |                                   |
| 🗂 Schedule             |                                     |                |       |             |                                   |
| Greeting               |                                     |                |       |             |                                   |
| 🔊 Tag                  |                                     |                |       |             |                                   |
| Action                 |                                     |                |       |             |                                   |
| et lines               | copyright © Advantech Solution 2021 |                |       | Web Version | v1.06.00 Server Version: v1.06.00 |

#### FIGURE 2.69 Device delete Wieand

- 9. Click "Confirm" to delete the selected Wiegand data
- 10. To add Wiegand data, click the "+ Create" button ( + Create").

| = | A Detta Group Company | face_ | entry                               |                       | 🕒   Admin 🗠              |
|---|-----------------------|-------|-------------------------------------|-----------------------|--------------------------|
| * | Account               |       | / WC1                               |                       | _                        |
| ٩ | Investigation         | •     | <b>W</b> OI                         |                       | Save Cancel              |
| œ | Access Group          |       |                                     |                       |                          |
|   | Person                |       | * Name                              |                       |                          |
| • | Event Source          | >     | WG1                                 |                       | ~                        |
|   |                       | ~     | • IP                                |                       |                          |
|   | I/O Box               |       | 172.16.10.111                       |                       | ~                        |
|   | Моха                  |       | • Port                              |                       |                          |
|   | Wiegand               |       | Mode                                |                       |                          |
|   | Advantech ADAM        |       | iClass_WG34                         |                       | *                        |
|   | HTTP Command          |       |                                     |                       |                          |
|   |                       |       |                                     | Test Save             | Cancel                   |
|   | Email Notification    |       |                                     |                       |                          |
|   | Schedule              |       |                                     |                       |                          |
| 9 | Greeting              |       |                                     |                       |                          |
| • |                       |       |                                     |                       |                          |
|   | Action                |       |                                     |                       |                          |
|   | Settings              | ,     | copyright © Advantech Solution 2021 | Web Version: v1.06.00 | Server Version: v1.06.00 |

HEERS' CHIDE

FIGURE 2.70 Device - create Wiegand

11. On the "Create Wiegand" menu, enter the new Wiegand data message.

C E

- a. Name Custom → Wiegand Name
- b. IP address to set → connection with the Wiegand
- c. Port Set⇒port number to connect to this Wiegand
- d. Mode → Corresponding to the Card technology (iClass or Mifare) and Wiegand bit (26 or 34) formats that the converter will output
- 12. Click "Test" to test if the IP and port can connect to the Wiegand correctly, if the test fails, the device data cannot be saved.
- 13. Click "Save" to create Wiegand data

VOTEK

# VIVOTEK FACE Manager SERVER - USERS' GUIDE 2.9.4 Advantech ADAM

- 1. On Windows OS PC, open Google Chrome and navigate to the Face Manager server IP address, port number 6073 (http://192.168.1.152:6073), which will display the "Face Manager Server Login" page
- 2. Login to Face Manager server with Administrator credentials
- 3. Navigate to the "Devices" menu "⇒Advantech ADAM", which will display all the created Advantech ADAM data

| A Detta Group Company  | face_entry                                           | 🛑   Admin ^                    |
|------------------------|------------------------------------------------------|--------------------------------|
| 🖶 Account              | Advantech ADAM                                       | Delete                         |
| <b>Q</b> Investigation |                                                      |                                |
| Access Group           |                                                      |                                |
| Person                 |                                                      |                                |
| Event Source :         | NO Name IP Delay Seconds Out Points                  | Actions                        |
| Devices                | Show Rows 10 v of 0 Item(s)   < < 1 > >              |                                |
| I/O Box                |                                                      |                                |
| Моха                   |                                                      |                                |
| Wiegand                |                                                      |                                |
| Advantech ADAM         |                                                      |                                |
| HTTP Command           |                                                      |                                |
| AO-20W I/O             |                                                      |                                |
| Email Notification     |                                                      |                                |
| 🛗 Schedule             |                                                      |                                |
| 🗭 Greeting             |                                                      |                                |
| 🔊 Tag                  |                                                      |                                |
| Action                 |                                                      |                                |
| o: Settings            | copyright © Advantech Solution 2021 Web Version: v1. | 06.00 Server Version: v1.06.00 |

FIGURE 2.71 DEVICE - Advantech ADAM list

- 4. To view the details of the Advantech ADAM, click on the "Details" <sup>1</sup> icon and select "Modify", which will display the full details of the selected Advantech ADAM
- 5. Modify any required changes

| A Detta Group Company |                                               |             |
|-----------------------|-----------------------------------------------|-------------|
| Q Investigation >     | < ADAM                                        | Save Cancel |
| Access Group          |                                               |             |
| Person                | * Name                                        |             |
| Event Source >        | ADAM                                          | ✓           |
|                       | * Delay Seconds                               |             |
| I/O Box               | 1                                             |             |
| Моха                  | Advantech ADAM Channel Connection information |             |
| Wiegand               | • lb                                          |             |
| Advantech ADAM        | 172.16.10.111                                 | ✓           |
| HTTP Command          | * Account                                     |             |
| AO-20W I/O            | admin                                         | ~           |
| Email Notification    | * Password                                    |             |
| • Cabadida            |                                               | ~           |
| Schedule              | Sync Advantech ADAM Channel                   |             |
| 💬 Greeting            |                                               |             |
|                       |                                               |             |
| 🏷 Tag                 |                                               |             |

II CEDC'

FIGURE 2.72 Device - Advantech ADAM details

- 6. Click "Save" to apply changes
- 7. To delete data, click on the "Details" icon ( <sup>I</sup> and select Delete (
- 8. A pop-up window will appear on the screen, prompting the user to confirm the action

|                    | Ŷ                                                     | 🥌   Min ~      |
|--------------------|-------------------------------------------------------|----------------|
| Maccount           | dvantech ADAM                                         |                |
| Q Investigation    |                                                       | Distrie Credie |
| Access Group       |                                                       |                |
| Person             |                                                       |                |
| Event Source >     | NO Name IP Delay Seconds Out Points                   | Actions        |
| 🛚 Devices 👻        | 1 Adam 1 172.22.8.1 1 + Channel: Do 9 / Status: Open  | 2 0            |
| I/O Box            |                                                       |                |
| Мока               |                                                       |                |
| Wiegand            |                                                       |                |
| Advantech ADAM     |                                                       |                |
| HTTP Command       | Question                                              |                |
| AO-20W 1/O         | Are you sure you want to delete the<br>selected dato? |                |
| Email Notification |                                                       |                |
| 🛗 Schedule         | Confirm                                               |                |
| Creeting           |                                                       |                |
| 🔊 Tag              |                                                       |                |
| Action             |                                                       |                |
| c₿ Settings →      |                                                       |                |
| No Logs            |                                                       |                |

FIGURE 2.73 Device delete Advantech ADAM

- 9. Click "Confirm" to delete the selected Advantech ADAM data
- 10. To add Advantech ADAM data, click the "+ Create" button ( + Create").

| Account            |                                               |                                         |
|--------------------|-----------------------------------------------|-----------------------------------------|
| Q Investigation >  | <b>X</b> ADAM                                 | Save Can                                |
| Access Group       |                                               |                                         |
| Person             | *Name                                         |                                         |
| Event Source       | ADAM                                          | ✓                                       |
|                    | * Delay Seconds                               |                                         |
| I/O Box            | 1                                             |                                         |
| Моха               | Advantech ADAM Channel Connection information |                                         |
| Wiegand            | - Ib                                          |                                         |
| Advantech ADAM     | 172.16.10.111                                 | ✓                                       |
| HTTP Command       | * Account                                     |                                         |
|                    | admin                                         | ✓                                       |
| Email Notification | * Password                                    |                                         |
| Schedule           |                                               | ✓                                       |
| Greeting           | Sync Advantech ADAM Channel                   |                                         |
|                    |                                               |                                         |
| Action             | Out Points                                    |                                         |
|                    | copylight @ Advantech Solution 2021           | Web Version: v1.06.00 Server Version: v |

FIGURE 2.74 Device - create Advantech ADAM

- 11. On the "Create Advantech ADAM" menu, enter the new Advantech ADAM data message:.
  - a. Name ⇒Customized Advantech ADAM Name
  - b. Delay Seconds Set the time after each action trigger state change of ⇒the Advantech ADAM, after the delay time, the Advantech ADAM will return to the original state.

#### Remark

- The original state of Advantech ADAM depends on the trigger state, if the trigger state is "On", the original state is "Off", and vice versa if the trigger state is "Off", the original state is "On".
  - c. IP settings and the → connection address of this Advantech ADAM
  - d. Account Create an account for ➡Advantech ADAM to connect to the server
  - e. Password Create the password to connect ➡Advantech ADAM to the server
  - f. Synchronize the Advantech ADAM link to obtain the Advantech ADAM has several DO outputs
  - g. Trigger Location Set which DO output (Channel 1 / Channel 2) and trigger status (on/off) of ⇒ the Advantech ADAM.
- 12. Click "Test" to test if the IP can connect to the Advantech ADAM correctly, if the test fails, the device data cannot be saved
- 13. Click "Save" to create Advantech ADAM data

#### 2.9.5 HTTP Command

If there is a need to notify external systems when people belonging to a face group are detected, Face Manager provides an effective and simple integration method that allows notifications to be sent to third-party systems using

HTTP RESTful APIs. To make it more flexible, notification methods can be defined and the content of notification messages can be customized to meet the requirements.

| Remark                                                                                                    |
|----------------------------------------------------------------------------------------------------|
| • Since the configuration steps are very similar for the same device type, this section will only cover one device model of each type. The only differences are the port number and whether the device requires an account and password. In general, when available, the external device must be set to TCP Server or UDP Server Mode. |
| • At the time of writing this user manual, only JSON format is supported                                                                                                    |
| • Although users can define their own field names in HTTP template messages, the field values are limited to a list of predefined variables. These variables can be invoked by using double-acronym brackets and variable names. Similarly, variables can be used in the body message or as part of the target URL. For example.       |
| The recognized person's name is Jay, and the emplyoeed number # is 24768547                                                                                                    |
| Host: http://172.16.10.43/alarm?personName={{ personName }}                                                                                                    |
| body:                                                                                                    |
| {                                                                                                    |
| "personEmployeeId":"{{ personEmployeeId }}"                                                                                                    |
| }                                                                                                    |
| After triggering the action, the variables on the host and body will be replaced by                                                                                                    |
| Host: http://172.16.10.43/alarm?personName=Jay                                                                                                    |
| body:                                                                                                    |
| {                                                                                                    |
|                                                                                                    |

"personEmployeeId": "24768547"

}

1. On Windows OS PC, open Google Chrome and navigate to the Face Manager server IP address, port number 6073 (http://192.168.1.152:6073), which will display the "Face Manager Server Login" page

2. Login to Face Manager server with Administrator credentials

3. Navigate to the "Device" menu "⇒HTTP Command", which will show all the created HTTP Command data

| a. investigation   a. Access Group   31 Person   b. Event Source   b. Devices   vO Box   Moxa   Wiegand   Advantech ADAM   HTP Command   AO-290 I/O   Email Notification   Schedule   Greeting   Tag                                                                                                    |           |
|----------------------------------------------------------------------------------------------------|-----------|
| Access Group   Porson   E Vend Soutce   Devices   VO Box   No   No   Soutce   No   Soutce   Posts   No   Soutce   No   Soutce   Soutce   Soutce   Soutce   Soutce   Soutce   Soutce   Soutce   Soutce   Soutce   Soutce   Soutce   Soutce   Soutce   Soutce   Soutce   Soutce   Soutce   Soutce   Soutce   Soutce   Soutce   Soutce   Soutce   Soutce <th>lelete Cr</th>                                                                                                    | lelete Cr |
| Pison   I Poins   Devices   Voloo   No   No   Devices   Voloo   No   No   Devices   No   No <th></th>                                                                                                    |           |
| No Name Easis Auth Header (Key: Value) Method Formal Header   I Devices POST JSON http://172.16.10.111/POST   Noxa I O of 1 Item(s) I I I   Mora Show Rows IIII of 1 Item(s) I IIIII O   Mora Market IIIIIIIIIIIIIIIIIIIIIIIIIIIIIIIIIIII                                                                                                    |           |
| Devices <ul> <li>i</li> <li>i</li> <lii< li=""> <li>i</li> <lii< li=""></lii<></lii<></ul> | Actions   |
| I/O 80x       Moxa       Wiegand       Advantech ADAM       I/IP Command       Go-2000 I/O       Email Notification       Sheadule       Greeting       Tog                                                                                                    | C 🗎       |
| Moxa       Wiegand       Advantech ADAM       HTP Command       AO-20W I/O       Emai Notification       Schedule       Schedule       Greeting       Tag                                                                                                    |           |
| Wegand   Advantech ADAM   HTTP Command   AO-20W I/O   Email Notification   Schedule   Schedule   Tog                                                                                                    |           |
| Advantech ADAM  HTTP Command  AO-20W I/O Email Notification  Shedukie Graeting Tag                                                                                                    |           |
| HTTP Command       AO-20W I/O       Email Notification       Schedule       Greeting       Tog                                                                                                    |           |
| AC-20W I/O<br>Email Notification<br>Schedule<br>Greeting<br>Tag                                                                                                    |           |
| Email Notification  Schedule  Greeting  Tag                                                                                                    |           |
| <ul> <li>Schedule</li> <li>Greeting</li> <li>Tag</li> </ul>                                                                                                    |           |
| Greeting     Tag                                                                                                    |           |
| ► Tag                                                                                                    |           |
|                                                                                                    |           |
| Action                                                                                                    |           |

FIGURE 2.75 Device - HTTP Command list

- 4. To view the details of the HTTP Command, click on the "Details" <sup>1</sup> icon and select "Modify", which will display the full details of the selected HTTP Command
- 5. Modify any required changes

| A Delta Group Company  | face_entry                                                             | Admin ^                  |
|------------------------|------------------------------------------------------------------------|--------------------------|
| 😁 Account              | < POSTI                                                                | Canad                    |
| <b>Q</b> Investigation |                                                                        | ave Cancel               |
| Access Group           |                                                                        |                          |
| Person                 | * Name                                                                 |                          |
| Event Source           | POST1                                                                  | ~                        |
|                        | Basic Auth                                                             |                          |
| I/O Box                | Header ( Key : Value     Key - Only english letters, numbers,_ and - ) | •                        |
| Moxa                   | Key                                                                    |                          |
| Wiegand                | * Method                                                               |                          |
| Advantech ADAM         | POST                                                                   | · ·                      |
| HTTP Command           | Format<br>JSON                                                         |                          |
| AO-20W I/O             | * Host                                                                 |                          |
| Email Notification     | http://172.16.10.111/POST                                              | ~                        |
| 🛗 Schedule             | Request Body                                                           |                          |
| 🗭 Greeting             | varfinasi ornik                                                        |                          |
| 🏷 Tag                  |                                                                        |                          |
| Action                 |                                                                        | le le                    |
| o: Settings            | copyright © Advantech Solution 2021 Web Venion: v1.06.00               | Server Version: v1.06.00 |

FIGURE 2.76 Device - HTTP Command details

- 6. Click "Save" to apply changes
- 7. To delete data, click on the "Details" icon (  $\blacksquare$  and select Delete (  $\blacksquare$  Delete

8. A pop-up window will appear on the screen, prompting the user to confirm the action

| =  | A Detta Group Company | fac | ice_entry                                                 | l Admin ^                |
|----|-----------------------|-----|-----------------------------------------------------------|--------------------------|
|    |                       |     | HTTP Command                                              | cletis Create            |
| ٩  |                       | •   |                                                           |                          |
|    |                       |     |                                                           |                          |
| •  | Person                |     |                                                           |                          |
| •  |                       | •   | NO Name Basic A Confirm Kethod Format Host                | Actions                  |
| .6 |                       | *   | D I POSTI POST JSON http://172.16.10.111/POST             | 6 8                      |
|    |                       |     | Show Rows 10 - of 1 Item(s)   <                           |                          |
|    |                       |     |                                                           |                          |
|    |                       |     | Question                                                  |                          |
|    |                       |     | Are you sure you want to delete the selected data?        |                          |
|    |                       |     | Confirm Concel                                            |                          |
|    |                       |     |                                                           |                          |
|    |                       |     |                                                           |                          |
|    |                       |     |                                                           |                          |
|    |                       |     |                                                           |                          |
| •  |                       |     |                                                           |                          |
| =  |                       |     |                                                           |                          |
| a  | Settinos              |     | copyright © Advantech Jolufion 2021 Web Version: v1 So 00 | Server Version: v1.06.00 |

FIGURE 2.77 Device delete HTTP Command

- 9. Click "Confirm" to delete the selected HTTP Command data
- 10. To add HTTP Command data, click the "+ Create" button ( + Create").

| A Detta Group Company  | face_entry                                                             | Admin 🥎                 |
|------------------------|------------------------------------------------------------------------|-------------------------|
| 🖶 Account              | C POSTI                                                                |                         |
| <b>Q</b> Investigation |                                                                        | ve Cancel               |
| Access Group           |                                                                        |                         |
| Person                 | * Name                                                                 |                         |
| Event Source           | POST1                                                                  | ~                       |
| Devices                | Seale Auth                                                             |                         |
| I/O Box                | Header ( Key : Value     Key - Only english letters, numbers,_ and - ) | •                       |
| Моха                   | Key                                                                    |                         |
| Wiegand                | * Method                                                               |                         |
| Advantech ADAM         | POST                                                                   | · ·                     |
| HTTP Command           | Format<br>JSON                                                         |                         |
| AO-20W I/O             | * Host                                                                 |                         |
| Email Notification     | http://172.16.10.111/POST                                              | ~                       |
| 🛗 Schedule             | Request Body                                                           |                         |
| 🗩 Greeting             | Kequest Body                                                           |                         |
| 🏷 Tag                  |                                                                        |                         |
| Action                 |                                                                        | £                       |
| AP Satting             | copyright @ Advantech Solution 2021 Web Venior: v1.06.00               | erver Version: v1.06.00 |

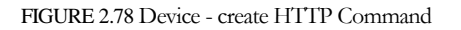

11. On the "Create HTTP Command" menu, enter the new HTTP Command data message.

- a. Name → self-defined HTTP Command Name
- b. Basic Authorization ➡ if authentication is required, you need to set the authentication account and password
- c. Header ➡ (optional) HTTP header and Key value (multiple sets can be set)
- d. Method Select → HTTP data transfer method (GET or POST)
- e. Request  $\Rightarrow$  Please request the main HTTP message body
- f. Format ➡(fixed) JSON format
- g. Host location Target ➡ URL to which HTTP messages will be sent
- 12. Click "Save" to create HTTP Command data

# VIVOTEK FACE Manager SERVER - USERS' GUIDE $2.9.6 \ AO\text{-}20W \ I/O$

- 1. On Windows OS PC, open Google Chrome and navigate to the Face Manager server IP address, port number 6073 (http://192.168.1.152:6073), which will display the "Face Manager Server Login" page
- 2. Login to Face Manager server with Administrator credentials
- 3. Navigate to the "Device" menu "⇒AO-20W I/O", which will display all the created AO-20W I/O data

| = | VIVOTEK<br>A Deita Group Company | e_entry 🍯   Admin 🥎                                                              |
|---|----------------------------------|----------------------------------------------------------------------------------|
|   | Account                          |                                                                                  |
| ٩ | Investigation                    | AC-20W I/O                                                                       |
| • | Access Group                     |                                                                                  |
| - | Person                           |                                                                                  |
| - | Event Source                     | NO Name Protocol IP Port Delay Seconds Out Points Actions                        |
| • |                                  | Show Rows 10 v of 0 Item(s)                                                      |
|   | I/O Box                          |                                                                                  |
|   | Моха                             |                                                                                  |
|   | Wiegand                          |                                                                                  |
|   | Advantech ADAM                   |                                                                                  |
|   | HTTP Command                     |                                                                                  |
|   | AO-20W I/O                       |                                                                                  |
|   | Email Notification               |                                                                                  |
|   | Schedule                         |                                                                                  |
| • | Greeting                         |                                                                                  |
| - |                                  |                                                                                  |
|   |                                  |                                                                                  |
|   | Settings                         | copyright ® Advantech Solution 2021 Web Venion: v1.06.00 Server Venion: v1.06.00 |

FIGURE 2.79 Device - AO-20W I/O list

- 4. To view the details of the AO-20W I/O, click on the "Details" <sup>1</sup> icon and select "Modify" to display the full details of the selected AO-20W I/O
- 5. Modify any required changes

| = `         | A Deita Group Company | fac | e_entry | /                               |   |          |                   | • 1        | Admin ^        |
|-------------|-----------------------|-----|---------|---------------------------------|---|----------|-------------------|------------|----------------|
| A P         | ccount                |     | ,       | A C 2014/                       |   |          |                   | _          |                |
| <b>)</b> In | vestigation           |     | ► `     | AO-20W                          |   |          |                   | Save       | Cancel         |
| A           | ccess Group           |     |         |                                 |   |          |                   |            |                |
| Pe          | erson                 |     |         | * Name                          |   |          |                   |            |                |
|             | vent Source           |     |         | AO-20W                          |   |          |                   |            | ~              |
|             |                       | ~   |         | * Protocol                      |   |          |                   |            |                |
| /           | О Вох                 |     |         | TCP                             |   |          |                   |            | ~              |
| м           | loxa                  |     |         | • 19                            |   |          |                   |            |                |
| N           | /ieaand               |     |         | 172.16.10.110                   |   |          |                   |            | ~              |
|             | dvantech ADAM         |     |         | * Port                          |   |          |                   |            |                |
| ы           |                       |     |         | Delay Seconds                   |   |          |                   |            |                |
|             |                       |     |         | 1                               |   |          |                   |            |                |
| A.          |                       |     |         |                                 |   |          |                   |            |                |
|             | mail Notification     |     |         | Out Points                      |   |          |                   |            |                |
|             | chedule               |     |         | * Channel                       |   | * Status |                   |            |                |
|             | reeting               |     |         | Relay                           | - | Open     |                   |            | *              |
|             |                       |     |         |                                 |   |          |                   |            |                |
|             |                       |     |         |                                 |   |          |                   |            |                |
| e se        | attings               |     | copy    | right © Advantech Solution 2021 |   |          | Web Version: v1.0 | .00 Server | Version: v1.06 |

ILCEDC'

6 11

- FIGURE 2.80 Device AO-20W I/O details
- 6. Click "Save" to apply changes
- 7. To delete data, click on the "Details" icon ( $\square$  and select Delete ( $\square$
- 8. A pop-up window will appear on the screen, prompting the user to confirm the action

|   | A Derta Group Company | Face | ce Entry                                                   | •       | Min ^  |
|---|-----------------------|------|------------------------------------------------------------|---------|--------|
| 1 | Account               |      | AC 20W L/C                                                 |         | -      |
| 4 |                       | •    | A0-20W 1/0                                                 |         | Create |
| ¢ | Access Group          |      |                                                            |         |        |
| E | Person                |      |                                                            |         |        |
|   | Event Source          | ->   | NO Name Protocol IP Port Delay Seconds Out Points          | Actions | 8      |
|   |                       | ~    | I A029W I top 172.22.28.3 5000 1 • Channel 1/Status: Close | 8 8     |        |
|   |                       |      |                                                            |         | _      |
|   |                       |      | Confirm                                                    |         |        |
|   |                       |      |                                                            |         |        |
|   |                       |      |                                                            |         |        |
|   |                       |      | Question                                                   |         |        |
|   |                       |      | Are you sure you want to delete the selected data?         |         |        |
|   |                       |      |                                                            |         |        |
| 1 |                       |      | Conten                                                     |         |        |
| 1 | Greeting              |      |                                                            |         |        |
|   | 🕨 Tag                 |      |                                                            |         |        |
|   | Action                |      |                                                            |         |        |
| 4 |                       | •    |                                                            |         |        |
|   |                       |      |                                                            |         |        |

FIGURE 2.81 Device delete AO-20W I/O

- 9. Click "Confirm" to delete the selected AO-20W I/O data.
- 10. To add AO-20W I/O data, click the "+ Create" button ( + Create").

| Account                | <     | AO-20W        |   |          | Save |
|------------------------|-------|---------------|---|----------|------|
| <b>Q</b> Investigation | · · · |               |   |          |      |
| Access Group           |       |               |   |          |      |
| 🛤 Person               |       | * Name        |   |          |      |
| 🛋 Event Source         | •     | AO-20W        |   |          | ,    |
|                        | ~     | * Protocol    |   |          |      |
| I/O Box                |       | TCP           |   |          |      |
|                        |       | • IP          |   |          |      |
| Moxa                   |       | 172.16.10.110 |   |          |      |
| Wiegand                |       | * Port        |   |          |      |
| Advantech A            | DAM   | 1601          |   |          |      |
| HTTP Comma             | nd    | Delay Seconds |   |          |      |
| AO-20W I/O             |       | 1             |   |          |      |
| Email Notifica         | tion  | Out Points    |   |          |      |
| 🛗 Schedule             |       | • Channel     |   | • Status |      |
| 🗩 Greeting             |       | Relay         | * | Open     |      |
| 🏷 Tag                  |       |               |   |          |      |
|                        |       |               |   |          |      |

FIGURE 2.82 Device - create AO-20W I/O

- 11. On the "Create AO-20W I/O" menu, enter the new AO-20W I/O data message.
  - a. Name ➡ Self-defined AO-20W I/O name
  - b. Protocol Setting → Select the protocol (TCP Client / UDP Client) for connecting to AO-20W I/O.
  - c. IP setting → setup IP address of the connection of AO-20W I/O
  - d. Port Setting ⇒setup port number to which AO-20W I/O is connected
  - e. Delay seconds Setting → setup delay time to maintain AO-20W I/O after each action trigger state change, after the delay time, the AO-20W I/O will return to the original state.

#### Remark

- The original state of AO-20W I/O depends on the trigger state, if the trigger state is "on", the original state is "off", and vice versa if the trigger state is "off", the original state is "on".
  - f. Trigger position Set the DO output (Channel 1 / Channel 2) and trigger status (on/off) of ⇒ the AO-20W I/O.
- 12. Click "Test" to test if the IP and port can be properly connected to the AO-20W I/O. If the test fails, the device data cannot be saved.
- 13. Click "Save" to create AO-20W I/O data
# VIVOTEK FACE Manager SERVER - USERS' GUIDE $2.9.6 \ AO{-}20W \ WG$

- 14. On Windows OS PC, open Google Chrome and navigate to the Face Manager server IP address, port number 6073 (http://192.168.1.152:6073), which will display the "Face Manager Server Login" page
- 15. Login to Face Manager server with Administrator credentials

| 😁 Account          |                                                         |              |    |      |              |                                   |  |  |  |
|--------------------|---------------------------------------------------------|--------------|----|------|--------------|-----------------------------------|--|--|--|
| Q Investigation >  | A0-20W WG                                               | Delete Creat |    |      |              |                                   |  |  |  |
| Access Group       |                                                         |              |    |      |              |                                   |  |  |  |
| Person >           |                                                         |              |    |      |              |                                   |  |  |  |
| Devices ~          | □ NO                                                    | Name         | IP | Port | Mode         | Actions                           |  |  |  |
| I/O Box            | Show Rows 10 v of 0 Item(s)                             | « < 1 > »    |    |      |              |                                   |  |  |  |
| Моха               |                                                         |              |    |      |              |                                   |  |  |  |
| Wiegand            |                                                         |              |    |      |              |                                   |  |  |  |
| Advantech ADAM     |                                                         |              |    |      |              |                                   |  |  |  |
| HTTP Command       |                                                         |              |    |      |              |                                   |  |  |  |
| AO-20W I/O         |                                                         |              |    |      |              |                                   |  |  |  |
| AO-20W WG          |                                                         |              |    |      |              |                                   |  |  |  |
| Email Notification |                                                         |              |    |      |              |                                   |  |  |  |
| VAST 2             |                                                         |              |    |      |              |                                   |  |  |  |
| Event Source >     |                                                         |              |    |      |              |                                   |  |  |  |
| 🛗 Schedule         | Copyright @ 2009-2021 VIVOTEK INC. All rights reserved. |              |    |      | Web Version: | v1.08.03 Server Version: v1.08.03 |  |  |  |

FIGURE 2.83 Device - AO-20W list

- 17. To view the Wiegand details, click on the "Details" 💷 icon and select "Modify" to display the full details of the selected Wiegand
- 18. On the "Create Wiegand" menu, enter the new Wiegand information:
  - a. Name  $\Rightarrow$  A user-friendly name to identify this device.
  - b. IP  $\Rightarrow$  The device's IP address.
  - c. Port  $\Rightarrow$  The device's communication port.
  - d. Mode → Corresponds to the Card technology (iClass or Mifare) and Wiegand bits (26 or 34) format that the converter will output.

| VIVOTEK                | FAC | CE Manager SERVER - USERS' GUIDE |             |
|------------------------|-----|----------------------------------|-------------|
| 😁 Account              |     | Create AO-20W WG                 | Savo Cancol |
| <b>Q</b> Investigation |     |                                  | Suve        |
| Access Group           |     |                                  |             |
| Person                 |     | * Name                           |             |
|                        |     | Name                             |             |
| I/O Box                |     | * IP                             |             |
| Моха                   |     | IP                               |             |
| Wiegand                |     | * Port                           |             |
| Advantech ADAN         | ١   | * Mode                           |             |
| HTTP Command           |     | Mode                             | *           |
| AO-20W I/O             |     |                                  |             |
| AO-20W WG              |     | Test Save                        | Cancel      |
| Email Notification     |     |                                  |             |
| VAST 2                 |     |                                  |             |

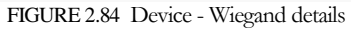

19. Click "Test" will pop up a test window for sending test card NO to test whether the IP and Port can connect to the Wiegand correctly

| 😤 Account          | ( test       |             |                                                                                                    |
|--------------------|--------------|-------------|----------------------------------------------------------------------------------------------------|
| Q Investigation >  |              |             | Save Cance                                                                                                    |
| Access Group       |              |             |                                                                                                    |
| 🖪 Person >         | * Name       |             |                                                                                                    |
| 🐻 Devices 🗸 🗸      | test         |             | <ul> <li>Image: A start of the start of the start of</li></ul> |
| I/O Box            | * IP         | ×           |                                                                                                    |
| Moxa               | 10.10.10.122 | * Card No.  |                                                                                                    |
| Wiegand            | * Port       | Card No.    |                                                                                                    |
| Advantech ADAM     | * Mode       |             | /                                                                                                    |
| HTTP Command       | Mifare_WG26  | Test Cancel | *                                                                                                    |
| AO-20W I/O         |              |             |                                                                                                    |
| AO-20W WG          |              |             | Test Save Cancel                                                                                                    |
| Email Notification |              |             |                                                                                                    |

FIGURE 2.85 Device Test

- 20. Click "Save" to apply changes
- 21. To Delete a profile, click on the "Profile Details" icon (1), and select Delete (1).
- 22. A pop-up window will appear on-screen prompting the user to confirm the action.
- 23. Click on "Confirm" to delete the selected Wiegand (s).
- 24. To add a new Wiegand, click on the "+Create" button (+ Create").

VIVOTEK face\_entry 📤 | Admin -= Account Wiegand Investigation Access Group Person NO Port Mode Action Confirm 20 Show Rows 10 v of 1 Item(s) | « Question Are you sure you want to delete the selected data? Cance Action

VIVOTEK FACE Manager SERVER - USERS' GUIDE

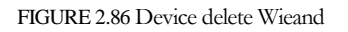

## 2.9.6 Email Notification

If a specific person needs to be notified when a specific event is detected, Face Manager provides a simple setup method that customizes the notification title, content, and mailbox of the person to be notified to meet the requirements.

- 1. On Windows OS PC, open Google Chrome and navigate to the Face Manager server IP address, port number 6073 (http://192.168.1.152:6073), which will display the "Face Manager Server Login" page
- 2. Login to Face Manager server with Administrator credentials
- 3. Navigate to the "Devices" menu "→Email Notification", which will show all the created Email Notification data

| Account            | Email No | tificati   | on              |       |                 |         | Debile  |
|--------------------|----------|------------|-----------------|-------|-----------------|---------|---------|
| Q Investigation >  |          |            |                 |       |                 |         | Union   |
| Access Group       |          |            |                 |       |                 |         |         |
| Person             |          |            |                 |       |                 |         |         |
| Event Source >     | 0        | NO         | Name 🗸          | Title |                 | Send To | Actions |
|                    | 0        | 1          | FRS             | FRS   | • frs@gmail.com |         | 6 8     |
| I/O Box            |          |            |                 |       |                 |         |         |
| Моха               | Show Row | ′s 10 ♥ of | 1 ltem(s)   _ < |       |                 |         |         |
| Wiegand            |          |            |                 |       |                 |         |         |
| Advantech ADAM     |          |            |                 |       |                 |         |         |
| HTTP Command       |          |            |                 |       |                 |         |         |
| AO-20W I/O         |          |            |                 |       |                 |         |         |
| Email Notification |          |            |                 |       |                 |         |         |
| 🗎 Schedule         |          |            |                 |       |                 |         |         |
| Greeting           |          |            |                 |       |                 |         |         |
|                    |          |            |                 |       |                 |         |         |

FIGURE 2.87 Device - Email Notification list

- 4. To view the details of an Email Notification, click on the "Details" <sup>1</sup> icon and select "Modify", which will display the full details of the selected Email Notification
- 5. Modify any required changes

| ≡ | A Delta Group Company | face | _entry |                                                                                                    | i Admin 🥎                            |
|---|-----------------------|------|--------|----------------------------------------------------------------------------------------------------|--------------------------------------|
| * | Account               |      |        | EBS                                                                                                    |                                      |
| ۹ | Investigation         | •    |        | 1.65                                                                                                    | Save Cancel                          |
|   | Access Group          |      |        |                                                                                                    |                                      |
| - | Person                |      |        | * Name                                                                                                    |                                      |
| - | Event Source          | >    |        | FRS                                                                                                    | ~                                    |
| • |                       | ~    |        | * Title                                                                                                    |                                      |
|   | I/O Box               |      |        | FRS                                                                                                    | ~                                    |
|   | Моха                  |      |        | * Send To                                                                                                    |                                      |
|   | Wiegand               |      |        | ex. admin@advantech.com.tw                                                                                                    |                                      |
|   | Advantech ADAM        |      |        | frs@gmail.com                                                                                                    | ×                                    |
|   | HTTP Command          |      |        | * Email Message                                                                                                    |                                      |
|   | AQ-20W 1/Q            |      |        | FRS Test                                                                                                    | ~                                    |
|   | Email Notification    |      |        |                                                                                                    |                                      |
| m | Schedule              |      |        |                                                                                                    |                                      |
|   | Creating              |      |        | type status date score imageSrc sourceId sourceName isin locationBuildingId locationBuildingName locationAddress locationFig                                                                                                    | orld                                 |
|   | Creding               |      |        |                                                                                                    | sourceFRSCamerald                    |
|   |                       |      |        | neconitacióner su camera vane personicar person companyna person companyname person magesic person employeeta person vame person<br>neconitaciónemes person employeeta person companyname person companyname person magesic person employeeta person                                                                                                    | linglios                             |
|   | Action                |      | copyri | personal production of personal and a second personal and a second | n: v1.06.00 Server Version: v1.06.00 |

FIGURE 2.88 Device - Email Notification details

- 6. Click "Save" to apply changes
- 7. To delete data, click on the "Details" icon (  $\blacksquare$  and select Delete (  $\blacksquare$  Delete
- 8. A pop-up window will appear on the screen, prompting the user to confirm the action

| TEK FACE                          | E Manager SERVER – USERS' GUIDE     |                                                |
|-----------------------------------|-------------------------------------|------------------------------------------------|
| VIVOTEK     A Detta Group Company | face_entry                          | 🥌   Admin ^                                    |
| 👹 Account                         | Email Notification                  |                                                |
|                                   |                                     | Dolate                                         |
|                                   |                                     |                                                |
| 🖬 Person                          |                                     |                                                |
| Event Source                      | > NO Name + Confirm Send To         | Actions                                        |
|                                   | mail.com                            | C ti                                           |
|                                   |                                     |                                                |
|                                   |                                     |                                                |
|                                   | Question                            |                                                |
|                                   | selected data?                      |                                                |
|                                   | Confirm Caricel                     |                                                |
|                                   |                                     |                                                |
|                                   |                                     |                                                |
|                                   |                                     |                                                |
| Creeting                          |                                     |                                                |
| 🖜 Tag                             |                                     |                                                |
| Action                            |                                     |                                                |
| of Settings                       | copyright @ Advantech Solution 2021 | Web Version: v1.06.00 Server Version: v1.06.00 |

FIGURE 2.89 Device delete Email Notification

- 9. Click "Confirm" to delete the selected Email Notification data
- 10. To add Email Notification data, click the "+ Create" button ( + Create").

| ≡             | A Detta Group Company fo | ace_ent | ry                                                                                                    | 6                              | Admin ^          |
|---------------|--------------------------|---------|----------------------------------------------------------------------------------------------------|--------------------------------|------------------|
| <b>ଞ</b><br>ସ | Account                  | <       | FRS                                                                                                    | Save                           | Cancel           |
| •             | Access Group             |         |                                                                                                    |                                |                  |
| 63            | Person                   |         | * Name                                                                                                    |                                |                  |
| •             | Event Source >           |         | FRS                                                                                                    |                                | ~                |
|               |                          |         | * Title                                                                                                    |                                | _                |
|               | I/O Box                  |         | FRS                                                                                                    |                                | ~                |
|               | Моха                     |         | * Send To                                                                                                    | •                              |                  |
|               | Wiegand                  |         | ex. admin@advantech.com.tw                                                                                                  |                                |                  |
|               | Advantech ADAM           |         | frs@gmail.com                                                                                                    | ×                              |                  |
|               | HTTP Command             |         | * Email Message                                                                                                    |                                | -                |
|               | AO-20W I/O               |         | 7891 281                                                                                                    |                                | ×                |
|               | Email Notification       |         |                                                                                                    |                                |                  |
| •             | Schedule                 |         | hype status date score imageSrc sourceId sourceName isin location8uildingId location8uildingName locationAddress lo         | cationFloorId                  |                  |
| •             | Greeting                 |         | locationRoorName locationAccessAreald locationAccessAreaName locationIsHighSafety locationSourceFRSId locationSourceFRSName | locationSourceFRSCamer         | ald              |
| •             |                          |         | locationSourceFRSCameraName personid personCompanyId personCompanyName personImageSrc personEmployeeId personName           | personTaglds                   | -                |
|               |                          |         | personTagNames personPosition personCard createdDate                                                                        |                                |                  |
|               | Settings >               | 00      | syright © Advantech Solution 2021                                                                                           | Web Version: v1.06.00 Server V | ersion: v1.06.00 |

FIGURE 2.90 Device - create Email Notification

11. On the "Create Email Notification" menu, enter a new Email Notification data message.

a. Name ➡ Self-defined Email Notification Name

- b. Notification Subject Title ➡ Self-defined notification subject title
- c. Mailing Address ➡The email address of the person to be notified (multiple groups can be set)
- d. Mail Content ➡ Self-defined Notification mail content
- 12. Click "Save" to create Email Notification data

# 2.10 Actions Trigger

After adding devices or commands to the Face Manager server that should be triggered, you must specify the conditions for when these actions are triggered (triggering rules).

- 1. On Windows OS PC, open Google Chrome and navigate to the Face Manager server IP address, port number 6073 (http://192.168.1.152:6073), which will display the "Face Manager Server Login" page
- 2. Login to Face Manager server with Administrator credentials
- 3. Navigate to the "Actions Trigger" menu, which will show all the created actions trigger data

| A Detta Group Company  | face_entry 🗧                                                                                                 | Admin ^               |
|------------------------|----------------------------------------------------------------------------------------------------|-----------------------|
| Maccount               | Action Deallacte 41 Deallacte 41 Deallacte 41 Deallacte 41 Deallacte 41 Deallacte 41 Deallacte 41            | Croate                |
| <b>Q</b> Investigation | > Activite An Developmental Developmental Developmental Developmental                                        | Cledie                |
| Access Group           |                                                                                                    |                       |
| Person                 |                                                                                                    |                       |
| Event Source           | > NO Name Event Source Type/Event Source Rule Tags Schedule Device Type/Devices Status Activate/Deactivate A | Actions               |
| Devices                | 1 Door Open VIVOTEK FR Tablet / SP Access Granted      • Staff     • Wiegand / WG1 Activate Deoctivate       | 8 8                   |
| 🗂 Schedule             | Show Rows 10 - P of Homes - L - P - L - R                                                                    |                       |
| Greeting               |                                                                                                    |                       |
| 🔈 Tag                  |                                                                                                    |                       |
| Action                 |                                                                                                    |                       |
| og Settings            |                                                                                                    |                       |
| 🖪 Logs                 |                                                                                                    |                       |
|                        |                                                                                                    |                       |
|                        |                                                                                                    |                       |
|                        |                                                                                                    |                       |
|                        |                                                                                                    |                       |
|                        |                                                                                                    |                       |
|                        | copyright @ Advantech Solution 2021 Web Version: v1.06.00 S                                                  | erver Version: v1.06. |

FIGURE 2.91 Action List

- 4. To view the details of the triggered image, click on the "Details" <sup>1</sup> icon and select "Modify", full details of the selected image source will be displayed
- 5. Modify any required changes

| A Deita Group Comp     | face_en | Ŷ                                | e   Admin                                  |
|------------------------|---------|----------------------------------|--------------------------------------------|
| Account                |         | Door Open                        | _                                          |
| <b>Q</b> Investigation | >       | bool Open                        | Save Cance                                 |
| Access Group           |         |                                  |                                            |
| Person                 |         | * Name                           |                                            |
| Event Source           | >       | Door Open                        | ×                                          |
| Devices                | >       | * Event Source                   |                                            |
| 🗎 Schedule             |         | SP                               | *                                          |
| Greeting               |         | Tags                             |                                            |
| > Tag                  |         | star ×                           |                                            |
| Action                 |         | Access Granted                   | •                                          |
| 📽 Settings             | >       | Schedule                         |                                            |
| 🖞 Logs                 |         | Schedule                         | *                                          |
|                        |         | * Devices (Device up to five)    |                                            |
|                        |         | WG1 ×                            | •                                          |
|                        |         |                                  |                                            |
|                        |         |                                  | Save Cancel                                |
|                        |         |                                  |                                            |
|                        | c.      | vright © Advantech Solution 2021 | Web Version: v1.06.00 Server Version: v1.0 |

II CEDC'

- 6. Click "Save" to apply changes
- 7. To delete data, click on the "Details" icon ( i and select Delete (
- 8. A pop-up window will appear on the screen, prompting the user to confirm the action

| =  | A Delta Group Company | face | entry                               |                      |          |                     |           |                     | 🍨   Admin ^                  |
|----|-----------------------|------|-------------------------------------|----------------------|----------|---------------------|-----------|---------------------|------------------------------|
| *  |                       |      | Action                              |                      |          |                     |           | -                   | -                            |
| ٩  |                       | 5    | Action                              |                      |          | Act                 | Ivote All | Deactivate All      | Delete Create                |
|    |                       |      |                                     |                      |          |                     |           |                     |                              |
| 60 |                       | - 1  |                                     |                      |          |                     |           |                     |                              |
| -  |                       | •    | NO Name Event Source                | <sup>1</sup> Confirm | ichedule | Device Type/Devices | Status    | Activate/Deactivate | Actions                      |
| 8  |                       | 2    | 1 Door Open VIVOTE                  |                      |          | • Wiegand / WG1     | Activate  | Deactivate          | C t                          |
| m  |                       | - 1  | Show Pows 10 r of Liternist         |                      |          |                     |           |                     |                              |
| 9  |                       |      |                                     |                      |          |                     |           |                     |                              |
| ۰  |                       |      |                                     | Question             |          |                     |           |                     |                              |
| =  |                       |      |                                     | selected data?       |          |                     |           |                     |                              |
| 98 |                       | •    |                                     | Confirm Cancel       |          |                     |           |                     |                              |
| ю  |                       |      |                                     |                      |          |                     |           |                     |                              |
|    |                       |      |                                     |                      |          |                     |           |                     |                              |
|    |                       |      |                                     |                      |          |                     |           |                     |                              |
|    |                       |      |                                     |                      |          |                     |           |                     |                              |
|    |                       |      |                                     |                      |          |                     |           |                     |                              |
|    |                       |      |                                     |                      |          |                     |           |                     |                              |
|    |                       |      | copyright © Advantech Solution 2021 |                      |          |                     |           | Web-Venion: v1.     | 6.00 Server Venion: v1.06.00 |

## FIGURE 2.93 Delete ACTION

- 9. Click "Confirm" to delete the selected trigger data
- 10. To add a trigger to the data, click the "+ Create" button ( + Create").

| ≡          | A Detta Group Company | face_ent | ry                                | •                     | Admin ^                  |
|------------|-----------------------|----------|-----------------------------------|-----------------------|--------------------------|
| *          | Account               | <        | Door Open                         |                       | Capcel                   |
| ۹          | nvestigation          |          |                                   |                       | Curicer                  |
|            | Access Group          |          |                                   |                       |                          |
| 63         | Person                |          | *Name                             |                       |                          |
| •          | Event Source          | •        | Door Open                         |                       | ~                        |
| 6          | Devices               | >        | * Event Source                    |                       |                          |
| <b>*</b>   | Schedule              |          | or<br>Toos                        |                       |                          |
| •          | Greeting              |          | Stoff *                           |                       | *                        |
| •          | ag                    |          | Rule                              |                       |                          |
| =          | Action                |          | Access Granted                    |                       | *                        |
| <b>0</b> 6 | Settings              | >        | Schedule                          |                       |                          |
| •          |                       |          | Schedule                          |                       | ·                        |
|            |                       |          | WG1 x                             |                       | •                        |
|            |                       |          |                                   |                       |                          |
|            |                       |          |                                   | Save                  | Cancel                   |
|            |                       |          |                                   |                       |                          |
|            |                       | coj      | pyright © Advantech Solution 2021 | Web Version: v1.06.00 | Server Version: v1.06.00 |

FIGURE 2.94 Create ACTION

- 11. On the "Create Trigger Action" menu, enter the new trigger action data message.
  - a. Trigger Action Name ➡ Self-defined Trigger Action Name
  - b. Image Source ➡ Select the configured camera or tablet whose face recognition results will be used to trigger this rule
  - c. Rule  $\Rightarrow$  (Optional) The type of face recognition event used to trigger this rule.
  - d. Face Tag/ Label ➡ (Optional) Face tag/ label used to trigger this rule

| Face Type |   | Person Group                    | Rule Definition                                                                                                    |  |  |
|-----------|---|---------------------------------|----------------------------------------------------------------------------------------------------|--|--|
| Known     | + | No group selected               | Trigger event rule when any system enrolled person is detected, regardless of face group affiliation                                                                    |  |  |
| Known     | + | With specific group(s) selected | Trigger event rule only when a member of a specific<br>face group(s) is detected<br>i.e. : trigger only when VIP face group members are<br>detected                     |  |  |
| Unknown   | + | No group selected               | Trigger event rule when any unregistered person's face is detected                                                                                                    |  |  |
| Unknown   | + | With specific group(s) selected | Trigger event rule only when a person that's not part<br>of a specific face group(s) is detected<br>i.e. : trigger only when non VIP face group members<br>are detected |  |  |

- e. Scheduling ⇒(optional) The selected rule will be executed during the scheduling time, if no schedule is selected, the rule will continue to be executed
- f. Device Auxiliary device or HTTP command → (up to 5 per rule)

12. Click "Save" to create a trigger for the action data

## Remark

• The touch issue is set to "enable" or "disable" the action on demand after the setting is completed

# 2.11 System Admin Only

## 2.11.1 Face Recognition Settings

- 1. On Windows OS PC, open Google Chrome and navigate to the Face Manager server IP address, port number 6073 (i.e. http://192.168.1.152:6073), which will display the Face Manager server login page
- 2. Login to Face Manager with System Admin credentials
- 3. Navigate to "Face Recognition Settings" in the "Settings" menu♥
- 4. Modify the "Face Settings" as required.
  - a. "VAST FACE Report Synchronization Interval" ➡ Frequency" value (expressed in minutes), used to define how long it takes for the VAST Face Manager to connect to a controlled FR device to obtain a face recognition event
- 5. Click "Save" to apply changes

| ≡  | A Deita Group Company | face | e_entry |                                | i Admin 🥎                                      |
|----|-----------------------|------|---------|--------------------------------|------------------------------------------------|
| *  | Account               |      |         | Door Open                      |                                                |
| ٩  | Investigation         | >    |         |                                | Save Cancel                                    |
| •  | Access Group          |      |         |                                |                                                |
| 63 | Person                |      |         | * Name                         |                                                |
| •  | Event Source          | >    |         | Door Open                      | ✓                                              |
| đ  | Devices               | >    |         | * Event Source                 |                                                |
| •  | Schedule              |      |         | \$P                            | •                                              |
| •  | Greeting              |      |         | Tags                           | •                                              |
| •  | Tag                   |      |         | Rule                           |                                                |
|    | Action                |      |         | Access Granted                 | •                                              |
| o; | Settings              | >    |         | Schedule                       |                                                |
| в  |                       |      |         | Schedule                       | *                                              |
|    |                       |      |         | * Devices (Device up to five)  |                                                |
|    |                       |      |         | WGI ×                          | •                                              |
|    |                       |      |         |                                |                                                |
|    |                       |      |         |                                | Save Cancel                                    |
|    |                       |      |         |                                |                                                |
|    |                       |      | copyri  | ight © Advantech Solution 2021 | Web Version: v1.06.00 Server Version: v1.06.00 |

FIGURE 2.95 Face Manager Face Settings page

## 2.11.2 Face Recognition Engine Settings

- 1. On Windows OS PC, open Google Chrome and navigate to the Face Manager server IP address, port number 6073 (i.e. http://192.168.1.152:6073), which will display the Face Manager server login page
- 2. Login to Face Manager with System Admin credentials
- 3. Navigate to the "Settings" menu ▶"

- 4. Under "Face Recognition Engine Settings Settings", enter the following information.
  - a. Protocol ➡ Select "HTTP"
  - b. IP Address ➡ Enter VAST FACE Edge server IP address
  - c. Port No.  $\Rightarrow$  Enter 6075
  - d. Account ➡ Enter name of the account created under "ADVANTECH VAST FACE Edge Creation User".
  - e. Password ⇒Enter password for the account created under "ADVANTECH VAST FACE Edge Creation User".

#### A Detta Group Company face\_entry 🛑 | Admin ^ ≡ 😁 Account **FR-Engine Settings Q** Investigation Access Group Person • Protocol HTTP Event Source • Hostname Devices ~ frs Schedule • Port 💬 Greeting 80 ~ 🏷 Tag • Account Action ~ frsm Password ..... ~ Web Version: v1.06.00 Server Version: v1.06.00

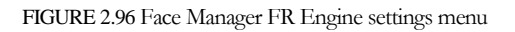

5. Click "Save" to apply changes

- If the Face Manager server will not be connected to an external third-party Access Control System (ACS), this step can be skipped and the user can follow the default configuration
  - 1. On Windows OS PC, open Google Chrome and navigate to the Face Manager server IP address, port number 6073 (i.e. http://192.168.1.152:6073), which will display the Face Manager server login page
  - 2. Login to Face Manager with System Admin credentials
  - 3. Navigate to the "Settings" menu "➡ACS Server"
  - 4. Under the ACS server settings, modify the card number range.
    - a. Employee card number The ➡corresponding card number range will be used for the registered face data

| ≡  | A Detta Group Company | fac | e_entry                             | 🌒   Admin ^                                    |
|----|-----------------------|-----|-------------------------------------|------------------------------------------------|
| *  | Account               |     | FR-Engine Settings                  |                                                |
| ٩  | Investigation         | •   |                                     | Force Sync Save                                |
| •  | Access Group          |     |                                     |                                                |
| 69 | Person                |     | * Protocol                          |                                                |
| -  | Event Source          | •   | HTP                                 | *                                              |
| 3  | Devices               | •   | * Hostname                          |                                                |
| •  | Schedule              |     | frs                                 | ✓                                              |
| •  | Greeting              |     | • Port                              |                                                |
| •  | Tag                   |     | Account                             | ¥                                              |
| =  | Action                |     | frsm                                | ✓                                              |
| ×  |                       | ~   | * Password                          |                                                |
|    |                       |     |                                     | ✓                                              |
|    | FR-Engine             |     |                                     |                                                |
|    | ACS Server            |     |                                     | lest 20ve                                      |
|    |                       |     |                                     |                                                |
|    |                       |     |                                     |                                                |
|    |                       |     |                                     |                                                |
|    | Others                |     | copyright © Advantech Solution 2021 | Web Version: v1.06.00 Server Version: v1.06.00 |

FIGURE 2.97 Face Manager server ACS Server Settings page

5. Click "Save" to apply changes

#### VIVOTEK FACEENTRY SERVER - USERS' GUIDE 2.11.4 SMTP configuration Remark

- If system users want to recover their account password via email, they must connect their SMTP (mail) server account to the VAST Face Manager server, or skip this step if they do not need this feature.
  - 1. On Windows OS PC, open Google Chrome and navigate to the Face Manager server IP address, port number 6073 (i.e. http://192.168.1.152:6073), which will display the Face Manager server login page
  - 2. Login to Face Manager with System Admin credentials
  - 3. Navigate to "Settings" menu "→SMTP"

| = | A Detta Group Company | face_entry                                                      | Admin ~             |
|---|-----------------------|-----------------------------------------------------------------|---------------------|
| * | Account               | SMTP                                                            | -                   |
| ٩ | Investigation         |                                                                 | save                |
| • | Access Group          |                                                                 |                     |
| 8 | Person                | * SMTP Host                                                     |                     |
| • | Event Source          | > Smtp.gmail.com                                                | ~                   |
| ۵ | Devices               | * Port                                                          |                     |
|   | Schedule              | 25                                                              | ~                   |
| 9 | Greeting              | * Email Address                                                 | ~                   |
| • | Tag                   | * Password                                                      |                     |
|   | Action                |                                                                 | ~                   |
| × |                       | * SSL/TLS                                                       |                     |
|   |                       |                                                                 |                     |
|   | FR-Engine             |                                                                 | - 1                 |
|   |                       | Test S                                                          | ave                 |
|   | SMTP                  |                                                                 |                     |
|   | License               |                                                                 |                     |
|   |                       |                                                                 |                     |
|   | Others                | copylght @ Advantech Solution 2021 Web Venicor: v1.04.00 Server | r Version: v1.06.00 |

FIGURE 2.98 Face Manager server SMTP Settings page

- 4. Click on the "SMTP" server menu to provide the following information.
  - a. Host Location Enter the specified → SMTP server IP address/host name
  - b. Port Number Enter the port number of the ⇒specified SMTP server
  - c. Email  $\Rightarrow$ Enter the specified secondary email address
  - d. Password ⇒Enter the password for the specified secondary email address
  - e. SSL / TLS If ➡SMTP requires SSL / TLS connection, please check the box
- 5. Click on "Test" and enter the address of the incoming test email, which can be used as a confirmation that SMTP emails have been configured correctly
- 6. Click "Save" to apply changes

## 2.11.5 Registering a Face Manager Server license

- 1. On Windows OS PC, open Google Chrome and navigate to the Face Manager server IP address, port number 6073 (i.e. http://192.168.1.152:6073), which will display the Face Manager server login page
- 2. Login to Face Manager with System Admin credentials
- 3. Navigate to the "Settings" menu ➡License" and click the "+ Register License Online" button

- 4. Enter the Face Manager license key and select the MAC address associated with the license key.
- 5. Click "Save" to register a license

| ≡  | A Detta Group Company | fac | :e_entry                            | i Admin 🥎                                      |
|----|-----------------------|-----|-------------------------------------|------------------------------------------------|
| *  | Account               |     | SMTD                                |                                                |
| Q  | investigation         | •   | SMIT                                | Test Save                                      |
|    | Access Group          |     |                                     |                                                |
| 63 | Person                |     | * SMTP Host                         |                                                |
| •  | Event Source          | •   | smtp.gmail.com                      | ~                                              |
| 6  | Devices               | >   | * Port                              |                                                |
|    | Schedule              |     | 25                                  | ✓                                              |
| •  | Greeting              |     | * Email Address                     |                                                |
| •  | lag                   |     | * Presword                          | •                                              |
|    | Action                |     |                                     | ×                                              |
|    |                       | •   | * \$\$L/TL\$                        |                                                |
|    |                       |     |                                     |                                                |
|    | FR-Engine             |     |                                     |                                                |
|    | ACS Server            |     |                                     | Test Save                                      |
|    | SMTP                  |     |                                     |                                                |
|    | License               |     |                                     |                                                |
|    | Records Expired       |     |                                     |                                                |
|    | Others                |     | copyright © Advantech Solution 2021 | Web Version: v1.06.00 Server Version: v1.06.00 |

#### FIGURE 2.99 Face Manager license registration menu

# Remark • Internet is required to enable the license key

6. If registration is successful, a new license will be added to the "License" menu

## 2.11.6 Record Retention Settings

- 1. On Windows OS PC, open Google Chrome and navigate to the Face Manager server IP address, port number 6073 (i.e. http://192.168.1.152:6073), which will display the Face Manager server login page
- 2. Login to Face Manager with System Admin credentials
- 4. Modify the "Record Retention Settings" as required.
  - a. "Survey Data Retention Days" →(unit: days), used to define how many days the survey data will be retained and then automatically deleted
- 5. Click "Save" to apply changes

| ≡  | A Detta Group Company | fac | ce_entry | у                                       |                 | Admin ^                  |
|----|-----------------------|-----|----------|-----------------------------------------|-----------------|--------------------------|
| *  | Account               |     | 54       | MTD                                     |                 | _                        |
| ٩  | Investigation         | >   | 31       | WIT                                     |                 | Test Save                |
| •  | Access Group          |     |          |                                         |                 |                          |
| 63 | Person                |     |          | * SMTP Host                             |                 |                          |
| •  | Event Source          | >   |          | smtp.gmail.com                          |                 | ~                        |
| đ  | Devices               | >   |          | * Port                                  |                 |                          |
| •  | Schedule              |     |          | 25                                      |                 | ~                        |
| •  | Greeting              |     |          | * Email Address                         |                 |                          |
| •  | Тад                   |     |          | Itsegmail.com                           |                 | ~                        |
|    | Action                |     |          |                                         |                 | ~                        |
| o: |                       | ~   |          | * \$\$L/TLS                             |                 |                          |
|    |                       |     |          |                                         |                 |                          |
|    | FR-Engine             |     |          |                                         |                 |                          |
|    |                       |     |          |                                         | Test            | Save                     |
|    | SMTP                  |     |          |                                         |                 |                          |
|    | License               |     |          |                                         |                 |                          |
|    | Records Expired       |     |          |                                         |                 |                          |
|    | Others                |     | сору     | yright © Advantech Solution 2021 Web Ve | rsion: v1.06.00 | Server Version: v1.06.00 |

FIGURE 2.100 Face Manager Records Expired Settings page

## 2.11.7 Other settings

- 1. On Windows OS PC, open Google Chrome and navigate to the Face Manager server IP address, port number 6073 (i.e. http://192.168.1.152:6073), which will display the Face Manager server login page
- 2. Login to Face Manager with System Admin credentials
- 4. Set by demand.
  - a. "Upload T&C PDF files" → You can upload T&C PDF files by yourself and view the uploaded files
  - b. "Location"⇒sets the building, floor and company information to be used

| ≡  | A Detta Group Company | fac | ce_entry | ,                               | (                     | Admin 🗠                  |
|----|-----------------------|-----|----------|---------------------------------|-----------------------|--------------------------|
| ۲  | Account               |     | SA       | ATD                             |                       | _                        |
| ۹  | Investigation         | >   | 31       |                                 |                       | Test Save                |
| •  | Access Group          |     |          |                                 |                       |                          |
| 80 | Person                |     |          | * SMTP Host                     |                       |                          |
| •  | Event Source          | >   |          | smtp.gmail.com                  |                       | ~                        |
| ø  | Devices               | >   |          | * Port                          |                       |                          |
|    | Schedule              |     |          | 25                              |                       | ~                        |
| •  | Greeting              |     |          | * Email Address                 |                       |                          |
| •  | Tag                   |     |          | rssigmal.com                    |                       | V                        |
|    | Action                |     |          | * rassword                      |                       | ~                        |
|    |                       | ~   |          | • SSL/TLS                       |                       |                          |
|    |                       |     |          |                                 |                       |                          |
|    | FR-Engine             |     |          |                                 |                       |                          |
|    |                       |     |          |                                 | Test                  | Save                     |
|    | SMTP                  |     |          |                                 |                       |                          |
|    | License               |     | l        |                                 |                       |                          |
|    | Records Expired       |     |          |                                 |                       |                          |
|    | Others                |     | copyr    | right © Advantech Solution 2021 | Web Version: v1.06.00 | Server Version: v1.06.00 |

FIGURE 2.101 Face Manager Other Settings page

## 2.11.8 Notification Settings

When the system operates the forced sync function or when the connection to the image source fails, you can set up a notification to inform a specific person of the system abnormalities.

- 1. On Windows OS PC, open Google Chrome and navigate to the Face Manager server IP address, port number 6073 (i.e. http://192.168.1.152:6073), which will display the Face Manager server login page
- 2. Login to Face Manager with System Admin credentials
- 3. Navigate to the "Settings" menu → "Notification objects", which will display all the created notification data

| ≡        | A Delta Group Company | fac | ce_entry | ,                              |                       | Admin 🗠                  |
|----------|-----------------------|-----|----------|--------------------------------|-----------------------|--------------------------|
| ۲        | Account               |     | SN       | ATP                            |                       | -                        |
| ۹        | Investigation         | •   | 514      |                                |                       | Test Save                |
|          | Access Group          |     |          |                                |                       |                          |
| 83       | Person                |     |          | * SMTP Host                    |                       |                          |
| •        | Event Source          | •   |          | smtp.gmail.com                 |                       | ~                        |
| 7        | Devices               | •   |          | * Port                         |                       |                          |
| <b>m</b> | Schedule              |     |          | 25                             |                       | ~                        |
| ۶        | Greeting              |     |          | * Email Address                |                       |                          |
| •        | Tag                   |     |          | Password                       |                       |                          |
|          | Action                |     |          | ······                         |                       | ~                        |
|          |                       | •   |          | * \$\$L/TL\$                   |                       |                          |
|          |                       |     |          |                                |                       |                          |
|          | FR-Engine             |     |          |                                | _                     |                          |
|          |                       |     |          |                                | Test                  | Save                     |
|          | SMTP                  |     |          |                                |                       |                          |
|          | License               |     | l        |                                |                       |                          |
|          |                       |     |          |                                |                       |                          |
|          | Others                |     | copyri   | ight © Advantech Solution 2021 | Web Version: v1.06.00 | Server Version: v1.06.00 |

FIGURE 2.102 Face Manager Notification Setting page

- 4. In order to view the details of the notification recipient, click on the "Details" icon and select "Modify", which will display the full details of the selected notification recipient
- 5. Modify any required changes

| ≡          | A Detta Group Company | fac      | ace_entry |               |      |       |                                                                                                    |  |
|------------|-----------------------|----------|-----------|---------------|------|-------|----------------------------------------------------------------------------------------------------|--|
| •          | Access Group          |          |           | EDS           | _    | _     |                                                                                                    |  |
| <b>A</b> 1 | Person                |          |           | FK3           | s    | ave C | Cancel                                                                                                    |  |
| •          | Event Source          | <b>`</b> | 11        |               |      |       |                                                                                                    |  |
| đ          | Devices               | >        | 11        |               |      |       |                                                                                                    |  |
|            | Schedule              |          |           | • Name        |      |       | _                                                                                                    |  |
|            |                       |          |           | FRS           |      |       | <ul> <li>Image: A set of the set of the</li></ul> |  |
| 9          | Greeting              |          |           | * Email       |      |       |                                                                                                    |  |
| ۵          | Tag                   |          |           | FRS@gmail.com |      |       | ~                                                                                                    |  |
|            | Action                |          |           |               |      |       |                                                                                                    |  |
|            |                       | ~        |           |               | Save | Cance | el                                                                                                    |  |
|            | Face                  |          |           |               |      |       |                                                                                                    |  |

FIGURE 2.103 Face Manager Notification Edit

6. Click "Save" to apply changes

- 7. To delete data, click on the "Details" icon ( i and select Delete (
- 8. A pop-up window will appear on the screen, prompting the user to confirm the action

| A Delta Group Company     | ce_entry                                              |                 | 🥌   Admin 🥎                                  |
|---------------------------|-------------------------------------------------------|-----------------|----------------------------------------------|
| Access Group     Person   | Notification                                          |                 | Delete                                       |
| Event Source >            |                                                       |                 |                                              |
| Devices >                 |                                                       |                 |                                              |
| 🛗 Schedule                |                                                       |                 | A all and                                    |
| 🗭 Greeting                | Confirm                                               | fri Samali com  |                                              |
| 🍋 Tag                     |                                                       | in a gritan com | CD 🖬                                         |
| Action                    | Show Rows 10 v of 1 Item(s)   «                       |                 |                                              |
| O <sub>6</sub> Settings ~ | Question                                              |                 |                                              |
| Face                      | Are you sure you want to delete the<br>selected data? |                 |                                              |
| FR-Engine                 |                                                       |                 |                                              |
| ACS Server                | Confirm Cancel                                        |                 |                                              |
| SMTP                      |                                                       |                 |                                              |
| License                   |                                                       |                 |                                              |
| Records Expired           |                                                       |                 |                                              |
| Others                    |                                                       |                 |                                              |
| Notification              |                                                       |                 |                                              |
| 🖪 Logs                    | cosyright @ Advantech Solution 2021                   |                 | Web Venion: v1.06.00 Server Venion: v1.06.00 |

FIGURE 2.104 Face Manager Notification Delete

- 9. Click "Confirm" to delete the selected notification recipients
- 10. To add a new notification object, click the "+ Create" button ( + Create").

| 1  | A Detta Group Company  | face_e   | ntry                                |                      | 🛑   Admin ^              |
|----|------------------------|----------|-------------------------------------|----------------------|--------------------------|
| 8  | Access Group<br>Person |          | < FRS                               |                      | Save Cancel              |
|    | Event Source           | <b>2</b> |                                     |                      |                          |
|    | Devices                | •        |                                     |                      |                          |
| đ  | Schedule               |          | • Name                              |                      |                          |
| \$ | Greeting               |          | * Email                             |                      |                          |
| •  | > Tag                  |          | FRS@gmail.com                       |                      | ~                        |
|    | Action                 |          |                                     |                      |                          |
| •  |                        | •        |                                     | Save                 | Cancel                   |
|    |                        |          |                                     |                      |                          |
|    | FR-Engine              |          |                                     |                      |                          |
|    |                        |          |                                     |                      |                          |
|    | SMTP                   |          |                                     |                      |                          |
|    |                        |          |                                     |                      |                          |
|    | Records Expired        |          |                                     |                      |                          |
|    | Others                 |          |                                     |                      |                          |
|    | Notification           |          |                                     |                      |                          |
|    | Logs                   |          | copyright © Advantech Solution 2021 | Web Vesion: v1.05.00 | Server Version: v1.06.00 |
|    |                        |          |                                     |                      |                          |

FIGURE 2.105 Face Manager Notification Create

11. On the "Notification recipients" menu, enter a new notification recipient data message.

- a. Name Name of Notification Recipient⇒
- b. Email Email address of the⇒person who wants to send the notice
- 12. Click "Save" to create notification recipients

# 2.12 Logs Management (System Admin Only)

- 1. On Windows OS PC, open Google Chrome and navigate to the Face Manager server IP address, port number 6073 (http://192.168.1.152:6073), which will display the "Face Manager Server Login" page
- 2. Login to Face Manager server with System Admin credentials
- 3. Navigate to the "Logs" menu All system logs will be displayed →

| A Detta Group Company  | face_entry |                     |                             |            |   |                                   | i Admin 🥎                                      |  |  |  |
|------------------------|------------|---------------------|-----------------------------|------------|---|-----------------------------------|------------------------------------------------|--|--|--|
| 😁 Account              |            | ac                  |                             |            |   |                                   | Download Even                                  |  |  |  |
| <b>Q</b> Investigation | > LO       | LOGS DownLoad Excel |                             |            |   |                                   |                                                |  |  |  |
| Access Group           | Fil        | Iter Condition      |                             |            |   |                                   | ^                                              |  |  |  |
| 41 Person              |            | Username            |                             |            |   | Event Type                        |                                                |  |  |  |
| Event Source           | >          | Username            |                             |            |   | Event Type                        | *                                              |  |  |  |
| Devices                | >          | Event Start D       | ate                         |            |   | Even End Date                     |                                                |  |  |  |
| 🛗 Schedule             |            | Event Start Do      | ate                         |            | Ë | Even End Date                     |                                                |  |  |  |
| 🗩 Greeting             |            |                     |                             |            |   |                                   | Search                                         |  |  |  |
| 🏷 Tag                  |            |                     |                             |            |   |                                   | ocuren                                         |  |  |  |
| Action                 |            |                     |                             |            |   |                                   |                                                |  |  |  |
| oc Settings            | •          |                     |                             |            |   |                                   | _                                              |  |  |  |
| 🚯 Logs                 |            |                     |                             |            |   |                                   |                                                |  |  |  |
|                        |            | NO                  | Event Type 🌩                | Username 🗢 |   | Message                           | Event Time 👻                                   |  |  |  |
|                        |            | 1                   | User Maintain Session       | Admin      |   | Admin maintain session            | 2021/06/24 13:29:57                            |  |  |  |
|                        |            | 2                   | Setting Notification Create | Admin      |   | Admin create notification [ FRS ] | 2021/06/24 13:29:24                            |  |  |  |
|                        |            | 3                   | User Maintain Session       | Admin      |   | Admin maintain session            | 2021/06/24 13:28:57                            |  |  |  |
|                        |            | 4                   | User Maintain Session       | Admin      |   | Admin maintain session            | 2021/06/24 13:28:38                            |  |  |  |
|                        |            | 5                   | User Maintain Session       | Admin      |   | Admin maintain session            | 2021/06/24 13:28:15                            |  |  |  |
|                        | copyr      | ight © Advantect    | n Solution 2021             |            |   |                                   | Web Version: v1.06.00 Server Version: v1.06.00 |  |  |  |

FIGURE 2.106 FIGURE 3.86 Logs List

- 4. Use the filter to filter the result range by user name, event type, start date or end date
- 5. Click the "Search" button
- 6. Only logs that meet the filter criteria will be displayed on the screen
- 7. To export logs, click the "Export to Excel" button and it will export to your PC